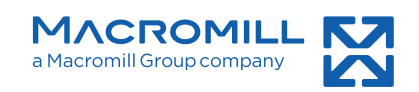

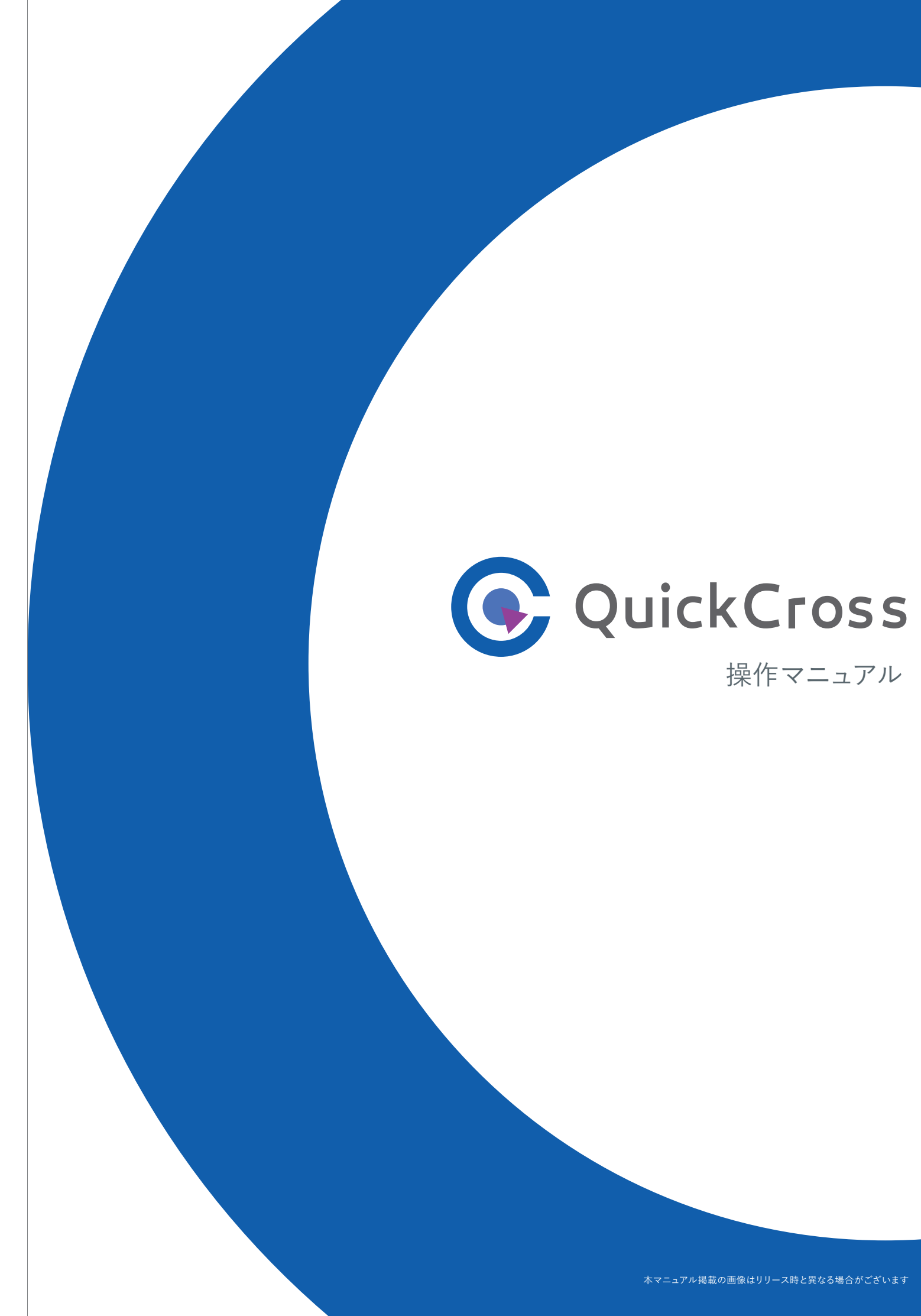

# **QuickCross**について

QuickCrossはマクロミルのネットリサーチシステム専用オリジナル集計ソフトです。 お手元のパソコンにインストールして、 簡単な操作でクロス集計・グラフ出力などを行うことができます。 また、Excelやテキスト形式の外部データの追加もできます。

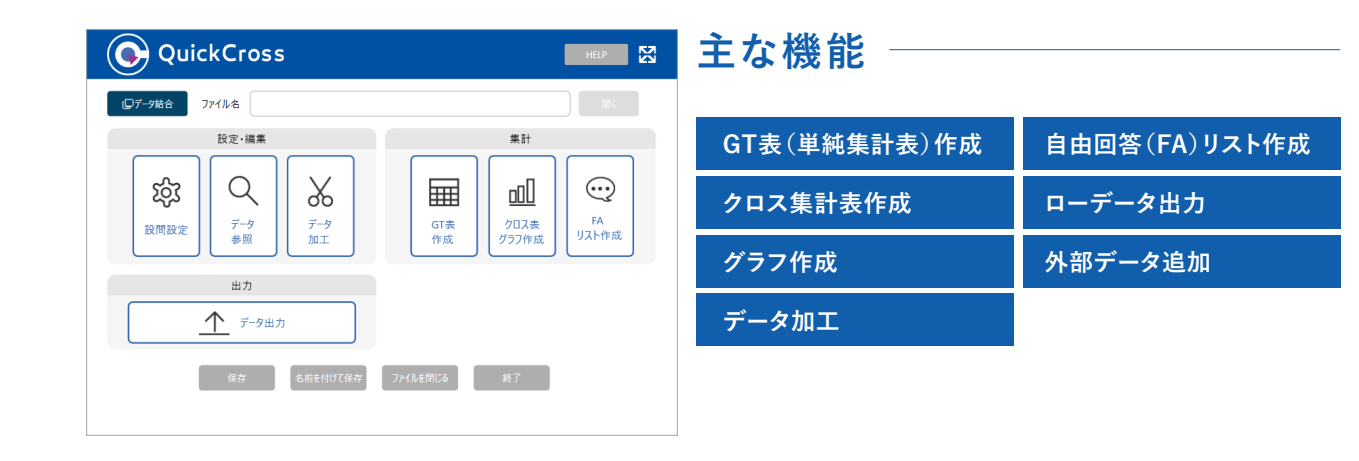

#### GT表 (単純集計表)作成

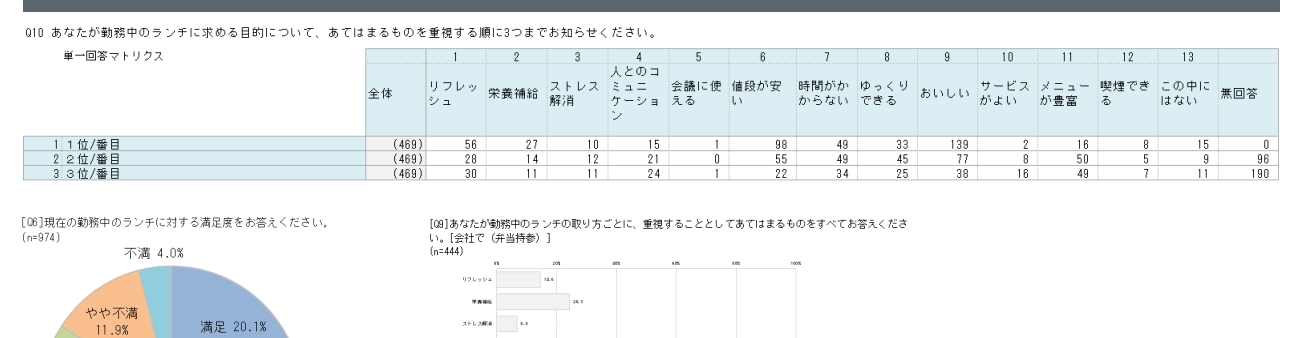

### クロス集計表作成

やや満足 33.9%

どちらともいえない 30.1%

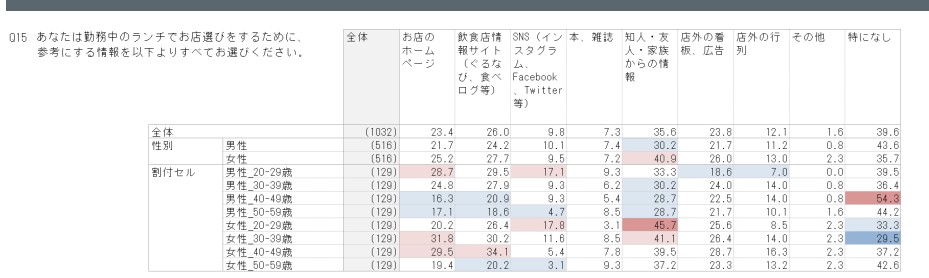

4801983.6 0.5

2.04C880

NE509440 8.5

### アウトプット例

#### 自由回答(FA)リスト作成

#### 自由回答の内容をリスト化して確認できます

| 数 1032 |
|--------|
|--------|

佁

| 回答者ID       | 勤務中のランチについて、今職場や周り<br>で流行っているランチの取り方やお店を<br>教えてください。 | 性別    | 年齡(才) |
|-------------|------------------------------------------------------|-------|-------|
| 10019002172 | カフェでランチが流行っている                                       | 01.男性 | 20    |
| 10014588727 | わからない                                                | 01.男性 | 21    |
| 10019257748 | 基本的には仕出し弁当だが<br>近所のおいしい蕎麦屋さんには<br>得意先企業の方と食事する       | 01.男性 | 21    |
| 10013311143 | ない                                                   | 01.男性 | 22    |
| 10013382440 | 特記事項なし                                               | 01.男性 | 22    |
| 10014103908 | 特になし                                                 | 01.男性 | 22    |
| 10019309404 | ランチは牛丼で早く済ませる。                                       | 01.男性 | 22    |

#### 外部データ追加

#### Excelやテキストデータを追加して集計できます

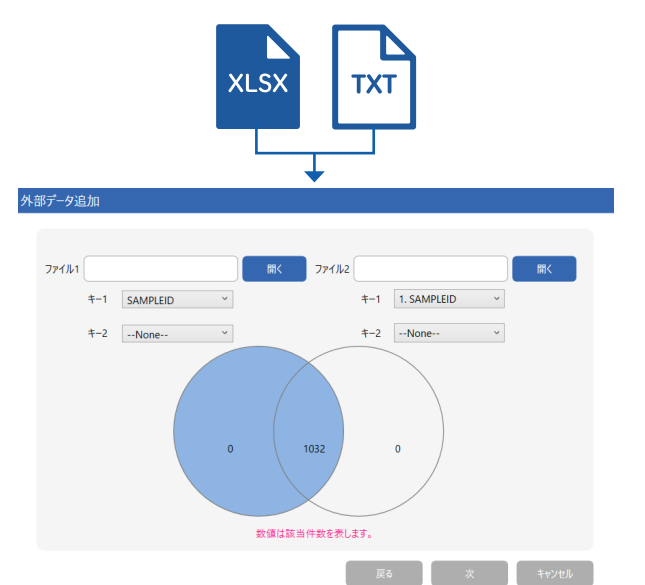

| IPLEID     | AC1 | AC2 |
|------------|-----|-----|
| 0000014801 | 1   |     |
| 0000020524 | 2   | *   |
| 0000034044 | 3   | 1   |
| 0000035597 | 4   | 5   |
| 0000097172 | 5   | 1   |
| 0000156719 | 6   | 5   |
| 0000214144 | 1   | 1   |

SAN

1

1

1

1 1 1

1

## INDEX

| 田田 GT表(単純集計表)を作成するには     □               | P4  |
|------------------------------------------|-----|
| GT表(単純集計表)やグラフを作成するには                    | P5  |
| GT表のシート構成                                | P6  |
| GT表のグラフパターン                              | P7  |
| 回答者を一定の条件に絞り込んでGT表を作成するには                | P8  |
| 絞り込みを行ったGT表を複数ファイル出力するには(分類アイテム)         | P9  |
| □□□ クロス集計表(※1)やグラフ付き集計表の作成を行うには          | P10 |
| クロス集計表の作成を行うには                           | P11 |
| クロス集計表の出力形式を変更するには                       | P12 |
| クロス集計表の絞り込み・分類設定を行うには                    | P13 |
| グラフ付きクロス集計表の作成を行うには                      | P14 |
| 3重クロス集計を行うには                             | P15 |
| ☆ データ加工(※2)を行うには                         | P16 |
| データ加工を行うには                               | P17 |
| 選択肢をまとめるには【RECODE】                       | P19 |
| 複数の設問の選択肢を組み合わせるには【INTEGRATE】            | P21 |
| 数値データをカテゴリ化するには【CLASS】                   | P23 |
| 複数の同一選択肢を組み合わせるには【MCONVERT】              | P25 |
| 小計を追加するには【小計出力】                          | P27 |
| 複数回答でチェックが入った数の平均を出すには【回答個数】             | P29 |
| データ加工FAQ                                 | P31 |
| ⋯ 自由回答(FA)リストを作成するには                     | P32 |
| 自由回答(FA)リストを作成するには                       | P33 |
| 自由回答(FA)リストを一定の条件に絞り込んでシートに分けるには(分類アイテム) | P34 |
| ☆ 外部データ追加を行うには                           | P36 |
| 外部データ追加とは                                | P37 |
| 外部データ追加のフロー                              | P38 |
| 外部データ追加の操作方法                             | P39 |

※1 クロス集計とは単純集計で明らかになった値を、性別や年齢、地域、ほかの質問などと掛け合わせてよりデータを深掘りしていくことです。 (男女では差はないのか、年代や地域差ではどうなのか等)

※2 データ加工とは選択肢をまとめ上げたり、数値データをカテゴリ化して新アイテムを作成したり、指定した条件に合致したサンプルを削除するなど、 集計データに加工処理を行う機能です。

本マニュアル掲載の画像はリリース時と異なる場合がございます

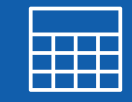

# GT表(単純集計表)を作成するには

QuickCrossでは質問形式に合わせて 単純集計表・グラフが作成できます。

GT表(単純集計表)やグラフを作成するには GT表のシート構成 ……………… GT表のグラフパターン ………… 回答者を一定の条件に絞り込んでGT表を作 絞り込みを行ったGT表を複数ファイル出力

データ加工を行う

には

|              | P5 |
|--------------|----|
|              | P6 |
|              | P7 |
| 成するには        | P8 |
| └るには(分類アイテム) | P9 |

作成

には

### GT表(単純集計表)やグラフを作成するには

GT表は、設問ごとの回答数とその割合を集計し、全体的な傾向の分析ができます。 出力されたGT表には自動でグラフが付きます。

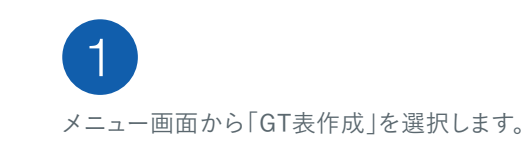

【出力アイテムの指定】

「すべて×」を押します。

【GT表の出力】

ます。

**Б КЕҮРОІNT** 

3

「実行」が〇になっているアイテムが出力されます。

出力をしない場合は、アイテムを選択して

すべて出力をしない設定にする場合は

※「初期化」を押すと、初期設定に戻ります。

「○⇔×」ボタンで出力有無を切り替えます。

「実行」を押すと、GT表とグラフが出力されます。

出力順序を変えたい場合は、「出力順設

定」で行えます。右側にアイテムを移す

ことで、並べ替えたい順序の指定ができ

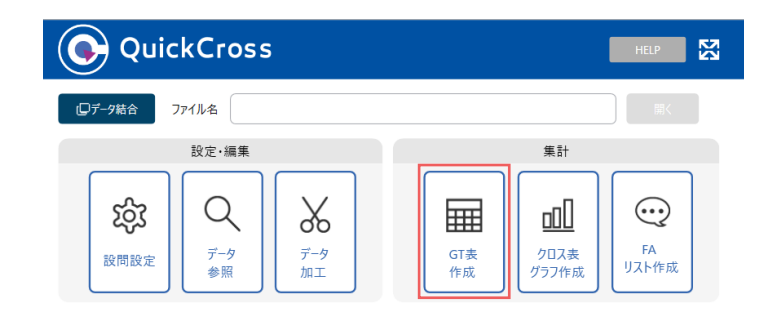

#### ⑤ GT\_集計 集計設定 絞込み設定 差の検定 出力オプション GT集計設定リスト 集計設定追加 編集 円グラフ 円グラフ 円グラフ 円グラフ 円グラフ 円グラフ 横棒グラフ 円RATグラフ 円グラフ 円グラフ 円グラフ 円グラフ 円グラフ 円グラフ 円グラフ JK-削除 0⇔X H9777 横帯グラフ 円グラフ QS51(会社で(井当待参))... QG(現在の勤務中のウンデに対ち環足度を若二... QS51(N40851 --【 )円)... Q351(会社で(弁当持参))... Q1051(11公費目)... Q13(あなは勤務中のウンチとして改全店のグ)... Q14(あなは勤新中のウンチとしてフレビニンスス... Q14(あなは勤新中のウンチとしてフードワゴン(ト... すべて× M横棒グラフ 積上横棒グラフ 出力順設定 円グラフ 円グラフ 円グラフ 横棒グラフ Q15(あなたは勤務中のランチでお店選びをするた 初期化 爆帯ガラフ 016S1(食事の際はカロリーを気にする)。 実行開じる

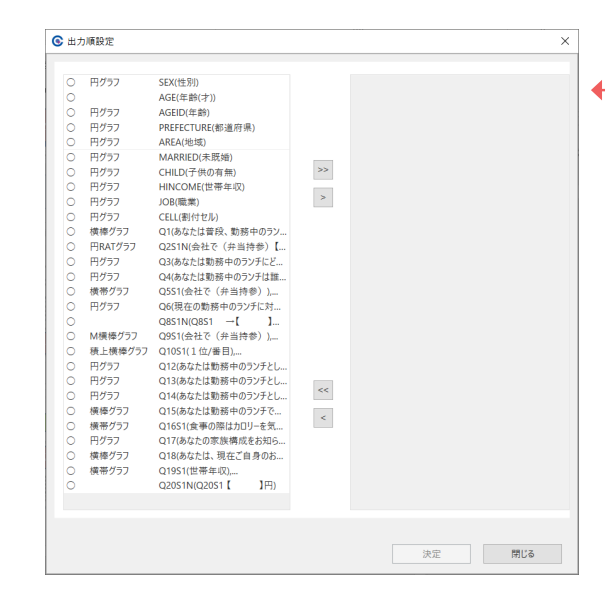

### GT表のシート構成

GT表は設問ごとの回答数を表した「N表」、割合で示した「%表」、 N表と%表の両方を併記した「N%表」の3タイプがあります。 あわせてグラフも出力されます。

| 新聞日本         新聞大         新聞日本         新聞日本 <t< th=""><th>★ 10 000 000 000 000 000 000 000 000 000</th><th>地域         地域         地域         セック           「日間」         「日間」</th></t<> <th></th> <th>ランチに関するアンケー</th> <th>ŀ</th> <th></th> <th></th> <th></th>                                                                                                    | ★ 10 000 000 000 000 000 000 000 000 000                                                                                                    | 地域         地域         地域         セック           「日間」         「日間」                                                                                                    |                                                                                                    | ランチに関するアンケー                                                                                                    | ŀ                                                                                                    |              |                                                                                                    |                                                                     |
|----------------------------------------------------------------------------------------------------|----------------------------------------------------------------------------------------------------|----------------------------------------------------------------------------------------------------|----------------------------------------------------------------------------------------------------|----------------------------------------------------------------------------------------------------|----------------------------------------------------------------------------------------------------|--------------|----------------------------------------------------------------------------------------------------|---------------------------------------------------------------------|
| 単価単単         単価         単価 <th< th=""><th>★ 10 単 10 「本市 10 「本市 10 「本市 10 「本市 10 「日本市 10 「日</th><th>1日日     1000     1000       1日日     「日日     「日     「日     「日     「日<th></th><th></th><th></th><th></th><th></th><th></th></th></th<>                                                                                                    | ★ 10 単 10 「本市 10 「本市 10 「本市 10 「本市 10 「日本市 10 「日                                                                                                    | 1日日     1000     1000       1日日     「日日     「日     「日     「日     「日 <th></th> <th></th> <th></th> <th></th> <th></th> <th></th>                                                                                                    |                                                                                                    |                                                                                                    |                                                                                                    |              |                                                                                                    |                                                                     |
| 日本         日本                                                                                                    | 日本にの21、With L001、Phile (201)、Phile (201),Phile (201),Phile (201),Ph                                                                                                    | 15%     「はんしいの」」」はないとのの」「はんしいの」」」ないとののの」       15%     「はんしいの」」」はないとのの」」はないとのの」」       15%     「はんしいの」」」はないとのの」」はないとのの」」       15%     「はんしいの」」」はないとのの」」       15%     「はんしいの」」」はないとのの」」       15%     「はんしいの」」」はないとのの」」       15%     「はんしいの」」」はないとのの」」       15%     「はんしいの」」」はないとのの」」       15%     「はんしいの」」」はないとのの」」       15%     「はんしいの」」」はないとのの」」       15%     「はんしいの」」」はないとのの」」       15%     「はんしいの」」」はないとのの」」       15%     「はんしいの」」」はないとのの」」       15%     「はんしいの」」」はないとのの」」       15%     「はんしいの」」」はないとのの」」       15%     「はんしいの」」」はないの」」       15%     「はんしいの」」」」はないの」」       15%     「はんしいの」」」」はないの」」」       15%     「はんしいの」」」」」」       15%     「はんしいの」」」」       15%     「はんしいの」」」」       15%     「はんしいの」」」」       15%     「はんしいの」」」」       15%     「はんしいの」」」」       15%     「はんしいの」」」」       15%     「はんしいの」」」」       15%     「はんしいの」」」       15%     「はんしいの」」」       15%     「はんしいの」」」       15%     「はんしいの」」」       15%     「はんしいの」」」       15%     「はんしいの」」」       15%     「はんしいの」」」       15%     「はんしの」」」                                                                                                    | 質問番号                                                                                                    | 質問文                                                                                                    | NX表                                                                                                    | N表           | 法                                                                                                    | グラフ                                                                 |
| 66 年齢(1)<br>57 日1000000000000000000000000000000000000                                                                                                    | ■ 「単に回して、「「「」」」」」」」」」」」」」」」」」」」」」」」」」」」」」」」」」」                                                                                                    | 年齢(7) <ul> <li></li></ul>                                                                                                    | EX                                                                                                    | 性別                                                                                                    | Table0001                                                                                                    | NTable0001   | PTable0001                                                                                                    | Graph0001                                                           |
| C20 年齢                                                                                                    | 10 日本<br>10 日本<br>10 Hababa<br>10 Habababa<br>10 Hababab | pe 単規<br>pe 単規<br>pe 単規<br>pe 単規<br>pe 単規<br>pe 単規<br>pe 単規<br>pe 単規<br>pe 単規<br>pe 単規<br>pe 単規<br>pe 単規<br>pe 単規<br>pe 単規<br>pe 単規<br>pe 単規<br>pe 単規<br>pe 単規<br>pe me me me me me me me me me me me me me                                                                                                    | GE                                                                                                    | 年齢(才)                                                                                                    | Table0002                                                                                                    | NTable0002   | PTable0002                                                                                                    |                                                                     |
| ### 「「」」     ### 「」」     ###     ###     ###     ###     ####     ####     ####     ####     ####     ####     #####     ######                                                                                                    | A 10 144 11 11 11 11 11 11 11 11 11 11 11 11                                                                                                    | ●         ●         ●         ●         ●         ●         ●         ●         ●         ●         ●         ●         ●         ●         ●         ●         ●         ●         ●         ●         ●         ●         ●         ●         ●         ●         ●         ●         ●         ●         ●         ●         ●         ●         ●         ●         ●         ●         ●         ●         ●         ●         ●         ●         ●         ●         ●         ●         ●         ●         ●         ●         ●         ●         ●         ●         ●         ●         ●         ●         ●         ●         ●         ●         ●         ●         ●         ●         ●         ●         ●         ●         ●         ●         ●         ●         ●         ●         ●         ●         ●         ●         ●         ●         ●         ●         ●         ●         ●         ●         ●         ●         ●         ●         ●         ●         ●         ●         ●         ●         ●         ●         ●         ●         ●         ●         ●                                                                                                            | AGEIU<br>PREEECTURE                                                                                                    | 年齢<br>知道内県                                                                                                    | Table0003                                                                                                    | NTable0003   | PTable0003<br>PTable0004                                                                                                    | Graph0002<br>Graph0003                                              |
| MARKED #長媛<br>MILLO #長媛<br>HILOUSE UTA-10002 Flak-10002 Flak-10002 F                                                                                                    | RED 本様様<br>ID 本様の3種<br>COME 世帯学校<br>L A 160000 Thate0000 Fielded000 Grade0000<br>Table0000 Thate0000 Fielded000 Grade0000<br>Fielde000 Table0000 Fielded000 Grade0000<br>Fielde000 Table0000 Fielde000 Grade0000<br>Fielde000 Table0000 Fielde000 Grade0000<br>Fielde000 Table0000 Fielde000 Grade0000<br>Fielde000 Table0000 Fielde000 Grade0000<br>Fielde000 Fielde000 Grade0000<br>Fielde000 Fielde000 Grade000<br>Fielde000 Fielde000 Grade000<br>Fielde00                                                                                                    |                                                                                                    | AREA                                                                                                    | 地域                                                                                                    | Table0005                                                                                                    | NTable0005   | PTable0005                                                                                                    | Graph0004                                                           |
| HUD      THO ##     HUD      THO ##     HUD      HUD                                                                                                    | UDE 1 140011 110012 11001000 11001000 11001000 11001000 1100100                                                                                                    | 「日の月間」         「山山山山」         山山山山」         山山山山         山山山山」         山山山山         山山山山         山山山山」         山山山」         山山山山」         山山山山」         山山山山」                                                                                                    | MARRIED                                                                                                    | 未既婚                                                                                                    | Table0006                                                                                                    | NTable0006   | PTable0006                                                                                                    | Graph0005                                                           |
| 300 000 000 000 000 000 000 000 000                                                                                                    | The second second seco                                                                                                    | 時間         市場         市場           あびには時に、時時中のランチをどこで発達して、<br>いますか。<br>あてにはまらのますべてあ進びください。<br>かてはまらのますべてあ進びください。<br>かてはまらのでませくたったばくり、時間をついて、まべて、<br>すか。<br>あびには時中のランチになくたらい。<br>あびには時中のランチになくたらい。<br>かったはありのフンチになし、なび、<br>すか。<br>かないたりたいたい、日本にのからなフンチの進化ついています。<br>かないたりたいたいたり、日本にないたで、<br>かないたりたいたいたり、日本にないたで、<br>かないたりたいたいたす。<br>かないたりたいたいたす。<br>かないたりたいたいたす。<br>かないたりたいたくでもい。<br>ほどの時時やのランチになったのもち、日日にかり、<br>なったりたいたくてきい。<br>このためたりたいたくでも、<br>のなかり時中のウンチに対する海道をたきたがらい、<br>たんしの11 だねには012 だねには013 でねかし013 でねかし013<br>にねたけの12 だねには013 でねかし013 でねかし013 でねかし013<br>にねたけ013 にねたは013 だねと013 (card0013<br>はないたりたいたす。<br>かなんが時時やのクシチード対する海道をたきたき。<br>のなかり時時やのシンチに対する海道をたたまで、<br>かなんが時時やのシンチに対するあらなください。<br>そのたきたちも向きたったのうり、いたす、<br>のなかり時時やのシンチに対するあらなど、<br>これたし013 いたねに013 だねと013 (card0013<br>にねたり013 にねたし013 にねたし013 でねかし015<br>にねたし013 いたねと013 (card0013<br>にねたし013 いたねと013 (card0013<br>にねた013 (card0013<br>にねた013 (card0013<br>(card0013<br>(card0013<br>)           EX         ************************************                                                                                                    | CHILD                                                                                                    | 子供の有無                                                                                                    | Table0007                                                                                                    | NTable0007   | PTable0007<br>PTable0008                                                                                                    | Graph0006<br>Graph0007                                              |
| ELL 割けてル<br>0 はますか。<br>0 はますか。<br>1 はためにすべた。<br>2 はまかりたいますが。<br>2 はためにすべきなどででいなし、すべい。<br>2 はためにないたまたのでいたまた。<br>3 かんには影性やのランチになくらい。<br>3 かんには影性やのランチになくらい。<br>4 すか。<br>3 かんには影性やのランチになくらい。<br>5 はたがいたまままでは、そういでいていてす<br>か。<br>3 かんには影性やのランチになくらい。<br>5 はたがいたまままでは、そういでいていてす<br>か。<br>4 すか。<br>5 はたがにたまますのランチになくらい。<br>5 はたがいたまますのうからまる。<br>5 はたがいたまますのでいたまた。<br>5 はたがいたまますのでいたまた。<br>5 はたがいたまますのうからまた。<br>5 はたがいたまますのうからまる。<br>5 はたがいたまますのうからまる。<br>5 はたがいたまますのうからまる。<br>5 はたがいたまますのうからまる。<br>5 はたがいたまますのうからまる。<br>5 はたがいたまますのうからまる。<br>5 はたがいたまますのうからまる。<br>5 はたがいたまますのうからまる。<br>5 はたがいたます。<br>5 はたがいたまますのきからは、<br>5 はたがいたまますのきからいでいたます。<br>5 はたがいたまますのきからいでいたます。<br>5 はたがいたまますのきからいでいたます。<br>5 はたがいたますののないたます。<br>5 はたがいたます。<br>5 はたがいたまますのきからいでいたます。<br>5 はたがいたます。<br>5 はたがいたまますのきからいです。<br>5 はたがいたます。<br>5 はたがいたまますのからないです。<br>5 はたがいたます。<br>5 いたたではないたます。<br>5 いたたではないたます。<br>5 いたたではないたます。<br>5 いたたではないたます。<br>5 いたたではないたます。<br>5 いたたではないたます。<br>5 いたたではないたます。<br>5 いたたではないたます。<br>5 いたたではないたます。<br>5 いたたではないたます。<br>5 いたたではないたます。<br>5 いたたではないたまからないたます。<br>5 いたたではないたまからないたます。<br>5 いたたではないたまからないたます。<br>5 いたたではないたまからないたます。<br>5 いたたではないたまからないたまからないたます。<br>5 いたたではないたまからないたまからないたます。<br>5 いたたではないたまからないたます。<br>5 いたたではないたまからないたます。<br>5 いたたではないたまからないたまからないたます。<br>5 いたたではないたまからないたます。<br>5 いたたではないたまからないたます。<br>5 いたたではないたまからないたまからないたます。<br>5 いたでするからないたまからないたまから                                                                                                    | L 割けてん<br>あなには目後、前時やのランチをどこで頃違して、まべて<br>しますか。<br>かたりはままかですが良ください。<br>かたくは目後にのシンチに対してもい時間をかけていて、お<br>たたい目間を中のランチに対してもい時間をかけていて、お<br>たたい目間を中のランチに対してもい時間をかけていて、<br>かたいし間を中のランチにはまくもい時間をかけていて、<br>たたい目間を中のランチにはまくもい時間をかけていて、<br>かたいし間を中のランチにはまくもい時間をかけていて、<br>たたい目間を中のランチにはまくもい時間をかけていて、<br>たたい目間を中のランチにはまくもい時間をかけていて、<br>たたい目間を中のランチにはまくもい時間をかけていて、<br>たたい目間を中のランチにはまくもい時間でした。<br>またかけ間時やのランチにはまくもい時間でしまいで、<br>たたい目間を中のランチにはまくもい時間でしまいでは、<br>日本目eの11 「Table0011 「Table0011 「T                                                                                                    | ●おけてル<br>●おたは日常、物情やのランチをどこで残るして、食べて<br>●おたは日常に、物情やのランチをどこで残るして、食べて<br>●おたは日期やのランチに対する境理でついて、き<br>かたは日期やのランチに対する境理でついて、き<br>かたは日期やのランチに対する境理であるとだが多いで<br>●おたは日期やのランチに対する境理であるとだが多いで<br>●おたは日期やのランチに対する境理であるとだが多いで<br>●おたは日期やのランチに対する境理であるとだが多いで<br>●おたは日期やのランチに対する境理であるとだが多いで<br>●おたは日間やのランチに対する境理であるとだが多いで<br>●おたは日間やのランチに対する境理であるとだが多いで<br>●おたは日間やのランチに対する境理であるとだが多いで<br>●おたが時にやのウンチのうち、日日にいな<br>●おたが時にやのウンチのなりかったに、夏世チること<br>●おたが時にやのウンチのなりかったに、夏世チること<br>●おたが時にやのウンチのなりかったに、夏世チること<br>●おたが時にやのウンチのなりたとに、夏世チること<br>●おたが時にやのウンチのなりである。<br>●おたが時にやのウンチのなりである。<br>●おたが時にやのウンチのなりたとに、夏世チること<br>●おたが時にやのウンチのなりです。こまではまる<br>●おたが時にやのウンチのなりである。<br>●おたが時にやのウンチのなりで、までいる。<br>●おたが時にやのウンチになる意味をそれる。<br>●おたが時にやのウンチになる意味をそれる。<br>●おたが時にやのウンチのなりです。ここではないのチェルビリーサード<br>●おたが時にやのウンチンドでなるための、<br>●なたが時にやのウンチのなり、夏世大ならい、<br>●おたの111 「おたはの111 「おたはの111 「おたはの111 「おたはの111 「おたはの111 「おたはの111 」<br>●おたの111 「おたはの111 「おたはの111 」<br>●おたの111 「おたはの111 「おたはの111 」<br>●おたが時にやのウンチのなりの<br>●なたが時にやのウンチのなりのチェルビー ●なたの111 「おたはの111 「おたはの111 」<br>●おたの111 「おたはの111 「おたはの111 」<br>●おたの111 「おたはの111 」<br>●おたの111 「おたはの111 」<br>●おたの111 「おたはの111 」<br>●おたの111 「おたはの111 」<br>●おたの111 「おたはの111 」<br>●おたの111 「おたはの111 」<br>●おたの111 「おたはの111 」<br>●おたの111 「おたはの111 」<br>●おたの111 「おたはの111 」<br>●おたの111 「おたいの111 」<br>●なたが時にやっついの<br>●なたが時にやっかいのです。1.1 できまなの5.0<br>●なたが時にやっかいのう。1.1 「さまなの5.0<br>●なたが時にやっかいのう。1.1 「さまなの5.0<br>●なたが時にやっかいのう。1.1 「さまなの5.0<br>●なたが時にやっかいのう。1.1 「さまなの5.0<br>●なたが時にやっかいのう。1.1 「さまなの5.0<br>●なたが時にやっかいのう。1.1 「さまなの5.0<br>●なたが時にやっかいのう。1.1 「さまなの5.0<br>●なたが時にやっかいのう。1.1 「さまなの5.0<br>●なたが時にやっかいのう。1.1 「さまなの5.0<br>●なたが時にやっかいのう。1.1 「さまなの5.0<br>●なたが時にやっかいのう。1.1 「さまなの5.0<br>●なたが時にやっかいのう。1.1 「さまなの5.0<br>●なたが時にやっかいのう。1.1 「さまなの5.0<br>●なたが時にやっかいのう。1.1 「さまなの5.0<br>●なたが時にやっかいののう。1.1 「さまなの5.0<br>●なりの1.0<br>●ないの1.0<br>●ないの1.0<br>●ないののう。1.1 「さまなの5.0<br>●ないの1.0<br>●ないの1.0<br>●ないの | JOB                                                                                                    | E(*++)(<br>職業                                                                                                    | Table0003                                                                                                    | NTable0003   | PTable0009                                                                                                    | Graph0008                                                           |
| a b a c c l B k ( k k k k k k k k k k k k k k k k k                                                                                                    | b & d & c 1 雪 W 、 min + 0 = 0 > 5        1        Table0011       Vitable0011       Cable0011       Cable0011                                                                                                    | B ひとになまし、<br>B ひとになまし、<br>B ひとになまし、<br>B ひとになまし、<br>B ひとになまし、<br>B ひとにならし、<br>B ひとにならし、<br>B ひとにならし、<br>B ひとにならし、<br>B ひとにならし、<br>B ひとにならし、<br>B ひとにならし、<br>B ひとにならし、<br>B ひとにならし、<br>B ひとにならし、<br>B ひとにならし、<br>B ひとにならし、<br>B ひとにならし、<br>B ひとにならし、<br>B ひとにならし、<br>B ひとにならし、<br>B ひとに、<br>B ひとに、<br>B ひとしてままるのまからいです。<br>B ひとしてままるのまからいです。<br>B ひとしてままるのまからいたます.<br>B ひとしてままるのまからいたます.<br>B ひとしてままるのまからいたます.<br>B ひとしてままるのまからいたます.<br>B ひとしてままるのまからいたます.<br>B ひとしてままるのまからいたます.<br>B ひとしてままではためったからか、<br>B ひとしてままるのまからいたます.<br>B ひとしてままではためったたでたいたま.<br>B ひとしてまではためったたでたたでたたままたたたでたたまた。<br>B ひとしてまではためったたでたまた。<br>B ひとしてままではためったたでたまからいたいたます.<br>B ひとしてままではためったたでたたでたたままたたでたたまたでたたたでたたまた。<br>B ひとしてまではためったたでたまた。<br>B ひとしてままではためったたでたたでたたままたたでたたでたたたでたたたたでたたたでたたでたたたでたたでた                                                                                                    | CELL                                                                                                    | 創付セル                                                                                                    | Table0010                                                                                                    | NTable0010   | PTable0010                                                                                                    | Graph0009                                                           |
| <ul> <li>前したいであるいたいでいた時時やのシンチクラの開催について、お<br/>あよさの比単をあゆきせください。</li> <li>かしたいた時時やのシンチの時間をかけていす。</li> <li>かしたいた時時やのシンチの時間について、お<br/>かしたい時時やのシンチのであるいたいで、</li> <li>あまさの比単をあゆきせください。</li> <li>かったいは時時やのシンチのまたいで、</li> <li>あるたい時時やのシンチのまたいで、</li> <li>ためのをあませくたさい。</li> <li>ためのをあませくたさい。</li> <li>ためののからり、のをませくたちい。</li> <li>ためののからり、</li> <li>ためののからり、</li> <li>ためののののからり、</li> <li>ためののののからり、</li> <li>ためののののからり、</li> <li>ためのののののののののののののののののののののののののののののののののののの</li></ul>                                                                                                    | ○ 「はまきものきすべてあませください。         「「」」」」」」」」」」」」」」」」」」」」」」」」」」」」」」」」」」」                                                                                                    | まてはまものをすべておぼください。     maximum maximum maxi                                                                                                    | 11                                                                                                    | あなたは音校、勤務中のランチをとこで調達して、食べ<br>いますか                                                                                                    | Table0011                                                                                                    | NTable0011   | PTable0011                                                                                                    | Granb0010                                                           |
| 22 01でお差えいただいた数時中のランチの増加について、お<br>あまたのはまたおりらせください。<br>23 かなたいは数時中のランチにされくらい時度だかりています。<br>24 かたいに数時中のランチにはてきべるとからいで<br>25 01でお差えいたたた数時中のランチのガントに同じで<br>26 時からかまからでください。<br>26 時からかまからでください。<br>28 時からかねからでメデルになまる時をもやれた<br>たてに思いたのかまからでメデルになるも時をやれた<br>たてに思いたのかまから、どだけにであるも時をやれた<br>たてに思いたのかまから、どだけにであるも時をやれた<br>たてに思いたのかまから、どだけに、ころはなられた。<br>29 してかたがた数時ののうからでに、「「」」<br>20 はたかりまかのからまうがではいても、まず、<br>20 してかたがた数時ののうかがには、であるも時をやれた<br>たてに思いたのかまから、どだけに、ころはなられた。<br>20 してかたがた数時ののういたが、ころはない。<br>20 してかたがた数時ののういたが、ころはない。<br>20 してかたいた数時ののういたが、ころはない。<br>20 してかたいた数時ののからまかがではかい。<br>20 してかたいた数時ののういたが、ころものをあったが、ころはののでは、<br>21 はたいのいまから、<br>22 してかたいた数時ののういたが、ころはない。<br>23 したたがまからからまかがでは、ころものをあったが、<br>24 しいのいたいた数ものではない。<br>25 してあたいた数ものではない。<br>26 してかたいた数時ののからまかがではない。<br>27 してかたいた数時ののかったが、ころはたいた数時のではない。<br>28 したたがためのではない。<br>29 してたいた数時ののかったが、ころはないたのかいたます。<br>20 してたたいたがのないたます。<br>20 してたいた数時ののかったが、<br>20 してたいた数ものですがたいたす。<br>20 してかたいた数ものではない。<br>20 してかたいた数ものではない。<br>20 してたいた数ものではない。<br>20 してたいた数ものではない。<br>20 してかたいた数ものではない。<br>20 してたいた数ものではない。<br>20 してたいた数ものではない。<br>20 してたいた数ものではない。<br>20 してたいた数ものではない。<br>20 したたいた数ものではない。<br>20 してたいた数ものではない。<br>20 してたいた数ものではない。<br>20 してたいた数ものではない。<br>20 してたいた数ものではない。<br>20 してたいた数ものではない。<br>20 してたいた数ものではない。<br>20 してたいためのでいたれ、<br>20 してたいたないのではない。<br>20 してたいためのではない。<br>20 してたいためのではない。<br>20 してたいためのではない。<br>20 してたいためのではない。<br>20 してたいためのではない。<br>20 してたいためのではない。<br>20 してたいためのではない。<br>20 してたいためのではない。<br>20 してたいためのでないためのではない。<br>20 してたいためのでないためのでないためのでないためのでないためのでののでないためのでないためのでないためのでないためのでのでないためのでないためのでのでないためのでのでないためのでないためのでのでないためのでないためのでのでないためのでないためのでないためのでのでないためのでのでないためのでないためのでないためのでのでないためのでのでないためのでないためのでないためのでないためのでのでないためのでないためのでないためのでのでないためのでのでないためのでのでないためのでのでないためのでのでないためのでのでないためのでないためのでないためのでのでないためのでのでないためのでのでないためのでないためのでのでないためのでないためのでないためのでのでないためのでないためのでないためのでのでないためのでないためのでないためのでのでないためのでのでないためのでのでないためのでないためののでないためのでないためのでないためののでないためのでないためのでのでないためのでないためのでのでないためののでないためののでないためののでないためのでないためののでないためののでないためのでのでないためのでのでのでないためののでのでないためののでのでないためのでのでないためののでのでないためのでのでのでないためのでのでのでないためののでのでのでないためののでのでのでのでのでのでないためののでのでのでのでのでのでのでのでのでのでのでのでのでのでのでのでのでのでの                                                                                                    | 01でお書えいただいた動料中のランチの想象について、さ<br>かれたは動料中のランチにされくらい時間をかけています<br>かたたは動料中のランチにされくらい時間をかけています<br>すか。<br>したは回21、WTable0012 (Flable0012 (Flable0012 Grash0012<br>のたけに動料中のランチにされくらい時間であったの多いで<br>すか。<br>日本目の013 WTable0013 (Flable0013 Grash0013<br>(Flable0014 WTable0015 Flable0015 Grash0014<br>(Flable0014 WTable0015 Flable0015 Grash0015<br>(Flable0015 Flable0015 Flable0015 Grash0015<br>(Flable0015 Flable0015 Flable0015 Grash0015<br>(Flable0015 Flable0015 Flable0015 Grash0015<br>(Flable0015 Flable0015 Flable0015 Grash0015<br>(Flable0015 Flable0015 Flable0015 Grash0015<br>(Flable0015 Flable0015 Flable0015 Flable0015 Grash0015<br>(Flable0015 Flable0015 Flable0015 Flable0015 Grash0015<br>(Flable0015 Flable0015 Flable0015 Flable0015 Flable0015 Flable0015<br>(Flable0015 Flable0015 Flable0015 Flable0015 Flable0015 Flable0015<br>(Flable0015 Flable0015 Flable0015 Flable0015 Flable0015 Flable0015 Flable0015<br>(Flable0015 Flable0015 Flable0015 Flable0015 Flable0015<br>(Flable0015 Flable0015 Flable0015 Flable0015 Flable0015<br>(Flable0015 Flable0015 Flable0015 Flable0015 Flable0015<br>(Flable0015 Flable0015 Flable0015 Flable0015 Flable0015<br>(Flable0015 Flable0015 Flable0015 Flable0015 Flable0015<br>(Flable0015 Flable0015 Flable0015 Flable0015<br>(Flable0015 Flable0015 Flable0015 Flable0015<br>(Flable0015 Flable0015 Flable0015 Flable0015<br>(Flable0015 Flable0015 Flable0015 Flable0015<br>(Flable0015 Flable0015 Flable0015 Flable0015<br>(Flable0015 Flable0015 Flable0015 Flable0015<br>(Flable0015 Flable0015 Flable0015<br>(Flable0015 Flable                                                                                                    | ● 10 であきないたいいたりをつきませんできい。     ************************************                                                                                                    | 41                                                                                                    | あてはまるものをすべてお道びください。                                                                                                    | 140160011                                                                                                    | in apress in | 1 apressi 1                                                                                                    | 014010010                                                           |
| <ul> <li>■ およその12単を対応させください。             <ul></ul></li></ul>                                                                                                    | A まそのは単素 5 時からせ べんさい、<br>A たくには単素 5 かい 特別 医かけています<br>A たくには 割除中の シノチに む く らい 特別 医かけています<br>A たくば 割除中の シノチ (1 ま と - 地 に 食べることが \$ い で<br>A かんでは 割除中の シノチ (1 ま と - 地 に 食べることが \$ い で<br>A かんでは 割除中の シノチ (1 ま と - 地 に 食べることが \$ い で<br>A かんでは 割除中の シノチ (1 ま と - 地 に 食べることが \$ い で<br>A かんでは 割 中の シノチ (1 ま と - 地 に 食べることが \$ い で<br>A かんでは 割除中の シノチ (1 ま と - 地 に 食べる - と が \$ い で<br>A かんでは 割 中の シノチ (1 ま と - 地 に 食べる - E が い む ボ<br>A かんで 割 中の シノチ (1 ま と - 地 に 幸 ス - 医 報 を ホ で<br>A かんで 割 中の シノチ (1 ま と - 地 に 幸 ス - 医 報 を ホ で<br>A かんで 割 中の シノチ (1 ま と - 地 に 幸 ス - E 報 を ホ で<br>A かんで 割 中の シノチ (1 ま と 報 報 を ホ で<br>A かんで 割 中の シノチ (1 ま と 報 報 る - と )<br>A かんで 割 中の シノチ (1 ま と 報 報 る - と )<br>A かんで 割 中の シノチ (1 ま 秋 南の ジ - ビ (1 + 1 + 1 + 1 + 1 + 1 + 1 + 1 + 1 + 1                                                                                                    | A よくのは地を約回っせください。             A などのは地を約回っせください。             A などのは地を約回っせください。             A などのは地を約回っせください。             A などのまたまであいったのであります。             A などのまたまであいったのであります。             A などのまたまであいったのであります。             A などのまたまでは、ためでありです。             A などのまたまでは、ためでありです。             A などのきたませんです。             A などのきたませんです。             A などのきたませんです。             A などのきたませんです。             A などのきたませんです。             A などのきたませんです。             A などのきたませんです。             A などのきたかたられいいます。             A などのきたかたられいいます。             A などのきたかたられいいます。             A などのきませんできない。             A などのきませんできない。             A などのきませんできない。             A などのきませきをしたまたであり、             A などのきませんできないます。             A などのきたなどを用います。             A などのきたなどを用います。             A などのきたなどを見ています。             A などのきたなどを見ています。             A などのきなどでなどのます。             A などのきたなどですなどのます。             A などのきませんできないます。             A などのきませんできないます。             A などのきませんできないます。             A などのきませんできないます。             A などのきませんできないます。             A などのきませんできないます。             A などのきませんできないます。             A などのきませきまないませんできないます。             A などのきませんできないます。             A などのきませきまなんできないます。             A などのきませんできないます。             A などのきませきまなんできないます。             A などのきませきまなんできないます。             A などのきませんできないます。             A などのきませんできないます。             A などのきませんできないます。             A などのきませきまなんできないます。             A などのきませきまなんできないます。             A などのきませきまなんできないます。             A などのきませきまなんできないます。             A などのきませきまなんできないます。             A などのきませきなんできないます。             A などのきませきなんできないます。             A などのきませきなんできないます。             A などのきませきなんできないます。             A などのまませきなんできないます。             A などのまませきなんできないます。             A などのまませきなんできないます。             A などのまませまなんできないます。             A などのまませきなんできないます。            A などのまませまなんです。            A などのまませまなんです。             A などのまませまなんです。             A などのまませまなんです。            A などのまませまなんです。            A などのまませまなんです。            A などのまませまなんです。            A などのまませまなんです。        A などのまませまなんです                                                                                                    | 02                                                                                                    | Q1でお答えいただいた勤務中のランチの頻度について、                                                                                                    | お<br>Table0012                                                                                                    | NTable0012   | PTable0012                                                                                                    | Graph0011                                                           |
| 3                                                                                                    | <ul> <li></li></ul>                                                                                                    |                                                                                                    |                                                                                                    | あよその比率をお知らせくたさい。<br>あわたけ勤務中のランチにどわくらい時間をかけていま                                                                                                    | *                                                                                                    |              |                                                                                                    |                                                                     |
| 4         あなたは野熱中のランチは間と一緒に食べることがらいて<br>ありままいただいたきい。           5         の食素をおいただいたきい。           6         の食素をおいただいたきい。           7         のきたがおいただいたきい。           7         の食素をおいただいたきい。           7         のきたがおいただいたきい。           7         のきたがおいたださい。           7         のきたがおいたさい。           7         のきたがおいたさい。           7         のきたがおいたさい。           7         のきたがおいたさい。           7         のきたがおいたさい。           7         きないたがおいその。           8         きないたがおいその。           7         きないたがおいその。           9         してもたではまたものをすべたがまるとくに、働けすらえい。           10         きたがき着いためのをすべたがまるください。           10         きたがき着いたっかったり、パードなり、           10         きたがき着しののをすべたがまる、           10         たたいにはりンクが貼ってあり、選択すると図表へ それでの           10         かたがおきっいいいー           10         かたいはり、           10         なたがりなり、           11         などがきないのでのものでのでのでのでのでのでのでのでのでのでのでのでのでのでのでのでのでの                                                                                                    | あたは1時時中のフンチは酸と一酸に食べることがらいで<br>あもまではあるためのきか選びください。<br>またもの11 ないためになったのいします。<br>はたいの11 ないためになったのいします。<br>たかにはないためにないためにない。<br>たかしたの11 ないためにないたかいです。<br>たかしたの11 ないためにないたかいです。<br>たかしたの11 ないためにないためにないためにないためにないためにないためにないためにないために                                                                                                    | あなたは動脈中のシンチはほと一般に食べることが多いで<br>用きまではのためでありなりませんださい。         Table013         Mitable014         Exable014         Grand014           日本市のシンチに対する海尾をあるください。         Table015         Mitable015         Exable015         Grand013           フンチを考えれるときのたかたる例いします。         Fable015         Fable015         Fable015         Fable015         Fable015         Grand013           フンチを考えれるときのとかたいためいします。         Fable015         Fable015         Fable015         Fable015         Fable015         Grand015           アンチに対します。         Fable015         Fable015                                                                                                    | 13                                                                                                    | か。                                                                                                    | <sup>2</sup> Table0013                                                                                                    | NTable0013   | PTable0013                                                                                                    | Graph0012                                                           |
| A サル、<br>5 0 0 0 0 0 0 0 0 0 0 0 0 0 0 0 0 0 0 0                                                                                                    | ■ 17.<br>(1) (1) (1) (1) (1) (1) (1) (1) (1) (1)                                                                                                    | ● 70-<br>● 0.5 113 5.0 12 5.0 12 5                                                                                                    |                                                                                                    | あなたは勤務中のランチは誰と一緒に食べることが多い                                                                                                    | Č                                                                                                    |              | DT 11 0000                                                                                                    | 0.10010                                                             |
| 35     ()     ()     ()     ()     ()     ()     ()     ()     ()     ()     ()     ()     ()     ()     ()     ()     ()     ()     ()     ()     ()     ()     ()     ()     ()     ()     ()     ()     ()     ()     ()     ()     ()     ()     ()     ()     ()     ()     ()     ()     ()     ()     ()     ()     ()     ()     ()     ()     ()     ()     ()     ()     ()     ()     ()     ()     ()     ()     ()     ()     ()     ()     ()     ()     ()     ()     ()     ()     ()     ()     ()     ()     ()     ()     ()     ()     ()     ()     ()     ()     ()     ()     ()     ()     ()     ()     ()     ()     ()     ()     ()     ()     ()     ()     ()     ()     ()     ()     ()     ()     ()     ()     ()     ()     ()     ()     ()     ()     ()     ()     ()     ()     ()     ()     ()     ()     ()     ()     ()     ()     ()     ()     ()     ()     ()     ()                                                                                                    | (1) ですが書気にたいた物語なからいよか。うち、1回にかけ<br>度な動いさせくたさい。<br>取るの動料中のランチに対する湯足度をお思くください。<br>からたか物料中のカタランチに対すて考える機能をれた<br>たたが物料中のカタランチに対すて考える機能をれた<br>たたが物料中のカタランチに対すて考える他をれた<br>たたが物料中のカタランチに対すて考える他をれた<br>たたが物料中のカタランチに対して考える他をれた<br>たたが物料中のカタランチに対して考える他をれた<br>たたが物料中のカッチンは水であき、CT<br>ものを繋がする側に32g ごた知らせください。<br>NDEX WWAT WAT WAT 10000 (1) (1) (1) (1) (1) (1) (1) (1) (1) (1)                                                                                                    | ●●●●●●●●●●●●●●●●●●●●●●●●●●●●●●●●●●●●                                                                                                    | U4                                                                                                    | 9か。<br>最もあてけまみものをお進びください                                                                                                    | lable0014                                                                                                    | NIable0014   | r1ab1e0014                                                                                                    | uraph0013                                                           |
| <sup>22</sup> <sup>23</sup> <sup>24</sup> <sup>25</sup> <sup>26</sup> <sup>25</sup> <sup>26</sup> <sup>26</sup> <sup>25</sup> <sup>26</sup> <sup>27</sup> <sup>27</sup> <sup>27</sup> <sup>27</sup> <sup>27</sup> <sup>27</sup> <sup>27</sup> <sup>27</sup>                                                                                                    | ■ 単数であからせください。                                                                                                    |                                                                                                    | 16                                                                                                    | Q1でお答えいただいた勤務中のランチのうち、1回にかい                                                                                                    | Table0015                                                                                                    | MTab La0015  | PT-b1-0015                                                                                                    | Creek0014                                                           |
| <ul> <li></li></ul>                                                                                                    | Recommend フィキに町 50歳をおきくれたい。<br>あたまりまたの目したたたし、<br>たたとれください。<br>うたが期料やワッチに対して考える機能をれた<br>してきてはまるものをすべたが書えください。<br>たたり、「おけが期料やワッチに酸」で考える使用をれた<br>してきてはまるものをすべたが書えください。<br>ためでき類する場にはフェンドにあらまでに、ませずうことと<br>ためではまるものをすべたが書えください。<br>ためではまでありっチルにする場合でいたし、「まけうこと」<br>ためではまでありまたのです。<br>NDEX WW表 WE WE WE Protect 2010 (1000)         Indefoults (Indefoult) (Indefoult)<br>(Indefoult) (Indefoult)                                                                                                    | Recommendor 2/FL IIF 3 の表展を対応ない。     Includius (Stabellit) (Stabellit) (St                                                                                                    | ~<br>10                                                                                                    | 金額をお知らせください。                                                                                                    | T-61-0010                                                                                                    | MT-LL-0010   | DT-1-1-0010                                                                                                    | 0                                                                   |
| 8 あたらが転転中のみまうなどのしてできる価格をたた。<br>1 たく思入(だい)<br>9 してとれくだい。<br>9 してとれくだい。<br>9 してとれくまたのを少くため、観サランとと、<br>1 たとのの12 にからに動いのシンチに使いる目的について、あてはま<br>5 たらのを覚れてきたい。<br>1 たいの13 にからしい にかい。<br>1 たいの13 にからしい にかいの13 にからしい。<br>1 たいの13 にからしい にかいの13 にからしい。<br>1 たいの13 にからしい。<br>1 たいの13 にからしい。<br>1 たいの13 にからしい。<br>1 たいの13 にからしい。<br>1 たいの13 にからしい。<br>1 たいの13 にからしい。<br>1 たいの13 にからしい。<br>1 たいの13 にからしいの13 にからしい。<br>1 たいの13 にからしいの13 にからしい。<br>1 たいの13 にからしいの13 にからしいの13                                                                                                    |                                                                                                    | for (1) (1) (1) (1) (1) (1) (1) (1) (1) (1)                                                                                                    | up.                                                                                                    | 現任の動務中のフンチに対する満足度をお答えください<br>ランチを外食されると同答した方にお伺いします                                                                                                    | . <u>Iabie0016</u>                                                                                                    | N1ab1e0016   | riable0016                                                                                                    | uraph0015                                                           |
| N表<br>10 たびあるのさかでなまえくにさい。<br>10 たびかありのシンチの取り方ことに、登場することと<br>してあてんがあからかっていたまえくにさい。<br>10 たんが見るからさかっていたまえくにさい。<br>10 たんが見るからさかっていたまえいであり、<br>10 たんが見るからシンチの取り合いに、まてはま<br>たんだける味らのシンチントンであられてい。<br>10 たいたまではないのシンチントンであったが、<br>10 たいたまではないからい、<br>10 たいたまではないからい。<br>10 たいたまではないからい。<br>10 たいたまではないからいたまではないからい。<br>10 たいたまではないからいたまではないからい。<br>10 たいたまではないからいたまではないからい。<br>10 たいたまではないからいたまではないからいたまではないからい。<br>10 たいたまではないからいたまではないからいたまではないからい。<br>10 たいたまではないからいたまではないからいたまです。<br>10 たいたまではないからいたまではないからいたまではないからいたまではないからいたまではないからいたまではないからいたまではないからいたまではないからいたまではないのからいたまではないからいたまではないからいたまではないからいたまではないからいたまではないからいたまではないからいたまではないからいたまではないからいたまではないからいたまではないからいたまではないのからいたまではないからいたまではないのからいたまではないのからいたまではないのではないのからいたまではないのからいたまではないのからいたまではないのからいたまではないのではないのからいたまではないのからいたまではないのではないのからいたまではないのからいたまではないのではないのからいたまではないのではないのではないのではないのではないのではないのではないのではないの                                                                                                    |                                                                                                    | トンビタン(大きい)     ●ないが物中のランチの取り方ことに、重視することは、していたいます。       ●ちのクまりの取り方ことに、重視することは、していたいます。     ●ちのクまりの取り方ことに、重視することは、していたいます。       ●ちのクままする通いできたいでいます。     日本14013       ●ちのクままする通いできたいでいます。     日本14013       ●たいたいたいたいたいます。     日本14013       ●たいたいたいたいたいます。     日本14013       ●たいたいたいたいたいたいたいたいたいたいたいたいたいたいたいたいたいたいたい                                                                                                    | 18                                                                                                    | あなたが勤務中の外食ランチに対して考える価格をそれ                                                                                                    | ₹ <u>Table0017</u>                                                                                                    | NTable0017   | PTable0017                                                                                                    |                                                                     |
| 10         0 ************************************                                                                                                    | P       actor BinePoil 2 J ≠ 08 W 75 + C & T = BinePoil 2 C actor 0016         P       b + C + C + E + C + C + C + C + C + C + C                                                                                                    | ● はたいで町かつンナクロダリカとこし、葉は9 5 0-2 に                                                                                                    |                                                                                                    | れご記入ください。                                                                                                    |                                                                                                    |              |                                                                                                    |                                                                     |
| no <u>まなたが容易中のランティばめ活動について、まてはま</u><br>ための登場が見てまめについていた。<br><u>またたは思想性のウッチとして世界気のテリパリーサー</u><br>INDEX WW& NE % <i>プラ</i> 。<br>INDEX にはリンクが貼ってあり、選択すると図表へ飛て                                                                                                    | ● あるため発表中のランチにまめる目的について、あてにま<br>ちゅうを豊まする時のミッチントレス<br>あるたり活気をのラッチントレス検索原のデリバリーサード<br>INDEX W&& %& %の                                                                                                    | B からんが部長ののジンチにおめる (Biplic)して、おいてはまた。     B からんが部長ののジンチントでおきな(Biplic)して、おいてはたいには、     B からんは思想の シンチントでおきなの デリバリー・・・     S からんは思想なの シンチントでおきなの デリバリー・・・     S からんは思想なの シンチントでおきなの デリバリー・・・     S からん NB かる クラフ ④     NDEX にはリンクが貼ってあり、選択すると図表へ飛     S であり     S であり     S で                                                                                                    | 19                                                                                                    | のなにか町粉中のフンチの取り方ことに、重視すること<br>してあてはまるものをすべてお答えください。                                                                                                    | C Table0018                                                                                                    | NTable0018   | PTable0018                                                                                                    | Graph0016                                                           |
| *** <u> </u>                                                                                                    | ▲ 500を載する場(3)までた知らせください。<br>INDEX WWW WWW WW WW WW WW WW WW WW WW WW WW                                                                                                    | A 50 を 筆取す 多順(3) まで 方向 5 ぐ ださい、     Inducational additional additionaddity additionad additional additional ad                                                                                                    | 10                                                                                                    | あなたが勤務中のランチに求める目的について、あては                                                                                                    | Table0019                                                                                                    | NTable0019   | PTable0019                                                                                                    | Graph0017                                                           |
| INDEX WWWWWWWWWWWWWWWWWWWWWWWWWWWWWWWWWWWW                                                                                                    | <u>INDEX</u> INVERTING 1997 ⊕<br>INDEX にはリンクが貼ってあり、選択すると図表へ升                                                                                                    | NDEX にはリンクが貼ってあり、選択すると図表へ飛<br>NDEX にはリンクが貼ってあり、選択すると図表へ飛<br>また。<br>1000000000000000000000000000000000000                                                                                                    |                                                                                                    | るものを重視する順に3つまでお知らせください。                                                                                                    | 2                                                                                                    |              |                                                                                                    |                                                                     |
| <b>↓表</b>                                                                                                    | 1主                                                                                                    | BF         n           1:1:30         1:1:30           1:1:30         1:1:30           1:1:30         1:1:30           1:1:30         1:1:30           1:1:30         1:1:30           1:1:30         1:1:30           1:1:30         1:1:30           1:1:30         1:1:30           1:1:30         1:1:30           1:1:30         1:1:30           1:1:30         1:1:30           1:1:30         1:1:30           1:1:30         1:1:30                                                                                                    |                                                                                                    |                                                                                                    |                                                                                                    |              | L                                                                                                    |                                                                     |
|                                                                                                    | 1 1 Whter                                                                                                    | BF         n           R         (1022)           Lab-Jata         120           Lab-Jata         120                                                                                                    | IND                                                                                                    | EX にはリンクが貼ってあ                                                                                                    | り、選                                                                                                    | 択する          | と図ま                                                                                                    | 表へ釆                                                                 |
|                                                                                                    | ¥−DX n                                                                                                    | 10         10022           12         120           12         120           12         120           12         120           12         120           12         120           12         120           12         120           12         120           12         120           12         120           12         120           12         120           12         120           12         120           12         120           12         120           12         120           12         120           12         120           12         120           12         120           12         120                                                                                                    | IND<br>N表<br>(ELL 都时在小                                                                                                    | EX にはリンクが貼ってあ                                                                                                    | り、選                                                                                                    | 沢する          | と図す                                                                                                    | 表へ开                                                                 |
| 単一回答 n<br>○ (1000)                                                                                                    | 工19 (1032)<br>1 男性_20-28歳 129                                                                                                    | 12.3-248         129           12.4-2484         120           12.3-2484         120           12.3-2484         120           12.3-2484         120           12.3-2484         120           12.3-2484         120           12.3-2484         120           12.3-2484         120           12.3-2484         120                                                                                                    |                                                                                                    | EX にはリンクが貼ってあ                                                                                                    | リ、選打                                                                                                    | 沢する          | と図す                                                                                                    | 表へ开                                                                 |
| 単一回答 n<br>全体 (1032)<br>1 月1 - 20-28歳 128                                                                                                    | 2 男性,30-39歳 129<br>3 果性 40-48歳 129                                                                                                    | 12         3-12           12         3-12           12         3-12           12         3-12           12         3-12           12         3-12           12         3-12           12         3-12           13         12           14         3-12           15         3-12           16         3-12                                                                                                    |                                                                                                    | EX にはリンクが貼ってあ                                                                                                    | り、選                                                                                                    | 沢する          | ↓<br>と図ま                                                                                                    | 表へ开                                                                 |
| <u>第一日等 8<br/>支体 (1022)</u><br>1.月生1ノン13歳 139<br>月生1月~33歳 139                                                                                                    | 4.男性_50-59歳 129                                                                                                    | 12,20-138         123           12,41-148         123           12,41-448         123           12,41-448         123           12,41-448         123                                                                                                    |                                                                                                    | EX にはリンクが貼ってあ                                                                                                    | り、選<br>!                                                                                                    | 沢する          | と図ま                                                                                                    | 長へ开                                                                 |
| ■ 回答 の<br>全体 (1032)<br>1.男性2月-13歳 133<br>2.男性2月-13歳 133<br>3.男性2月-14歳 133<br>4.男性2月-13歳 133                                                                                                    | 5 女性_20-29歳 129<br>8 女性 30-39歳 129                                                                                                    | 129<br>12.558 129                                                                                                    |                                                                                                    | EX にはリンクが貼ってあ<br>(1997)                                                                                                    | り、選                                                                                                    | 沢する          | ↓<br>と図ま                                                                                                    | 表へ开                                                                 |
| 単一形         n           文件         (1632)           1         第15.30歳           2         第15.30歳           3         3           3         第15.40歳           4         第12.353歳           4         第12.353歳           5         5.354.2553歳           5         5.354.2553歳                                                                                                    | 7 女性_40-49歳 128                                                                                                    | 17-20-20422 123                                                                                                    |                                                                                                    | EX にはリンクが貼ってあ<br>(1000)                                                                                                    | り、選                                                                                                    | 沢する          | ▶<br>と図す                                                                                                    | 表へ釆                                                                 |
| 単一部本         n           全体         (1022)           1 月間は、1238         123           2 月間は、1248         123           2 月間は、1248         123           4 月間は、1248         123           5 万円は、1248         123           5 万円は、1248         123           5 万円は、1248         123           5 万円は、1248         123           7 万円は、1248         123           7 万円は、1248         123           7 万円は、1248         123                                                                                                    | a N 17"2n. 2a22 152                                                                                                    |                                                                                                    |                                                                                                    |                                                                                                    | り、選                                                                                                    | 沢する          | ↓<br>と図す                                                                                                    | 表へ釆                                                                 |
| 単一冊単一         n           全体         (1922)           1         月123-538           1         月123-538           1         月123-538           1         月123-538           1         月123-538           1         月123-538           1         月123-538           5         月123-538           5         月123-538           5         月123-538           1         月123-538           1         月123-538 <th>QIでお答えいただいた動務中のランチのうち、I回にかける金額をお知らせください。</th> <td></td> <td>IND     IND     IND</td> <td>EX にはリンクが貼ってあ<br/>(1933)<br/>また。<br/>また、<br/>(1933)<br/>また、<br/>にはまたのであり、<br/>(1933)<br/>また、<br/>たまた、<br/>たまた<br/>た 、<br/>た<br/>たまた、<br/>たまた、<br/>たまた、<br/>たまた、<br/>たまた、<br/>たまた、<br/>たまた、<br/>たまた、<br/>たまた、<br/>たまた、<br/>たまたたまた、<br/>たまた、<br/>たまた、<br/>たまた、<br/>たまた、<br/>たまた、<br/>たまたた、<br/>たまた、<br/>たまた、<br/>たまた、<br/>たまた、<br/>たまた、<br/>たまた、<br/>たまた、<br/>たまた、<br/>たまた、<br/>たまた、<br/>たまた、<br/>たまた、<br/>たまた、<br/>たまた、<br/>たまた、<br/>たまたたまた<br/>たまたたまた。<br/>たまたたたまたたたたたまたたたた。<br/>たまたたたたたたたたたまたたたたたたたたたた</td> <td>り、選</td> <td>沢する</td> <td>と図す</td> <td>表へ釆</td> | QIでお答えいただいた動務中のランチのうち、I回にかける金額をお知らせください。                                                                                                    |                                                                                                    | IND     IND     IND | EX にはリンクが貼ってあ<br>(1933)<br>また。<br>また、<br>(1933)<br>また、<br>にはまたのであり、<br>(1933)<br>また、<br>たまた、<br>たまた<br>た 、<br>た<br>たまた、<br>たまた、<br>たまた、<br>たまた、<br>たまた、<br>たまた、<br>たまた、<br>たまた、<br>たまた、<br>たまた、<br>たまたたまた、<br>たまた、<br>たまた、<br>たまた、<br>たまた、<br>たまた、<br>たまたた、<br>たまた、<br>たまた、<br>たまた、<br>たまた、<br>たまた、<br>たまた、<br>たまた、<br>たまた、<br>たまた、<br>たまた、<br>たまた、<br>たまた、<br>たまた、<br>たまた、<br>たまた、<br>たまたたまた<br>たまたたまた。<br>たまたたたまたたたたたまたたたた。<br>たまたたたたたたたたたまたたたたたたたたたた                                                                                                    | り、選                                                                                                    | 沢する          | と図す                                                                                                    | 表へ釆                                                                 |
| 単一時         n           支作         (1937)           1月(日):5138         139           1月(日):5138         139           5月(日):5138         139           5月(日):5138         139           5月(日):5138         139           5月(日):5138         139           5月(日):5138         139           5月(日):5138         139           5月(日):5138         139           5月(日):5138         139           5月(日):5158         139           5月(日):5158         139           5月(日):5158         139                                                                                                    | 917あ苦えいただいた敏格中のランチのうち、1回にかける金額をお知らせください。<br>第一回答ったり22 1 2 3 4 5 6 7 8                                                                                                    | - 国家マトリクス 1 2 3 4 5 6 7 8                                                                                                    | IND     IND     IND | EX にはリンクが貼ってあ<br>(1993)<br>(1993)<br>(19)3)<br>(19)3)<br>(19)3 | り、選                                                                                                    | 沢する          |                                                                                                    | 表へ开                                                                 |
| 単一部         n           日本         (1032)           2月12-39-392         (1032)           2月12-39-392         (1032)           2月12-392         (1032)           2月12-392         (1032)           2月12-392         (1032)           2月12-392         (1032)           2月12-392         (1032)           2月12-392         (1032)           2月12-392         (1032)           2月12-392         (1032)           2月12-392         (1032)           2月12-392         (1032) <t< td=""><th>01 であ辛入いただい人物就年のランチのうち、1回にかける金額をお知らせください。<br/>単一協定マトリウス 1 2 3 4 5 6 7 8<br/>1000円以 500円以 1,000円以 1,000円以 1,000円 1,000円 1,000円 1,000円 1,000円 1,000円 1,000円 1,000円 1,000円 1,000円 1,000円 1,000円</th><td>- 歴年マトリクス 1 2 3 4 5 8 3 8<br/>nonmig 200円以 500円以 100円以 1, 100円 1, 100円<br/>1, 100円 1, 100円 1, 100円</td><td></td><td>EX にはリンクが貼ってあ<br/>(1987)<br/>(1987)<br/>(1987</td><td>り、選打<br/>3 00ml 2 700ml</td><td></td><td></td><td>表へ<b>开</b></td></t<>                                                                                                    | 01 であ辛入いただい人物就年のランチのうち、1回にかける金額をお知らせください。<br>単一協定マトリウス 1 2 3 4 5 6 7 8<br>1000円以 500円以 1,000円以 1,000円以 1,000円 1,000円 1,000円 1,000円 1,000円 1,000円 1,000円 1,000円 1,000円 1,000円 1,000円 1,000円                                                                                                    | - 歴年マトリクス 1 2 3 4 5 8 3 8<br>nonmig 200円以 500円以 100円以 1, 100円 1, 100円<br>1, 100円 1, 100円 1, 100円                                                                                                    |                                                                                                    | EX にはリンクが貼ってあ<br>(1987)<br>(1987)<br>(1987 | り、選打<br>3 00ml 2 700ml                                                                                                    |              |                                                                                                    | 表へ <b>开</b>                                                         |
| 単一回字         n           支非         (1037)           1月         1139           1月         1139           5日         1139           5日                                                                                                    | はであ辛入いただいた動務争のランチのうち、1回にわける金額をお知らせください。<br>単一部マットリウス 1 2 3 4 5 6 1 8<br>1 2 3 4 5 6 1 8<br>1 2 3 4 5 6 1 8<br>1 2 3 4 5 6 1 8<br>2007月 2007月 1 2007月 1 10007 1 1 2007月 1 1007 1 1 2007<br>2007月 2007月 2 1007月 2 11 1 1 1 1 1 1 1 1 1 1 1 1 1 1 1 1 1                                                                                                     | - 回答マトリクス 1 2 3 4 5 6 7 8<br>2007月ま 2007月は 5007月は 1,000円 1,200円 1,500円<br>全体 薄 水素 水素 中本素 甲本素 四本素 Compe August August                                                                                                    |                                                                                                    | EX にはリンクが貼ってあ                                                                                                    | 3<br>500円以 選手<br>500円以 200円                                                                                                    |              | と図う                                                                                                    |                                                                     |
| 単一節で         の           全体         (1022)           1 男性はついる場合         103           5 男性はついる場合         103           5 日本         1001000000000000000000000000000000000                                                                                                    | ■一部でマトリウス 目的にかける金額をお知らせください。<br>■一部でマトリウス 1 2 3 4 5 6 7 0<br>全体 2007月未 5007月は 5007月は 7007月は 1,0007月 1,5007月 以上2,7 1,0007<br>本海 未満 未満 月本満 月本満 5007月本 2017年 以上<br>第                                                                                                    | 出版マトリクス 1 2 3 4 5 6 7 8<br>2010年1月 50月11 50月11 70月11 1 10月11 1 51月11 1 51月11 1 51月11 1 51月11 1 51月11 51月11 51月11 51月11 51月11 51月11 51月11 51月11 51月11 51月11 51月11 51月1日 51月1日 51月11日 51月11日 51月1111111 51月111111 51月1111111 51月11111111                                                                                                    |                                                                                                    | EX にはリンクが貼ってあ<br>でであ<br>でであ<br>でであ<br>でであ<br>でであ<br>でであ<br>でであ<br>で                                                                                                    | 3<br>500日以 200日<br>500日以 200日<br>500日以 200日<br>500日以 200日<br>500日以 200日<br>500日以 200日<br>500日以 200日<br>500日以 200日<br>500日以 200日<br>500日以 200日<br>500日以 200日<br>500日以 200日<br>500日以 200日<br>500日以 200日<br>500日以 200日<br>500日<br>500日<br>5 |              |                                                                                                    | 表へ开<br>500円<br>500円<br>100円<br>100円<br>100円<br>100円<br>100円<br>100円 |
| 単一節         n           全日         (162)           1 男性:1-52(現金)         103           3 男性:0-10(現金)         103           3 男性:0-10(現金)         103           3 男性:0-10(現金)         103           3 男性:0-10(現金)         103           3 男性:0-10(現金)         103           5 男性:0-10(現金)         103           5 男性:0-10(現金)         103           5 男性:0-10(現金)         103           5 男性:0-10(現金)         103           5 男性:0-10(現金)         103           5 男性:0-10(現金)         103           5 男性:0-10(現金)         103           5 男性:0-10(現金)         103           5 男性:0-10(現金)         103           5 男性:0-10(現金)         100           4 一脳軍マトリクス         1           2 生 生         1           1 生 生         1           1 生 生         1           1 生 生         1           1 生 生         1           1 生 生         1           1         0                                                                                                    | はてあ年末ににただいた観察中のランチのうち、1回にわける金額をあおらせください。<br>単一部ママトリウス<br>本体<br>本体<br>また<br>本は<br>本は<br>本は<br>本は<br>本は<br>本は<br>本は<br>本                                                                                                    | - 2015 - 1 2 3 4 5 0 5 7 0 0<br>2017日ま 2017日は、550円以 2017日は、1.00円以 1.00円以 1.00円以 1.00円<br>主体 2017日は、550円以 2017日、1.00円以 1.02日、1.00円<br>本満環 本満用 本満 用本酒 薄 2017日本1.00 2017日を利用した。<br>121 (月会目巻)<br>121 (月会目巻)<br>121 (月合目<br>121 (月合目<br>121 (月) (月) (月) (月) (月) (月) (月) (月) (月) (月)                                                                                                    |                                                                                                    | EX にはリンクが貼ってあ<br>(1997)<br>(1997)<br>(1997 | 3<br>5000日<br>2000日<br>200日                                                                     |              | 6<br>1, 2007<br>以上<br>1, 2017<br>2017<br>20 | 表へ开<br>500円<br>550円<br>2,000円<br>たた、2,000円                          |
| 単一部本         (1)           学校         (1)           1         75           1         75           5         75           5         75           5         75           5         75           5         75           5         75           6         75           6         75           7         75           7         75           7         75           7         75           7         75           7         75           7         75           7         75           7         75           7         75           7         75           7         75           7         75           7         75           7         75           7         75           7         75           7         75           7         75           7         75           7         75           7         75           75         75      <                                                                                                    | ■「古参茶ALIAただいた動器等のランチのうち、IIIIにかける金額をお知らせください。<br>■「部家マトリウス 1 2 3 4 5 6 1 3000円<br>金津 満満 清潔 「清潔」 「本語」 1 000円 はしたう、3,000円は<br>上は、「水源」 オスロー ストロー ストロー ストロー ストロー ストロー ストロー ストロー ス                                                                                                    | 出版マナリクス<br>日本 マナリクス<br>日 2 3 4 5 6 7 8<br>300円ま 200円に 500円に 700円に 700円に 1,000円 1,500円 4<br>大部門 上500円 上500円 上1,000 上1,100 上2,12 2,000円<br>満 未満 未満 円 円未満 200円未満 500円未満 500円未満<br>はた (2,2,2,5,5,5,5,5,5,5,5,5,5,5,5,5,5,5,5,5                                                                                                    | IND     IND     IND | EX にはリンクが貼ってあ<br>(1937)<br>またいた動活やのランチのうち、1回にかける金額をあおのせください。<br>************************************                                                                                                    | 3<br>2007日<br>本語<br>11<br>11<br>11<br>11<br>11                                                                                                    |              |                                                                                                    |                                                                     |
| 単一節         n           全性         (102)           1 = 712-102 和         102           3 5月12-102 和         102           3 5月12-102 和         102           3 5月12-102 和         103           3 5月12-102 和         103           5月12-102 和         103           5月12-102 和         104           5月12-102 和         104           5月12-102 和         104           5月12-102 和         104           5月12-102 和         104 <t< td=""><th>はてあ辛入いただいた朝鮮年のランチのうち、1回にわける金額をあからせください。<br/>単一部マットリウス<br/>・ (おマットリウス<br/>・ (おマット)<br/>・ (おマットリウス<br/>・ (おマットリウス<br/>・ (おマット)<br/>・ (おマットリウス<br/>・ (おマットリウス<br/>・ (おマット)<br/>・ (おマット)<br/>・</th><td>- 国際マトリクス<br/>1 2 3 4 5 5 6 7 8 7 8 1 2 3 5 5 5 5 5 5 5 5 5 5 5 5 5 5 5 5 5 5</td><td></td><td>EX にはリンクが貼ってあ<br/>(1)<br/>(1)<br/>(1)<br/>(1)<br/>(1)<br/>(1)<br/>(1)<br/>(1)</td><td>3<br/>500円山<br/>270円<br/>11<br/>11<br/>11<br/>11<br/>11<br/>11<br/>11<br/>11<br/>11</td><td></td><td>6<br/>1、2007<br/>1、2007<br/>1、2007<br/>1、2007<br/>1、2007<br/>1、005<br/>1、1<br/>005<br/>1、1<br/>005<br/>1、1<br/>005<br/>1、1<br/>005<br/>1、1<br/>005<br/>1、1<br/>005<br/>1、1<br/>005<br/>1、1<br/>005<br/>1、1<br/>005<br/>1、1<br/>005<br/>1、1<br/>005<br/>1、1<br/>005<br/>1、1<br/>005<br/>1、1<br/>005<br/>1、1<br/>005<br/>1、1<br/>005<br/>1、1<br/>0<br/>0<br/>0<br/>0<br/>0<br/>0<br/>0<br/>0<br/>0<br/>0<br/>0<br/>0<br/>0</td><td></td></t<>                                                                                                    | はてあ辛入いただいた朝鮮年のランチのうち、1回にわける金額をあからせください。<br>単一部マットリウス<br>・ (おマットリウス<br>・ (おマット)<br>・ (おマットリウス<br>・ (おマットリウス<br>・ (おマット)<br>・ (おマットリウス<br>・ (おマットリウス<br>・ (おマット)<br>・ (おマット)<br>・                                                                                                    | - 国際マトリクス<br>1 2 3 4 5 5 6 7 8 7 8 1 2 3 5 5 5 5 5 5 5 5 5 5 5 5 5 5 5 5 5 5                                                                                                    |                                                                                                    | EX にはリンクが貼ってあ<br>(1)<br>(1)<br>(1)<br>(1)<br>(1)<br>(1)<br>(1)<br>(1)                                                                                                    | 3<br>500円山<br>270円<br>11<br>11<br>11<br>11<br>11<br>11<br>11<br>11<br>11                                                                                                    |              | 6<br>1、2007<br>1、2007<br>1、2007<br>1、2007<br>1、2007<br>1、005<br>1、1<br>005<br>1、1<br>005<br>1、1<br>005<br>1、1<br>005<br>1、1<br>005<br>1、1<br>005<br>1、1<br>005<br>1、1<br>005<br>1、1<br>005<br>1、1<br>005<br>1、1<br>005<br>1、1<br>005<br>1、1<br>005<br>1、1<br>005<br>1、1<br>005<br>1、1<br>005<br>1、1<br>0<br>0<br>0<br>0<br>0<br>0<br>0<br>0<br>0<br>0<br>0<br>0<br>0                                                                                                    |                                                                     |
| 単一部で         n           空性         (1632)           1 男は3-358 年         (1632)           5 男は3-358 年         (1632)           5 男は3-358 年         (1632)           5 男は3-358 年         (1632)           5 男は3-358 年         (1632)           5 男は4-4-48 102         (1632)           5 男は5-358 年         (1632)           5 男は5-358 年         (1632)           5 男は5-358 年         (1632)           5 男は5-358 年         (1632)           5 男は5-358 年         (1632)           2 男は1-358 年         (1632)           2 男は1-358 年         (1632)           3 男は1-358 年         (1632)           3 男は1-358 年         (1632)           3 男は1-358 年         (1632)           3 男は1-358 年         (1632)           3 男は1-358 年         (1632)           3 男は1-358 年         (1632)           3 男は1-358 年         (1632)           3 男は1-358 年         (1632)           3 男は1-358 年         (151)           3 男は1-358 年         (1632)           3 男は1-358 年         (1703)           3 男は1-358 年         (1703)           3 男は1-358 年         (1703)           3 男は1-358 年                                                                                                    | はてあるそんにただいた数は数年のランチのうち、1回にわける全額をお知らせください。<br>単一部マットジウス  1 2 3 3 5 007月 2 007月 3 5 007月 3 5 007月 3 5 007月 3 5 007月 4 5 007月 5 1 007月 5 1 007月 5 1 007月 5 1 007月 5 1 007月 5 1 007月 5 1 007月 5 1 007月 5 1 007月 5 1 007月 5 1 007月 5 1 007月 5 1 007月 5 1 007月 5 1 007月 5 1 007 1 1 007 1 1 007 1 1 007 1 1 007 1 1 007 1 1 007 1 1 007 1 1 007 1 1 007 1 1 007 1 1 007 1 1 007 1 1 007 1 1 007 1 1 007 1 1 0 0 1 1 1 1                                                                                                    | 田草マトリクス<br>日草マトリクス<br>日草マトリクス<br>日 2 3 4 5 6 7 8<br>300円 よの回見 700円 よの回見 700円 よの回見 700円 またの目<br>本住 第二次回用 たの回 たいの 200円 またの目 たいの<br>日本日 700 日 100 日 たいの 2000日 またの目<br>1000日までの一方しのの 200日までの 300円またの<br>日本日 700 日 100 日 100 日                                                                                                    | IND     IND     IND | EX にはリンクが貼ってあ<br>(1987)<br>(1987)<br>(1987 | 3<br>500mi<br>*注<br>100m<br>*注<br>11<br>17<br>6<br>6<br>4<br>2                                                                                                    |              |                                                                                                    |                                                                     |

#### 表

| 时 | t | ж |  |
|---|---|---|--|
|   |   |   |  |
|   |   |   |  |

| ₩一回答      | n      | 36   |
|-----------|--------|------|
| 全体        | (1032) |      |
| 男性_20-29歳 | 129    | 12.5 |
| 男性_30-39歳 | 129    | 12.5 |
| 男性_40-49歳 | 129    | 12.5 |
| 男性_50-59歳 | 129    | 12.5 |
| 女性 20-29歳 | 129    | 12.5 |
| 女性 30-39歳 | 129    | 12.5 |
| 女性_40-49歳 | 129    | 12.5 |
| 女性_50-59歳 | 129    | 12.5 |

§えいただいた勤務中のランチのうち、1回にかける金額をお知らせください。

| 単一回をマトリジス           |       |             | 2                    | 3                    | 4                      | 5                            | 6                         | 1                            | 8            |
|---------------------|-------|-------------|----------------------|----------------------|------------------------|------------------------------|---------------------------|------------------------------|--------------|
|                     | 全体    | 300円未<br>満  | 300円以<br>上500円<br>未満 | 500円以<br>上700円<br>未満 | 700円以<br>上1,000<br>円未満 | 1,000円<br>以上1,<br>200円未<br>満 | 1, 200円<br>以上1,<br>500円未満 | 1,500円<br>以上2,<br>000円未<br>満 | 2,000円<br>以上 |
| 会社で(弁当時参)           | (444) | 309<br>69.6 | 108<br>24.3          | 19<br>4.3            | 6                      | 1                            | 1                         | 0.0                          | 0            |
| 会社で(コンビニや弁当店などで買って) | (511) | 46<br>9.0   | 221<br>43-2          | 211<br>41-3          | 29<br>5.7              | 3<br>0.6                     | 0.0                       | 0.2                          | 0<br>0.0     |
| 会社で(宅配・出前など)        | (80)  | 3<br>3.8    | 35<br>43.8           | 7                    | 28<br>35.0             | 7                            | 0.0                       | 0.0                          | 0.0          |
| 外食する                | (377) | 6<br>1.6    | 31<br>8-2            | 65<br>17-2           | 206<br>54.6            | 59<br>15.6                   | 6<br>1.6                  | 4                            | 0            |
| 社員女堂で               | (154) | 20<br>13.0  | 82<br>53-2           | 48<br>31-2           | 3                      | 0.6                          | 0.0                       | 0.0                          | 0.0          |
| その他【Q1_6FAの選択内容】    | (31)  | 20          | 9                    | 2                    | 0                      | 0                            | 0                         | 0                            | 0            |

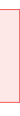

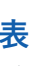

| 単一回家      | 96     |
|-----------|--------|
| 全体        | (1032) |
| 男性 20-29歳 | 12.5   |
| 男性_30-39歳 | 12.5   |
| 男性_40-49歳 | 12.5   |
| 男性_50-59歳 | 12.5   |
| 女性_20-28歳 | 12.5   |
| 女性_30-39歳 | 12.5   |
| 女性_40-49歳 | 12.5   |
| 女性_50-59歳 | 12.5   |

答えいただいた勤務中のランチのうち、1回にかける金額をお知らせください。

| 単一回答マトリクス           |       | 1          | 2                    | 3                    | 4                      | 5                            | 6                        | 7                            | 8             |
|---------------------|-------|------------|----------------------|----------------------|------------------------|------------------------------|--------------------------|------------------------------|---------------|
|                     | 全体    | 300円未<br>満 | 300円以<br>上500円<br>未満 | 500円以<br>上700円<br>未満 | 700円以<br>上1,000<br>円未満 | 1,000円<br>以上1,<br>200円未<br>満 | 1,200円<br>以上1,<br>500円未満 | 1,500円<br>以上2,<br>000円未<br>満 | 2, 000円<br>以上 |
| 会社で(弁当特参)           | (444) | 69.6       | 24.3                 | 4.3                  | 1.4                    | 0.2                          | 0.2                      | 0.0                          | 0.0           |
| 会社で(コンビニや弁当店などで買って) | (511) | 9.0        | 43.2                 | 41.3                 | 5.7                    | 8.6                          | 0.0                      | 8.2                          | 0.0           |
| 会社で(宅配・出前など)        | (80)  | 3.8        | 43.8                 | 8.8                  | 35.0                   | 8.8                          | 0.0                      | 0.0                          | 0.0           |
| 外食する                | (377) | 1.6        | 8.2                  | 17.2                 | 54.8                   | 15.6                         | 1.6                      | 1.1                          | 0.0           |
| 社員食堂で               | (154) | 13.0       | 53.2                 | 31.2                 | 1.9                    | 8.6                          | 0.0                      | 0.0                          | 0.0           |
| その他【Q1_6FAの選択内容】    | (31)  | 64.5       | 29.0                 | 6.5                  | 0.0                    | 0.0                          | 0.0                      | 0.0                          | 0.0           |

マトリクス(SA)

単一回答(SA)

選択肢を1つだけ選択できる形式

不満 4.0%

満足 20.1%

やや満足 33.9%

やや不満

11.9%

どちらともいえない

30.1%

選択された比率が表示される

(選択肢は足すと100%になる)

単一回答で複数項目を聞いている形式 項目ごとに回答された比率が表示される (選択肢は足すと100%になる)

GT表のグラフパターン

GT表のグラフ形式は質問タイプによって異なり、以下のパターンで出力されます。

■そう思う ■ややそう思う ■どちらともいえない ■あまりそう思わない ■そう思わな

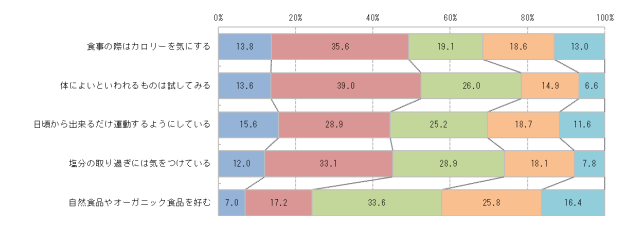

#### ランキング(RNK)

複数回答(MA)

会社で (弁当持参)

会社で(宅配・出前など) 7.8

社員査室で 14.9

その他 3.0

ランチは食べない 5.8

外食する

や弁当店などで言って

選択肢を複数選択できる形式

選択肢ごとに回答された比率が表示される

43.0

順位形式で回答する形式 選択肢ごとに回答された順位の比率が表示される

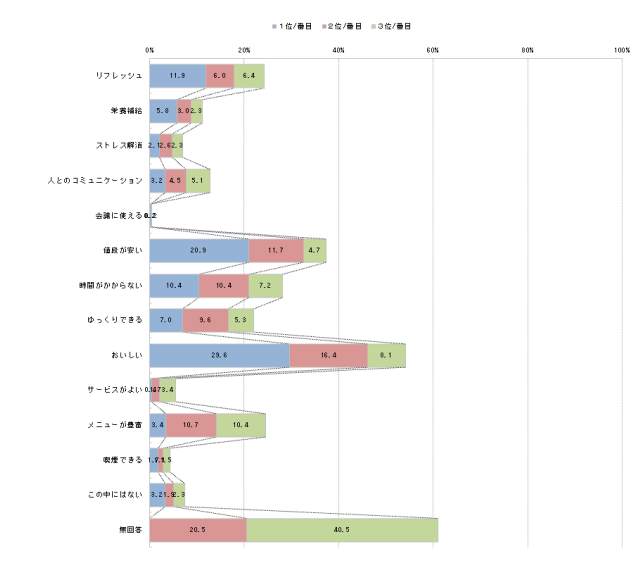

### 回答者を一定の条件に絞り込んでGT表を作成するには

回答者を一定の条件に絞り込み、特定の層のみの結果を確認することができます。

メニュー画面から「GT表作成」を選択し、 「絞込み設定」のタブを選択します。

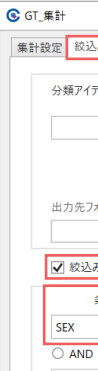

### 2 【絞込み条件の設定】

「絞込み条件」にチェックを入れ、条件アイテムと 演算子、値を設定します。値の「…」ボタンを押すと 条件アイテムの選択肢が確認できます。

最大5条件まで、指定した条件で絞り込むことがで きます。

### 3 【GT表の出力】

「実行」を押すと、指定した条件に絞り込まれたGT表 が出力されます。 ※ここでは「SEX=1(男性)」と設定したため、女性の値が「0」 になりました。

| 演算 | 拿子         | 複数の     | 直の設定方法 (※例)        |
|----|------------|---------|--------------------|
| =  | … 等しい      | =1-3    | … 選択肢 1,2,3 いずれか   |
| <> | … 等しくない    | = 1/2   | … 選択肢 1,2 いずれか     |
| <  | … 左より右が大きい | = 1-3/5 | … 選択肢 1,2,3,5 いずれか |
| >  | … 左より右が小さい | <>1-3   | … 選択肢 1,2,3全て除く    |
| <= | … 左は右以下    | <>1/2   | … 選択肢 1,2どちらも除く    |
| >= | … 左は右以上    | <>1-3/5 | … 選択肢 1,2,3,5を除く   |

絞込み条件を指定した場合、「実行」ボタンの左側に「絞込み設定 あり」と表示されます。 またGT表のINDEXに絞り込んだ条件が表示されます。

|      | AND   | OR |   |          |   |
|------|-------|----|---|----------|---|
|      |       | ~  | ~ |          |   |
|      |       |    |   |          |   |
|      |       |    |   | <b>D</b> | _ |
| 絞込み割 | 没定 あり |    |   | 夫1       | 1 |
|      |       |    |   |          |   |

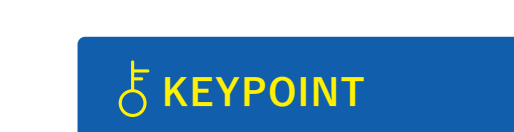

ANDとORの併用はできないため、2つ以 上の条件を組み合わせる場合はいずれ かを使用してください。

SEX 性別

SEX 性別

全体

1 男性

2 女性

単一回答

<u> 単一回答</u>

全体

1 男性

2 女性

|       |                      | ランチに関                                                                                       |
|-------|----------------------|---------------------------------------------------------------------------------------------|
|       |                      |                                                                                             |
| 絞込み条件 | [性別]の値が1である          |                                                                                             |
|       |                      |                                                                                             |
| 質問番号  | 質問文                  | N%表                                                                                         |
| SEX   | 性別                   | Table00                                                                                     |
|       | 絞込み条件<br>質問番号<br>SEX | <del>校込み条件         [性別]の値が1である<br/>質問番号<br/><u>質問文         </u><br/>SEX         性別   </del> |

|        |         |       |   |      |  | × |
|--------|---------|-------|---|------|--|---|
| み設定差の  | )検定 出力オ | プション  |   |      |  |   |
|        |         |       |   |      |  |   |
| 4      |         | 回答タイプ |   | 選択肢数 |  |   |
|        | v       | 質問文   |   |      |  |   |
|        |         |       |   |      |  |   |
|        |         |       |   |      |  |   |
| tルダ指定  |         |       |   |      |  |   |
|        |         |       |   |      |  |   |
| 9条件    |         |       |   |      |  |   |
| 条件アイテム |         | 演算    | 孑 | 值    |  |   |
|        | ~       | =     | v | 1    |  |   |
|        | OR      |       |   |      |  |   |
|        |         |       |   |      |  |   |

| ~ | СТ | ± | た | 佔 | ct; - | <b>t</b> | Z 1 | -1 | + |
|---|----|---|---|---|-------|----------|-----|----|---|

%

50.0

50.0

%

100.0

0.0

n (1032)

n

(516)

516

0

516

516

### 絞り込みを行ったGT表を 複数ファイル出力するには(分類アイテム)

絞り込みを行ったGT表を複数パターン出力したい場合、 「分類アイテム」機能で選択肢ごとに絞り込んだ表を一度に出すことができます。

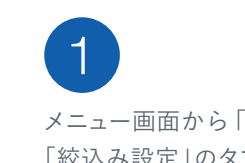

2

メニュー画面から「GT 表作成」を選択し、 「絞込み設定」のタブを選択します。

| 分類アイテム | 回答タイプ | SA | 選択肢数 | 2 |  |
|--------|-------|----|------|---|--|
| SEX    | , 質問文 | 性別 |      |   |  |
|        | -     |    |      |   |  |
|        |       |    |      |   |  |

%

50.0

50.0

n

(1032)

516

516

女性のみのデータ

XLSX

SEX 性別

単一回答

男性のみのデータ

**XLSX** 

全体

1 男性 2 女性

### 【分類アイテムの設定】

「分類アイテム」に絞り込み対象となるアイテムを 設定します。 設定後「出力先フォルダ指定」の「…」ボタンを押し、 ファイルの出力先を指定します。

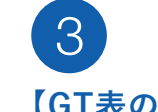

### 【GT表の出力】

「実行|を押すと、指定したアイテムで絞り込まれた GT表が複数出力されます。

例:「分類アイテム」をSEXとした場合、 男性のみ・女性のみの2ファイルが出力されます。

分類アイテムを指定した場合、「実行 |ボタンの左側に 「分類アイテム設定 あり」と表示されます。 またGT表のINDEXに分類アイテムと選択肢が表示 されます。

| O AND       | OR | ~ |    |               |                | ランチに関          |
|-------------|----|---|----|---------------|----------------|----------------|
| 分類アイテム設定 あり |    |   |    | 分類アイテム<br>選択肢 | SEX:性別<br>1:男性 |                |
|             |    |   | 実行 | 質問番号          | 質問             | 文 N%表          |
|             |    |   |    | SEX           | 性別             | <u>Table00</u> |

# oOU クロス集計表やグラフ付き集計表の 作成を行うには

単純集計で明らかになった値を、性別や年齢、地域、ほかの質問などと掛け合わせて、 よりデータを深掘りしていくことがクロス集計です。 (男女では差はないのか、年代や地域差ではどうなのか等)

QuickCrossでクロス集計表を出力すると、 特に差の出ているスコアに色が付き、結果を分かりやすく確認できます。 また、グラフ付き集計表の出力もできます。

クロス集計表の作成を行うには …………………………………………… P11 クロス集計表の出力形式を変更するには ……………………… P12 クロス集計表の絞り込み・分類設定を行うには ……………………… P13 グラフ付きクロス集計表の作成を行うには ……………………… P14 

### クロス集計表の作成を行うには

単純集計で明らかになった値を、性別や年齢、地域、ほかの質問などと 掛け合わせてクロス集計することができます。

メニュー画面から「クロス表・グラフ作成」を 選択します。

# 【軸2アイテムの設定】

クロス集計したい軸のアイテムを選択し 「軸2」に設定します。

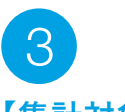

### 【集計対象アイテムの設定】

クロス集計したい分析対象となるアイテムを 選択し「集計対象」に設定します。

#### アイテム出力後のイメージは青枠部分で 確認できます。

>> … 全アイテムを出力アイテムに設定する > … 選択したアイテムのみ出力アイテムに設定する < … 選択したアイテムのみ出力アイテムから戻す << … 全アイテムを出力アイテムから戻す

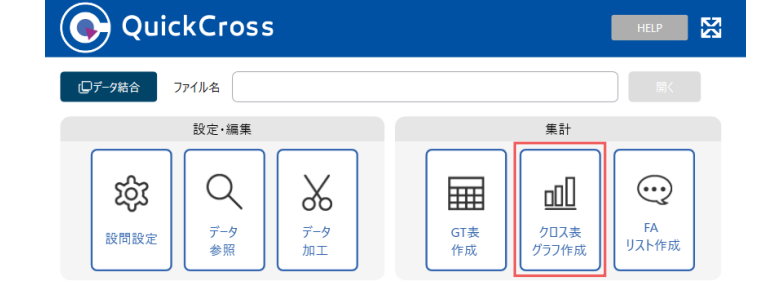

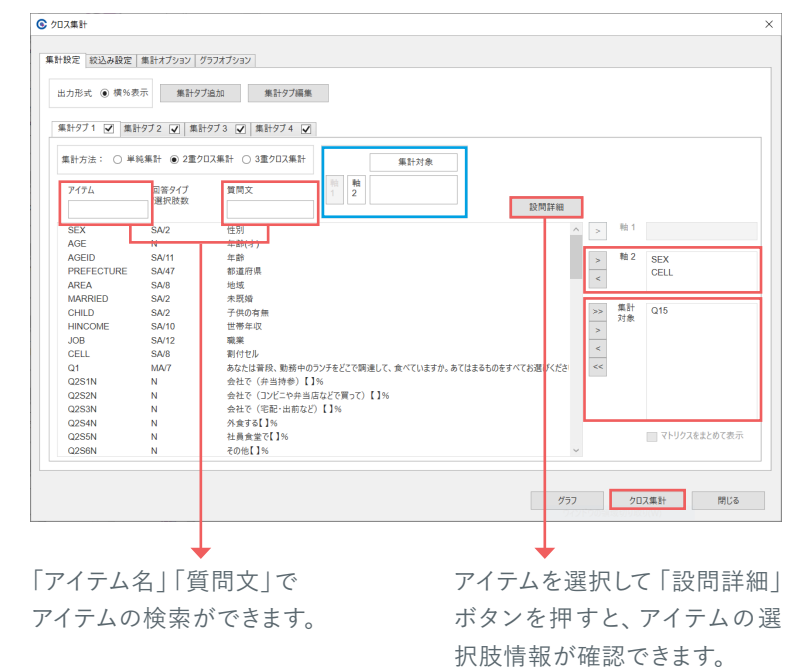

### 【クロス集計表の出力】

「クロス集計」を押すと、クロス集計表が出力されます。 ※同様に、「グラフ」を押すと、グラフ付き集計表が出力されます。

#### 2重クロス集計表 015 あなたは勤務中のランチでお店澤びをするために 参考にする情報を以下よりすべてお澤びください。 (1032) (516) (516) (129) (129) (129) (129) (129) (129) (129) 23.4 26.0 21.7 24.2 25.2 27.7 28.7 29.5 24.8 27.9 16.3 20.9 17.1 18.6 20.2 26.4 7.3 35.6 7.4 30.2 7.2 40.9 9.3 33.3 6.2 30.2 5.4 28.7 8.5 28.7 3.1 45.7 23.8 21.7 26.0 18.6 24.0 22.5 21.7 25.6 26.4 28.7 全体 性別 男性 女性 男性\_20-29歳 男性\_30-39歳 男性\_40-49歳 男性\_50-59歳 女性\_20-29歳 女性\_20-39歳 12.1 11.2 13.0 7.0 14.0 14.0 10.1 8.5 14.0 割付セル

### 占 KEYPOINT

クロス集計表やグラフは全体と比較して差が ある部分に色付けがされま <sub>[比率の差]</sub> 全体+10% 全体+5% す。初期設定はN=30以上 に色が付くように設定され 全体- 5% 全体-10% ています。 n = 30 以上

## クロス集計表の出力形式を変

クロス集計表は出力の形式を選ぶことがで

## 【集計オプション】 メニュー画面から「クロス表・グラフ作成」を 選択し、「集計オプション」のタブを選択します。

| 変更するには                                                                           |
|----------------------------------------------------------------------------------|
| きます。                                                                             |
|                                                                                  |
| ▶ クロス集計                                                                          |
|                                                                                  |
| 単計設定         収込み設定         単計オノンヨン         クラノオノション           出力設定               |
| <ul> <li>● 1シートに1クロス表</li> <li>○ 1シートに複数クロス表</li> <li>✓ N%表 ✓ N表 ✓ %表</li> </ul> |

### 2 【出力設定】

クロス集計表では出力形式を「1シートに1クロス表」「1シートに複数クロス表」から選択できます。 また、N%表、N表、%表から出力する種類を選べます。

# 3

### 【クロス集計表の出力】

「クロス集計」を押すと、出力指示をしたクロス集計表が出力されます。

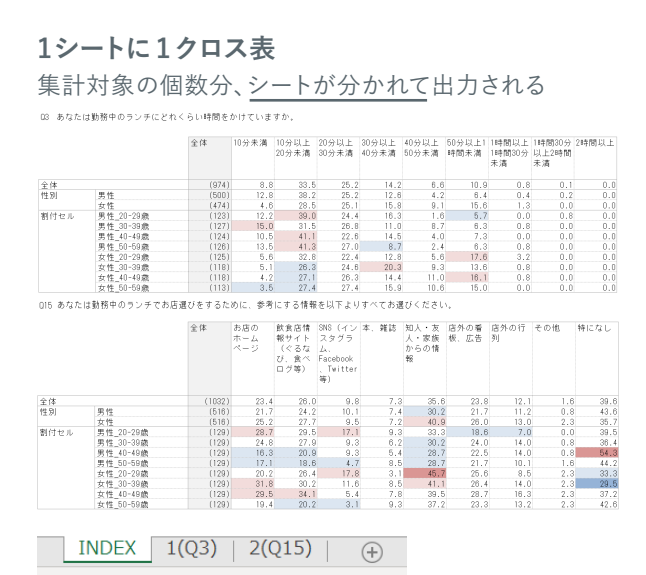

### **F KEYPOINT**

【クロス集計表の同時集計機能】 複数の集計タブを利用することで、複数の設定を保存でき ます。また実行する集計タブを〇×で選択できます。

#### 1シートに複数クロス表

集計対象の個数分、表が分かれて出力される D3 あなたは勤務中のランチにどれくらい時間をかけていますか。

|        |              | 全体           | 10分未満                      | 10分以上<br>20分未満              | 20分以上30<br>分未満                | 30分以上<br>40分未満 | 40分以上<br>50分未満                | 50分以上1<br>時間未満 | 1時間以上<br>1時間30分<br>未満 | 1時間30分<br>以上2時間<br>未満 | 28時間以上 |
|--------|--------------|--------------|----------------------------|-----------------------------|-------------------------------|----------------|-------------------------------|----------------|-----------------------|-----------------------|--------|
| 体      |              | (974)        | 8.8                        | 33.5                        | 25.2                          | 14.2           | 6.6                           | 10.9           | 0.8                   | 0.1                   | 0.0    |
| 51     | 男性           | (500)        | 12.8                       | 38.2                        | 25.2                          | 12.6           | 4.2                           | 6.4            | 0.4                   | 0.2                   | 0.0    |
|        | 女性           | (474)        | 4.6                        | 28.5                        | 25.1                          | 15.8           | 9.1                           | 15.6           | 1.3                   | 0.0                   | 0.0    |
| 付セル    | 男性 20-29歳    | (123)        | 12.2                       | 39.0                        | 24.4                          | 16.3           | 1.6                           | 5.7            | 0.0                   | 0.8                   | 0.0    |
|        | 男性 30-39歳    | (127)        | 15.0                       | 31.5                        | 26.8                          | 11.0           | 8.7                           | 6.3            | 0.8                   | 0.0                   | 0.0    |
|        | 男性 40-49歳    | (124)        | 10.5                       | 41.1                        | 22.6                          | 14.5           | 4.0                           | 7.3            | 0.0                   | 0.0                   | 0.0    |
|        | 男性 50-59歳    | (126)        | 13.5                       | 41.3                        | 27.0                          | 8.7            | 2.4                           | 6.3            | 0.8                   | 0.0                   | 0.0    |
|        | 女性 20-29歳    | (125)        | 5.6                        | 32.8                        | 22.4                          | 12.8           | 5.6                           | 17.6           | 3.2                   | 0.0                   | 0.0    |
|        | 女性 30-39歳    | (118)        | 5.1                        | 26.3                        | 24.6                          | 20.3           | 9.3                           | 13.6           | 0.8                   | 0.0                   | 0.0    |
|        | 女性 40-49歳    | (118)        | 4.2                        | 27.1                        | 26.3                          | 14.4           | 11.0                          | 16.1           | 0.8                   | 0.0                   | 0.0    |
|        | 女性_50-59歳    | (113)        | 3.5                        | 27.4                        | 27.4                          | 15.9           | 10.6                          | 15.0           | 0.0                   | 0.0                   | 0.0    |
| 5 あなた( | は勤務中のランチでお店道 | むびをするた<br>全体 | めに、参考<br>お店の<br>ホーム<br>ページ | (にする情報<br>飲食店情報サイト<br>(ぐるな) | を以下より<br>SNS(イン<br>スタグラ<br>ム、 | すべてお選<br>本、雑誌  | びください<br>知人・友<br>人・家族<br>からの情 | 店外の看<br>板、広告   | 店外の行<br>列             | その他                   | 特になし   |

|     |           |        |      | び、良へ<br>ログ等) | racebook,<br>Twitter<br>等) |     | #R   |      |      |     |      |
|-----|-----------|--------|------|--------------|----------------------------|-----|------|------|------|-----|------|
| 体   |           | (1032) | 23.4 | 26.0         | 9.8                        | 7.3 | 35.6 | 23.8 | 12.1 | 1.6 | 39.6 |
| 51  | 男性        | (516)  | 21.7 | 24.2         | 10.1                       | 7.4 | 30.2 | 21.7 | 11.2 | 0.8 | 43.6 |
|     | 女性        | (516)  | 25.2 | 27.7         | 9.5                        | 7.2 | 40.9 | 26.0 | 13.0 | 2.3 | 35.7 |
| 肘セル | 男性 20-29歳 | (129)  | 28.7 | 29.5         | 17.1                       | 9.3 | 33.3 | 18.6 | 7.0  | 0.0 | 39.5 |
|     | 男性 30-39歳 | (129)  | 24.8 | 27.9         | 9.3                        | 6.2 | 30.2 | 24.0 | 14.0 | 0.8 | 36.4 |
|     | 男性 40-49歳 | (129)  | 16.3 | 20.9         | 9.3                        | 5.4 | 28.7 | 22.5 | 14.0 | 0.8 | 54.3 |
|     | 男性 50-59歳 | (129)  | 17,1 | 18.6         | 4.7                        | 8.5 | 28.7 | 21.7 | 10.1 | 1.6 | 44.2 |
|     | 女性 20-29歳 | (129)  | 20.2 | 26.4         | 17.8                       | 3.1 | 45.7 | 25.6 | 8.5  | 2.3 | 33.3 |
|     | 女性 30-39歳 | (129)  | 31.8 | 30.2         | 11.6                       | 8.5 | 41.1 | 26.4 | 14.0 | 2.3 | 29.5 |
|     | 女性 40-49歳 | (129)  | 29,5 | 34.1         | 5.4                        | 7.8 | 39.5 | 28.7 | 16.3 | 2.3 | 37.2 |
|     | 女性_50-59歳 | (129)  | 19.4 | 20.2         | 3.1                        | 9.3 | 37.2 | 23.3 | 13.2 | 2.3 | 42.6 |

| 力形式 🖲  | 横%表示 集         | 計タブ追加    | 集計タブ編集  |    | 1       |
|--------|----------------|----------|---------|----|---------|
| 計9ブ1 [ | 2 集計タブ2 🖌      | 集計タブ3 🖌  | 集計タブ4 🖌 |    |         |
| 集計タブ編  | *              |          |         | ×  | # 9+2+4 |
| 実行     | 集計タブ           |          | 削除      | 80 | ****    |
| 0      | 集計タブ 1         |          |         | 2  |         |
| 0      | 集計972<br>年料973 | <b>↑</b> | O ⇔ X   |    |         |
| 0      | 集計273<br>集計27A |          |         |    |         |

単純集計表

) を 作 成

### クロス集計表の絞り込み・分類設定を行うには

クロス集計表はGT表と同様、 絞り込みや絞り込んだ条件で複数ファイルを出力することができます。

メニュー画面から「クロス表・グラフ作成」を 選択し、「絞込み設定」のタブを選択します。

#### 【絞込み条件の設定】

絞込み条件の設定方法は、P8 「回答者を一定 の条件に絞り込んでGT表を作成するにはと同 様の手順で条件等を入力します。

#### 【クロス集計表の出力】

「クロス集計」を押すと、指定した条件に絞り込ま れた表が出力されます。 絞込み条件を指定した場合、クロス集計表の INDEXに絞り込んだ条件が表示されます。 ※画面左下には「絞込み設定 あり」と表示されます。

#### 【分類アイテムの設定】

分類アイテムの指定方法は、P9 「絞り込みを 行ったGT表を複数ファイル出力するには(分類 アイテム)」と同様です。

#### 【クロス集計表の出力】

「クロス集計」を押すと、指定したアイテムで絞り 込まれた表が複数出力されます。

分類アイテムを指定した場合、クロス集計表の INDEXに分類アイテムと選択肢が表示されます。

※画面左下には「分類アイテム設定 あり」と表示されます。

| 分類アイテム                            |                            | 回答タイプ    | 選択肢        | 数        |
|-----------------------------------|----------------------------|----------|------------|----------|
|                                   | ~                          | 質問文      |            |          |
| 出力先フォルダ指定                         | 2                          |          |            |          |
|                                   |                            |          |            |          |
| ✔ 絞込み条件                           |                            |          |            |          |
| ✓ 絞込み条件<br>条件アイテレ                 | à                          | 演算子      |            | 値        |
| ✓ 絞込み条件<br>条件アイテム<br>SEX          | 4<br>V                     | 演算子      | × 1        | 値        |
| ✓ 絞込み条件<br>条件アイテム<br>SEX<br>○ AND | v<br>O OR                  | 演算子<br>= | × 1        | 値        |
|                                   | v OR                       | 演算子<br>= | ۲<br>۲     | 值        |
| <ul> <li></li></ul>               | v O OR<br>v O OR<br>v O OR | 演算子<br>= | v 1        | 值        |
|                                   |                            | 演算子<br>= | <b>v</b> 1 | 値        |
| <ul> <li></li></ul>               |                            | 演算子<br>= | v 1<br>V   | <b>値</b> |
| <ul> <li></li></ul>               | v OR                       | 演算子<br>= | v 1<br>v   | (j       |

| 分類アイテム                                                                                                    |                                                                                                 | 回答タイプ      | SA          | 選択肢数 2   |  |
|----------------------------------------------------------------------------------------------------|-------------------------------------------------------------------------------------------------|------------|-------------|----------|--|
| SEX                                                                                                    | ~                                                                                               | 質問文        | 性別          |          |  |
| ,                                                                                                    |                                                                                                 |            |             |          |  |
|                                                                                                    |                                                                                                 |            |             |          |  |
| 出力先フォルタ指定                                                                                                    |                                                                                                 |            |             |          |  |
|                                                                                                    |                                                                                                 |            |             |          |  |
|                                                                                                    |                                                                                                 |            |             |          |  |
| ── 叙込み条件                                                                                                    |                                                                                                 |            |             |          |  |
|                                                                                                    |                                                                                                 |            |             |          |  |
| 条件アイテム                                                                                                    |                                                                                                 | 演算子        |             | 值        |  |
| 条件アイテム                                                                                                    | ~                                                                                               | 演算子        | ~           | 値        |  |
| 条件アイテム<br>の AND                                                                                                    | ✓<br>◎ OR                                                                                       | 演算子        | ~           | 値        |  |
| 条件アイテム<br>の AND                                                                                                    | ✓<br>● OR<br>✓                                                                                  | 演算子        | ><br>>      | <u>ن</u> |  |
| 条件アイテム<br>() AND () AND |                                                                                                 | 演算子        | ~           | <u>č</u> |  |
| 条件アイテム <ul> <li>条件アイテム</li> <li>AND</li> <li>AND</li> </ul>                                                                                                    | <ul> <li>OR</li> <li>OR</li> <li>OR</li> <li>V</li> </ul>                                       | 演算子        | >           | <u>ن</u> |  |
| 条件アイテム<br>AND AND AND AND AND AND AND                                                                                                    | <ul> <li>&gt; OR</li> <li>&gt; OR</li> <li>&gt; OR</li> <li>&gt; OR</li> <li>&gt; OR</li> </ul> | 演算子        | ><br>>      | <u>ن</u> |  |
| 条件アイテム AND AND AND AND AND AND AND AND AND AND                                                                                                    | OR  OR  OR  OR  V OR  V OR  V OR  V                                                             | <b>演算子</b> | ><br>><br>> | <u>ن</u> |  |
| 条件アイテム AND AND AND AND AND AND AND                                                                                                    | v OR<br>v OR<br>v OR<br>v OR<br>v OR<br>v OR<br>v OR<br>v OR                                    | <b>演算子</b> | ><br>><br>> | <u>ن</u> |  |

## グラフ付きクロス集計表の作成を行うには

グラフ付き集計表は「クロス集計表の作成を行うには」と同じ手順で作成できます。

#### 【グラフ付きクロス集計表の設定】 グラフ付き集計表は、P11 「クロス集計表の

【グラフ付きクロス集計表の出力】

グラフ付きクロス集計表が出力されます。

グラフの右側に帯グラフが出力されます。

集計対象がSA(単一回答)の場合は、

「グラフ | ボタンを押すと、

作成を行うには」と同じ手順で、「軸2」と 「集計対象」をそれぞれ設定します。

| 第計方法: 〇<br>アイテム                                                                                                    | 単純集計 ⑥                                                                                                    | 2書クロス信                                                                                                    |                         |                                                                                  |          |                                                                                                    |                                                                                                    |                                                                   |                                       |                                                                                                    |                                                                                                    |                                        |
|----------------------------------------------------------------------------------------------------|----------------------------------------------------------------------------------------------------|----------------------------------------------------------------------------------------------------|-------------------------|----------------------------------------------------------------------------------|----------|----------------------------------------------------------------------------------------------------|----------------------------------------------------------------------------------------------------|-------------------------------------------------------------------|---------------------------------------|----------------------------------------------------------------------------------------------------|----------------------------------------------------------------------------------------------------|----------------------------------------|
| アイテム                                                                                                    |                                                                                                    | 212/07/04                                                                                                    |                         | クロス集計                                                                            |          | 集計対象                                                                                                    |                                                                                                    |                                                                   |                                       |                                                                                                    |                                                                                                    |                                        |
|                                                                                                    | 回答97<br>/選択肢                                                                                                    | プ<br>数                                                                                                    | 質問文                     |                                                                                  | 釉<br>2   |                                                                                                    |                                                                                                    | 价限性编                                                              |                                       |                                                                                                    |                                                                                                    |                                        |
| 051                                                                                                    |                                                                                                    |                                                                                                    | 44-04                   |                                                                                  |          |                                                                                                    |                                                                                                    | RAIT/RET THE                                                      |                                       | 80 1                                                                                                  |                                                                                                    |                                        |
| AGE                                                                                                    | SA/2<br>N                                                                                                    |                                                                                                    | 11日<br>(才)              |                                                                                  |          |                                                                                                    |                                                                                                    | ^                                                                 | >                                     |                                                                                                    |                                                                                                    |                                        |
| AGEID                                                                                                    | SA/11                                                                                                    |                                                                                                    | 年齢                      |                                                                                  |          |                                                                                                    |                                                                                                    |                                                                   | >                                     | 軸 2                                                                                                   | SEX                                                                                                    |                                        |
| PREFECTUR                                                                                                    | E SA/47                                                                                                    |                                                                                                    | 都進府県                    |                                                                                  |          |                                                                                                    |                                                                                                    |                                                                   | -                                     |                                                                                                    | CELL                                                                                                    |                                        |
| AREA                                                                                                    | SA/8                                                                                                    |                                                                                                    | 地域                      |                                                                                  |          |                                                                                                    |                                                                                                    |                                                                   | ~                                     |                                                                                                    |                                                                                                    |                                        |
| MARRIED                                                                                                    | SA/2                                                                                                    |                                                                                                    | 未既婚                     | -                                                                                |          |                                                                                                    |                                                                                                    |                                                                   | 22                                    | 集計                                                                                                    | 015                                                                                                    |                                        |
| HINCOME                                                                                                    | SA/2<br>SA/10                                                                                                    |                                                                                                    | ナ供の有無<br>世帯年の           | R.                                                                               |          |                                                                                                    |                                                                                                    |                                                                   | ~                                     | 対象                                                                                                    | Q15                                                                                                    |                                        |
| JOB                                                                                                    | SA/12                                                                                                    |                                                                                                    | 日本山                     |                                                                                  |          |                                                                                                    |                                                                                                    |                                                                   | >                                     |                                                                                                    |                                                                                                    |                                        |
| CELL                                                                                                    | SA/8                                                                                                    |                                                                                                    | 割付セル                    |                                                                                  |          |                                                                                                    |                                                                                                    |                                                                   | <                                     |                                                                                                    |                                                                                                    |                                        |
| Q1                                                                                                    | MA/7                                                                                                    |                                                                                                    | あなたは苦                   | 段、動務中のランチをど                                                                      | こで調達して、1 | 食べていますか。あて                                                                                                    | はまるものをす                                                                                                    | べてお選びくださ                                                          | ~~                                    |                                                                                                    |                                                                                                    |                                        |
| Q2S1N                                                                                                    | N                                                                                                    |                                                                                                    | 会社で (弁                  | ⊧当持参)【】%                                                                         |          |                                                                                                    |                                                                                                    |                                                                   |                                       |                                                                                                    |                                                                                                    |                                        |
| Q2S2N                                                                                                    | N                                                                                                    |                                                                                                    | 会社で (コ                  | レビニや弁当店などで買                                                                      | 【って)【】%  |                                                                                                    |                                                                                                    |                                                                   |                                       |                                                                                                    |                                                                                                    |                                        |
| Q2S3N                                                                                                    | N                                                                                                    |                                                                                                    | 会社で(宅                   | 5配・出前など) 【 】%                                                                    |          |                                                                                                    |                                                                                                    |                                                                   |                                       |                                                                                                    |                                                                                                    |                                        |
| Q2S4N<br>Q2SEN                                                                                                    | N                                                                                                    |                                                                                                    | 外食する[]<br>14日会(117)     | 1%                                                                               |          |                                                                                                    |                                                                                                    |                                                                   |                                       |                                                                                                    |                                                                                                    | (表示                                    |
| Q255N                                                                                                    | N                                                                                                    |                                                                                                    | 11日日王(                  | CL 170                                                                           |          |                                                                                                    |                                                                                                    | ~                                                                 |                                       |                                                                                                    |                                                                                                    | CBC/IV                                 |
| 折れ                                                                                                    | 線                                                                                                    |                                                                                                    |                         |                                                                                  |          |                                                                                                    |                                                                                                    | 757                                                               |                                       | 207                                                                                                   | 7.集計 芹                                                                                                    | 判じる                                    |
|                                                                                                    | 18.6<br>19.6<br>なう思わなない                                                                                                    | -<br>う思わ<br>い                                                                                                    |                         |                                                                                  |          |                                                                                                    |                                                                                                    | グラフ                                                               | 7付                                    | <sup>クロブ</sup>                                                                                        | 集計表                                                                                                    | <b>同じる</b>                             |
| 55.6 19<br>55.6 19<br>55.6 19<br>55.7 21<br>55.4 19<br>55.6 28<br>55.6 28<br>55.6 2 | 1.5<br>2.5<br>5.5<br>2.0<br>1.1<br>1.1<br>1.1<br>1.1<br>1.1<br>1.1<br>1.1<br>1                                                                                                    | 33.0 2<br>33.0 2<br>10.5 1<br>10.5 10.5 1<br>10.5 10.5 10.5 10.5 10.5 10.5 10.5 10.5 | <u>全体</u><br>性別<br>割付セル | 原佳<br>女徒<br>男桂20-03歳<br>男桂20-03歳<br>男桂20-03歳<br>文佳20-03歳<br>文佳20-03歳<br>文佳20-03歳 |          | e & 5 3<br>(* 100)<br>(* 100)<br>(* | 3 9 99 1 2 3 4 9 1 2 3 4 1 2 3 4 1 1 2 3 4 1 1 2 3 4 1 1 1 1 1 1 1 1 1 1 1 1 1 1 1 1 1 1 | 777<br>777<br>777<br>777<br>777<br>777<br>777<br>777<br>777<br>77 | 7 付<br>21.7 在L<br>25.7<br>16<br>25.6  | クロフ<br>き<br>ま<br>18.1<br>.5<br>.5<br>.5<br>.5<br>.5<br>.5<br>.5<br>.5<br>.5<br>.5<br>.5<br>.5<br>.5   | (編計) 8<br>使き想取() 8<br>16<br>16<br>16<br>16<br>16<br>16<br>16<br>16<br>16<br>16                                                                                                    | 問じる<br>う思わな<br>15<br>12<br>17<br>16    |
| 55.6 19<br>55.6 19<br>55.6 19<br>55.6 19<br>55.6 25<br>55.6 25<br>55.6 25<br>55.6 25<br>55.6 25<br>55.6 25<br>55.6 25<br>55.6 25<br>55.6 25<br>55.6 25<br>55.6 19<br>55.6 19<br>55.6 1 | Hed         P           1         18.6           3         18.6           3         18.6           7         17.1           0.00.9         20.9           5         20.9           5         20.9           5         20.9           5         20.9           5         20.9           5         20.9           5         20.9           5         20.9           5         20.9           5         20.9           5         20.9           6         17.6 | 3<br>3<br>5<br>5<br>5<br>5<br>1<br>1<br>5<br>5<br>5<br>1<br>1<br>5<br>5<br>5<br>1<br>1<br>1<br>6<br>3<br>1<br>1<br>6<br>3<br>1<br>1<br>6<br>3<br>1<br>1<br>6<br>3<br>1<br>1<br>6<br>3<br>1<br>1<br>5<br>5<br>5<br>5<br>5<br>5<br>5<br>5<br>5<br>5<br>5<br>5<br>5<br>5<br>5<br>5<br>5                                                                                                    | 全体<br>性別                | 男性<br>女性<br>男性20-39歳<br>男性20-39歳<br>男性20-39歳<br>文性20-39歳<br>文性20-39歳             |          | rt = 33<br>(19)<br>(19)<br>(19)<br>(19)<br>(19)<br>(19)<br>(19)<br>(19)                                                                                                    | B.3 #PPE                                                                                                    | 2777<br>2777<br>2777<br>2777<br>2777<br>2777<br>2777<br>277       | 7 付<br>su2 41.0<br>28.7<br>14<br>25.8 | 507<br>507<br>15.1<br>.5<br>16.1<br>.5<br>16.1<br>1.5<br>16.1<br>17.5<br>14.1<br>17.5<br>14.1<br>17.5 | (編計) 第<br>使計表<br>983月24()。ま<br>16.4<br>16.4<br>16.4<br>16.3<br>16.3<br>16 | 司()る<br>う思わな()<br>15<br>12<br>17<br>16 |

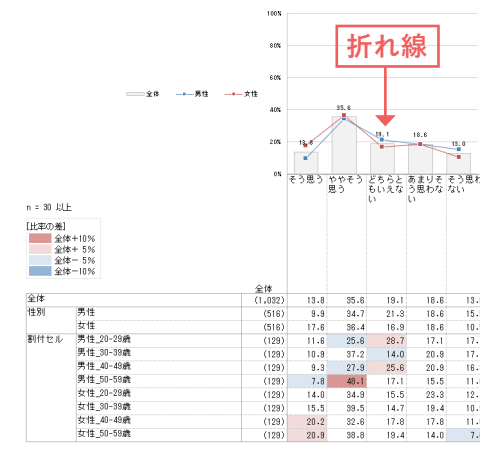

### 【折れ線グラフの設定】

集計表の軸の項目ごとに、折れ線グラフの 出力ができます。 「クロス集計・グラフ作成 | ボタンから 「グラフオプション」のタブを選択します。

折れ線グラフにしたい項目を右に設定します。 「グラフ|を押すと、折れ線付きのグラフが 出力されます。

集計設定 絞込み設定 集計オプション グラフオプション 集計タブ1 集計タブ2 集計タブ3 集計タブ4 折れ線の設定 男性\_20-29歳 男性\_30-39歳 男性\_40-49歳 男性\_50-59歳 女性\_20-29歳 女性\_30-39歳 女性\_40-49歳 女性\_50-59歳

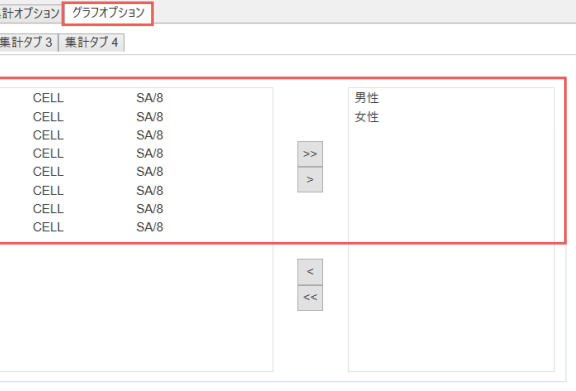

## 3重クロス集計を行うには

#### QuickCrossでは、

軸に2つのアイテムを組み合わせた3重クロス集計を行うことができます。

⑤ クロス集計

アイテム

SEX AGE AGEID PREFECT AREA MARRIED CHILD HINCOME JOB CELL Q1 Q2S1N Q2S2N Q2S3N Q2S4N Q2S5N Q2S5N

集計設定 絞込み設定 集計オブション グラフオブション

出力形式 ④ 横%表示 集計タブ追加 集計タブ編集

集計9ブ1 2 集計9ブ2 2 集計9ブ3 2 集計9ブ4 2 集計55法: ○ 単純集計 ○ 2重クロス集計 ③ 3重クロス集計

質問文

回答タイプ /選択肢数

SA/2 N SA/11 SA/47 SA/8 SA/2 SA/2 SA/2 SA/10 SA/12 SA/8 MA/7

#### 【集計方法の選択】

「集計方法」から「3重クロス集計」を 選択します。

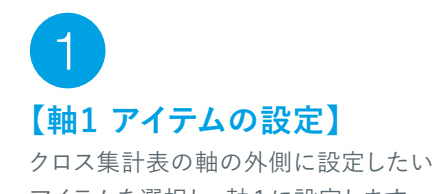

アイテムを選択し、軸1に設定します。

#### くしていたい。 【軸2 アイテムの設定】

クロス集計表の軸の内側に設定したい アイテムを選択し、軸2に設定します。

# 3 【集計対象アイテムの設定】

クロス集計表の分析対象となるアイテムを 選択し、「集計対象」に設定します。

アイテム出力後のイメージは青枠部分で 確認できます。

# 4

【クロス集計表の出力】

「クロス集計」または「グラフ」を押すと、 3重クロスの集計表・グラフ付き集計表が 出力されます。

#### 1シートに1クロス表

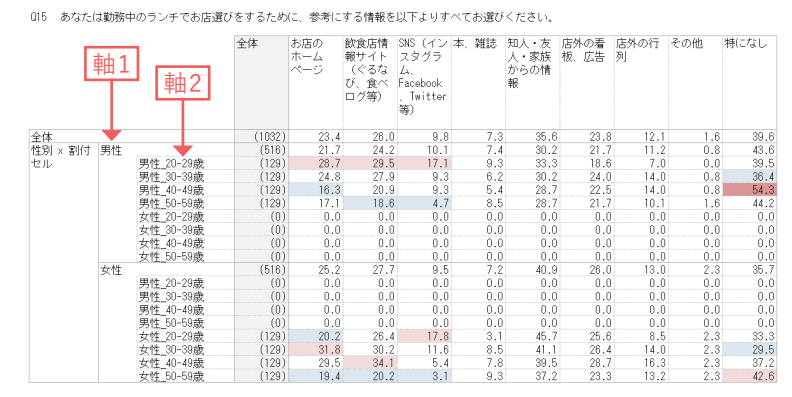

集計対象

1 SEX

集計 社會 Q15

グラフ クロス集計 閉じる

CEL

※1シートに複数クロス表形式の出力も可能です。 出力設定方法と1シートに複数クロス表のレイアウトは、P12「クロス集計表の出力」 をご覧ください。

# <u>~</u> データ加工を行うには

データ加工では、設問内の選択肢をまとめ上げたり、
 別々の設問を1つのアイテムとしてまとめるなどの
 データの加工を行うことができます。
 データ加工(新アイテム作成)を行うことによって、
 データを様々な視点(分析軸)で見ることができます。

|                  | P17 |
|------------------|-----|
|                  | P19 |
| NTEGRATE】 ······ | P21 |
|                  | P23 |
| ONVERT]          | P25 |
| •••••••          | P27 |
| には【回答個数】         | P29 |
|                  | P31 |
|                  |     |

(単純集計表)を作成するには

クロス集計表やグラフ付き集計表の

ータ加工を行うには

回答(FA)リストを作成するには

外部データ追加を行うには

本マニュアル掲載の画像はリリース時と異なる場合がございます

データ加工を行うには

例えば5才刻みのデータを10才刻みに変えて集計する、アイテムを複数組み合わせて 新しいアイテムを作るなど、データの形を変えることができます。

メニュー画面から「データ加工」を選択します。

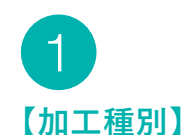

目的に合わせて「加工種別」、「処理方法」を 選択します。 →「加工作成」を押します。

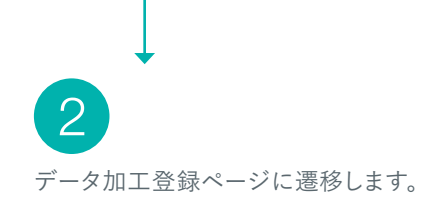

| QuickCross             |               |           |                            | HELP 🔀      |
|------------------------|---------------|-----------|----------------------------|-------------|
| □デー9結合 771ル名           |               |           |                            | 同く          |
| 設定・編集                  |               |           | 集計                         |             |
| 設問設定<br>の<br>プータ<br>参照 | <b>アータ</b> 加工 | GT表<br>作成 | <b>山口</b><br>クロス表<br>グラフ作成 | FA<br>リスト作成 |

| N:ビルボ<br>SAAASIGTの選択型を主たわかげます。<br>環路の間外を目かったしておしいアイラムをやります<br>電路の間一通行建計するSAAAZイデルをMACL<br>AAASIGTを見たす。<br>用一切がプリを行うアイル(SA-MAA)を扱み<br>そののプリを行うアイル(SA-MAA)を扱み<br>MAGNSAAXの変換します。<br>取得アイテムの意大振、最小点、中時温、合社を求<br>回測調測をします。 | *。<br>ます。<br>上げ、MAアイアムをつくります。<br>R的ます。<br>れます。 |                               | RE<br>INT<br>CL<br>MC<br>CO<br>AD<br>JO<br>MT<br>GR<br>CO | CODE<br>TEGRATE<br>ASS<br>CONVERT<br>JUNT<br>ND<br>INT<br>TOS<br>ROUP<br>JUPUTE |
|----------------------------------------------------------------------------------------------------|------------------------------------------------|-------------------------------|-----------------------------------------------------------|---------------------------------------------------------------------------------|
| 作成したデータ加工は」データ加工一覧に表示され                                                                                                    | nます。                                           |                               |                                                           | 加工作成                                                                            |
|                                                                                                    |                                                |                               |                                                           |                                                                                 |
| 処理方法                                                                                                    | 繰り返し回数                                         | 元アイテム                         |                                                           | 凝集                                                                              |
| 作成済みの加工はありません。                                                                                                    |                                                |                               | 个加工项                                                      | コピー<br>創除<br>一股門設定<br>削除                                                        |
|                                                                                                    |                                                |                               |                                                           | ○ ↔ ><br>□ チェックリス                                                               |
|                                                                                                    | 利用方法<br>作成満みの加工はありません。                         | %在方法 ⊯り起し品表<br>作成済みの加工はありません。 | わき方法 無り点し品数 アパイム<br>作成済みの加工はありません。                        | 10世方法 除9点L品家 元/17ム<br>作成済みの加工はありません。<br>回<br>回                                  |

#### データ加工の種類(加工種別)

#### 新アイテム作成

処理方法「RECODE」「INTEGRATE」「CLASS」等 を使って、新しいアイテムを作成します。

### 処理方法

| RECODE    | … SA、MA回答の選択肢をまとめあげる    |
|-----------|-------------------------|
| INTEGRATE | … 複数のアイテムを組み合わせる        |
| CLASS     | … 数値データをカテゴリ化する         |
| MCONVERT  | … 複数の同一選択肢を組み合わせてMAにする  |
| COUNT     | … MAの回答個数を計算する          |
| ADD       | … MAかSAのアイテムを合算させる      |
| JOINT     | … 複数のアイテムを結合させる         |
| MTOS      | … MAからSAへ変換する           |
| GROUP     | … 数値の最大値、最小値、平均値、合計を求める |
| COMPUTE   | … 四則演算をする               |

### データ修正

条件を設定して、データを修正します。

### 非該当処理

アイテムごとに集計のベースを設定します。

サンプル削除 データに含めたくないサンプルを削除します。

リスト出力 条件に当てはまるサンプルをリストアップします。

|                                                                                                    | 🕃 新アイテム作成                                                                                                    |                                                                          |
|----------------------------------------------------------------------------------------------------|----------------------------------------------------------------------------------------------------|--------------------------------------------------------------------------|
|                                                                                                    |                                                                                                    |                                                                          |
|                                                                                                    | 処理方法                                                                                                    | S                                                                        |
| 【データ加工】                                                                                                    |                                                                                                    |                                                                          |
| 開いた画面でデータ加工に使用する元ア                                                                                                   | 元アイテム                                                                                                    | A                                                                        |
| イテム、新アイテムに使用するアイテム名                                                                                                  | 回答タイプ                                                                                                    | SA                                                                       |
| や選択肢、条件などの設定を行います。                                                                                                   | 質問文                                                                                                    | 年                                                                        |
| ようないでは、そのことでは、このことでは、このことである。<br>とのことでは、このことでは、このことでは、<br>とのことでは、、このことでは、、このことでは、、、、、、、、、、、、、、、、、、、、、、、、、、、、、、、、、、、、 | 選択肢<br>1 12オポ<br>2 12オー<br>3 20オー<br>4 25オー2<br>5 30オー<br>6 35オー<br>7 40オー<br>8 45オー<br>9 53オー<br>10 55オー<br>11 60オ以 | 満<br>19<br>オ<br>オ<br>オ<br>オ<br>オ<br>オ<br>オ<br>オ<br>オ<br>オ<br>オ<br>オ<br>オ |
| 4<br>各データ加工のページで新アイテムの<br>条件を設定し、「登録」を押します。                                                                          | <ul> <li>データ加工</li> <li>加工運動</li> <li>ボタイタムの成<br/>等ならの表<br/>サンプル利用<br/>リスト出力</li> </ul>                              |                                                                          |
| 5<br>データ加工の設定が終わると加工のトップ<br>ページに戻ります。                                                                                | データ加工一覧<br>実行 茶アイチム<br>○ NAGEID                                                                                      |                                                                          |
| 作成したデータ加工が「データ加工一覧」                                                                                                  |                                                                                                    |                                                                          |
| に反映されているかを確認し、「実行」ボタ                                                                                                 |                                                                                                    |                                                                          |
| ンを押します。                                                                                                    |                                                                                                    |                                                                          |
| GT集計とクロス集計のアイテム欄の一番下に、データた                                                                                           | 加工した新                                                                                                    | 斤                                                                        |
| র রে.রান X                                                                                                    |                                                                                                    |                                                                          |
|                                                                                                    | み設定 集計オプション グ                                                                                                    | 1977                                                                     |

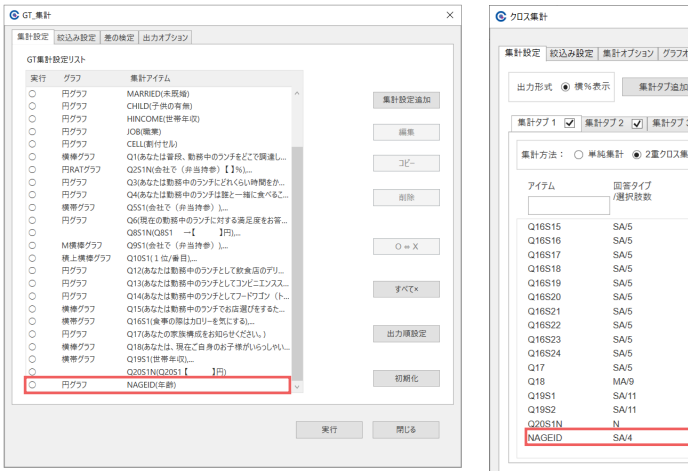

| λ.                                                                                                 |                                                                                                    |                          |                                   |                                               | ×                                                              |
|----------------------------------------------------------------------------------------------------|----------------------------------------------------------------------------------------------------|--------------------------|-----------------------------------|-----------------------------------------------|----------------------------------------------------------------|
| SAMA回答の選択肢をまとめあげます。<br>RECODE                                                                      | 元アイテムのコー<br>例えば、年齢5:<br>に振り直します。                                                                                                    | ドを新たに振り直し<br>ド刻み(SA/8カテゴ | 、加工アイテムを<br>リ)を10才刻み(!            | 作成しま<br>SA/4カテニ                               | す。<br>ゴリ)<br>HELP                                              |
| AGEID         >           SA<         選択放致         11           年齢                                 | 新アイテム<br>回答タイプ<br>質問文                                                                                                    | NAGEID<br>SA v<br>年齢     | 選択肢数                              | <b>오</b><br>(自動)                              | ~                                                              |
|                                                                                                    |                                                                                                    | ¥840.0+                  | · 160                             | スケール                                          | 設問まとめ                                                          |
| 未満<br>~19:7<br>~24:7<br>~29:7<br>~34:7<br>~39:7<br>~44:7<br>~49:7<br>~59:7<br>~59:7<br>~59:7<br>以上 | >         1         20ft           >         2         30ft           >         3         40ft           >         4         50ft           >         6         -           >         7         -           >         8         -           >         9         -           >         10         - | 選択肢                      | · 演算 -<br>                        | F ✓ 3 ✓ 5-1 ✓ 7-1 ✓ 9 ✓ ✓ ✓ ✓ ✓ ✓ ✓ ✓ ✓ ✓ ✓ ✓ | 条件<br>4 ^ ^<br>5 3<br>10 · · · · · · · · · · · · · · · · · · · |
|                                                                                                    | <ul> <li>一括貼</li> <li>20代</li> <li>30代</li> <li>40代</li> <li>50代</li> </ul>                                                                                                    | リ付けカ<br>=<br>=<br>=<br>= | 「できる<br>3-4<br>5-6<br>7-8<br>9-10 | 5                                             | 81)[M                                                          |

|                                                                                                    |                                                                                                    |                           |                |                                                               | ×                                                              |
|----------------------------------------------------------------------------------------------------|----------------------------------------------------------------------------------------------------|---------------------------|----------------|---------------------------------------------------------------|----------------------------------------------------------------|
| 処理                                                                                                    | 方法                                                                                                    |                           |                |                                                               | HELP                                                           |
| 53<br>推<br>載<br>描<br>問<br>問<br>題<br>服<br>品<br>記<br>記<br>記<br>記<br>記<br>記<br>記<br>記<br>記<br>記<br>記<br>記<br>記<br>記<br>記<br>記<br>記<br>記 | MAGINGの運営設定をよりありたま。<br>取り資料を組みらわじて限しパイラムを作ります。<br>ボックサブブリン(1)、43,47、475人を行うため、<br>の切一一環境に変けの SAMAが子気を行った。<br>の切力が見た使うたが、(SA-MA)を扱み上げ<br>のづうがえた使われます。<br>切うがうたた使うため、<br>取り手にます。<br>取り手にます。<br>のはます。<br>ののがする。<br>していため、<br>ののが、<br>ののが、<br>ののが、<br>ののが、<br>ののが、<br>ののが、<br>ののが、<br>ののが、<br>ののが、<br>ののが、<br>のの、<br>のの | 、<br>、MAアイテムをつくります。<br>ぎ。 |                | REC<br>INTE<br>CLA<br>MCC<br>GOL<br>JOIN<br>MTC<br>GRC<br>COM | ODE<br>GRATE<br>SS<br>NVERT<br>INT<br>IT<br>IS<br>DUP<br>IPUTE |
|                                                                                                    | 作成したデータ加工は1データ加工一覧に表示されます                                                                                                    | t.                        |                |                                                               | 加工作成                                                           |
| 實問文<br>年約                                                                                                    | 刻程方法<br>RECODE                                                                                                    | 操り返し回数                    | 元アイテム<br>AGEID | ANTEC<br>MALEC                                                | 編集<br><u>コピー</u><br>前除<br>回日<br>副除<br>の ⇔ X<br>□ チェックリストあり     |
|                                                                                                    |                                                                                                    |                           | 加工的に戻す         | 実行<br>※前回の加工後の                                                | 閉じる<br>データは上書きされます。                                            |

た新アイテムが追加されます。

|                                                |        |        |         |          | $\times$ |
|------------------------------------------------|--------|--------|---------|----------|----------|
|                                                |        |        |         |          |          |
| オプション                                          |        |        |         |          |          |
|                                                |        |        |         |          |          |
| ロ 集計タブ編集                                       |        |        |         |          |          |
|                                                |        |        |         |          |          |
| 3 7 44474 7                                    |        |        |         |          |          |
|                                                |        |        |         |          | - L      |
| 長計 ○ 3重クロス集計 係計対象                              |        |        |         |          |          |
|                                                |        |        |         |          |          |
| 11日本 11日本 11日本 11日本 11日本 11日本 11日本 11日本        |        |        |         |          |          |
| 10間詳細                                          |        |        |         |          |          |
|                                                |        |        |         |          |          |
| おすすめの美味しいお店をよく人に聞かれる                           | ^ >    | , 49.1 |         |          |          |
| ランチでは質より量を重視して飲食店を選ぶ                           |        |        |         |          |          |
| ついつい食べ過ぎてしまっことがよくある                            | 3      | , #H Z |         |          |          |
| フンテビは大型りに買べることが多い                              |        | <      |         |          |          |
| アイエットのことを考え、フノアは少なのにしている 動怒中のランズは気のやける体験と行きもい。 |        |        |         |          |          |
| 刻動モリンノは入りの「「同こ」ことい                             | >      | - 集計   |         |          |          |
| ゆっくり時間をかけて食べたし、                                | _      |        |         |          |          |
| 雰囲気のよい飲食店を行む                                   | -      | -      |         |          |          |
| ランチの際、人が多くガヤガヤしている飲食店は避ける                      |        | <      |         |          |          |
| あなたの家族構成をお知らせください。                             | <      | <      |         |          |          |
| あなたは、現在ご自身のお子様がいらっしゃいますか。あてはまるものをすべてお選びください。   |        |        |         |          |          |
| 世帯年収                                           |        |        |         |          |          |
| 個人年収                                           |        |        |         |          |          |
| Q20S1 [ ]円                                     |        |        |         |          |          |
| 年齡                                             |        |        | ■ マトリクス | くをまとめて表示 |          |
| 1                                              | $\sim$ |        |         |          |          |
|                                                |        |        |         |          |          |
|                                                |        |        |         |          |          |
| グラフ                                            | 7      | 20     | ス集計     | 閉じる      |          |
|                                                |        |        |         |          |          |

## 選択肢をまとめるには【RECODE】

元アイテム(SA、MA)回答の選択肢をまとめ上げ、新しいアイテムを作成します。

使用例 10才刻みの年齢別データを作りたい。 5才刻みになっている元アイテム(AGEID)をまとめて10才刻みの新アイテムを作成します。

| <b>モアイテム</b><br>AGEID 年齢 |        |      | 新アイテム<br>→ NAGEID 年齢 |            |      |
|--------------------------|--------|------|----------------------|------------|------|
| 単一回答                     | n      | %    | 単一回答                 | n          | %    |
| 全体                       | (1032) |      | 全体                   | (1032)     |      |
| 1 12才未満                  | 0      | 0.0  | 1 20代                | 258        | 25.0 |
| 2 12オ~19才                | 0      | 0.0  | 2 30代                | 258        | 25.0 |
| 3 20才~24才                | 55     | 5.3  | 3 40代                | 258        | 25.0 |
| 4 25才~29才                | 203    | 19.7 | 4 50代                | 258        | 25.0 |
| 5 30オ〜34オ                | 133    | 12.9 |                      |            |      |
| 635オ〜39オ                 | 125    | 12.1 |                      |            |      |
| 7 40才~44才                | 118    | 11.4 |                      |            |      |
| 8 45才~49才                | 140    | 13.6 | 「20才~24才」と「25才~      | 29才」を合わせた数 | 数が   |
| 950才~54才                 | 147    | 14.2 |                      |            |      |
| 10 55オ~59オ               | 111    | 10.8 | 20代]になります。           |            |      |
| 11 60才以上                 | 0      | 0.0  |                      |            |      |

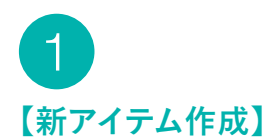

#### メニュー画面から「データ加工|を選択 →加工種別で「新アイテム作成」 処理方法で「RECODE」を選択し、 「加工作成 | を押します。

| 6 | データ加工   |                                           | ×         |
|---|---------|-------------------------------------------|-----------|
|   | 加工權別    | 処理方法                                      | ~JJJ      |
|   | 新アイテム作成 | SAMA回答の選択肢をまとめあげます。                       | RECODE    |
|   | データ修正   | 複数の質問を組み合わせて新しいアイテムを作ります。                 | INTEGRATE |
|   | 非該当処理   | 数値データをカテゴリ化します。                           | CLASS     |
|   | サンプル削除  | 複数の同一選択肢を持つSA/MAアイテムをMAにします。              | MCONVERT  |
|   | リスト出力   | MAの回答個数を計算します。                            | COUNT     |
|   |         | 同一のカテゴリを持つ元アイテム(SA・MA)を積み上げ、MAアイテムをつくります。 | ADD       |
|   |         | 複数のアイテムを結合します。                            | JOINT     |
|   |         | MAからSAへ変換します。                             | MTOS      |
|   |         | 数値アイテムの最大値、最小値、平均値、合計を求めます。               | GROUP     |
|   |         | 四則演算をLます。                                 | COMPUTE   |
|   |         | 作成したデータ加工は』データ加工一覧に表示されます。                | 加工作成      |

## **Б КЕҮРОІNT**

【マトリクス設定を加工する際の便利機能】 元アイテムにマトリクス設問の最初の項目 を選択した場合、「繰り返し設定」にチェッ クを入れると、残りのマトリクスの項目に 同じRECODEの加工を反映できます。

| 処理方法           | SA/MA回答の選択肢をまとめあげます。 |     | 元アイラ<br>例えば、<br>に振りii | ・ムのコードを新たに振り直し、<br>、年齢5才刻み(SA/8カテゴリ<br>FLます。 | 加工アイテムを<br>)を10才刻み( | 合作成<br>SA/4; | します。<br>カテゴリ) |
|----------------|----------------------|-----|-----------------------|----------------------------------------------|---------------------|--------------|---------------|
| 加工文            | RECODE               |     | 10.101.7              |                                              |                     |              |               |
| 元アイテム          | Q16S1 v              | 新アイ | テム                    | KQ16S1                                       |                     | Q            |               |
| 回答タイプ          | SA 選択肢数 5            | 回答  | タイプ                   | SA v                                         | 選択肢数                | (自           | 動) 、          |
| 質問文            | 食事の際はカロリーを気にする       | 質問  | Ż                     | 食事の際はカロリ                                     | -を気にする              |              |               |
|                |                      |     |                       |                                              |                     | スク           | 「ール設問まと       |
| 選択肢            |                      |     |                       | 選択肢                                          | 演算                  | 7            | 条件あり          |
| 1 そつ思<br>2 ややそ | っ<br>う思う             | >   | 1                     | そう思う                                         | =                   | ~            | 1             |
| 3 256          | ともいえない               | >   | 2                     | ややそう思う                                       | =                   | ~            | 2             |
| 4 あまり          | そう思わない               | >   | 3                     | どちらともいえない                                    | =                   | ~            | 3             |
| 5 そう思          | わない                  | >   | 4                     | あまりそう思わない                                    | =                   | ~            | 4             |
|                |                      | >   | 5                     | そう思わない                                       | =                   | ~            | 5             |
|                |                      | >   | 6                     | Top2                                         | =                   | ~            | 1-2           |
|                |                      | >   | 7                     |                                              |                     | ~            |               |
|                |                      | >   | 8                     |                                              |                     | ~            |               |
|                |                      | >   | 9                     |                                              |                     | ~            |               |
|                |                      | >   | 10                    |                                              |                     | *            |               |
|                |                      |     |                       |                                              |                     |              |               |

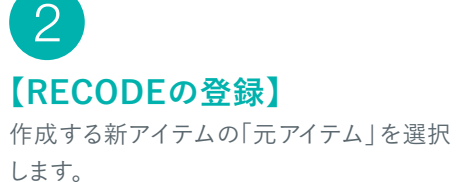

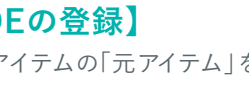

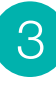

新アイテムの回答タイプを選択します。

必要に応じて新アイテムのタイトルとなる 「質問文」を入力します。

#### 4 まとめたい選択肢を選んで【>】を押すと、 演算子と条件が自動で入力されます。 演算子は「=(~と等しい)」と「<>(~と 等しくない)」から選べます。

新アイテムの「選択肢」の名称を入力します。

※選択肢や条件は別の Excel ファイルや テキストファイルから貼り付けることもできます。

5 「登録」を押します。

## े KEYPOINT

【スケール設問まとめ】 「スケール設問まとめ」機能を使うと 「Top2」「Bottom2」などのスケール設問 のまとめ上げが簡単に作成できます。

| 💽 スケール設門 | 問まとめ    | ×     |
|----------|---------|-------|
| ✓ 元の選択   | 肢を含める。  |       |
|          | まとめ上げ項目 | 位置    |
| 🖌 Тор    | 2 ~     | 末尾 >  |
| Bottom   | 2 *     | 末尾 >  |
|          | OK      | キャンセル |

| > | 1 |
|---|---|
| > | 2 |
| > | 3 |
| > | 4 |
| > | 5 |
| > | 6 |
|   |   |

🕒 新アイテム作成

加工文

質問文

|             |          |                     |          |       |    |                |                      |                        |                    |                    |                     |              | _    |
|-------------|----------|---------------------|----------|-------|----|----------------|----------------------|------------------------|--------------------|--------------------|---------------------|--------------|------|
| 処理方☆<br>加工文 | 44       | SA/MA回答の別<br>RECODE | 麗択肢をまとめ: | あげます。 |    | 元ア<br>例え<br>に振 | イテムの<br>ば、年間<br>り直しま | )コードを新<br>齢5才刻み<br>しす。 | たに振り直し<br>(SA/8カテコ | し、加工アイ<br>ゴリ)を10才す | テムを作成し<br>ilみ(SA/4カ | ,ます。<br>テゴリ) | HELP |
|             |          | TREGODE             |          |       |    |                |                      |                        |                    |                    |                     |              |      |
| <u>፹</u> ፖኅ | 74<br>74 | AGEID               | v        |       | 新刀 | マイテム           |                      | 3                      | GEID               | -                  | Q                   |              |      |
| 回答?         | イプ       | SA                  | 選択肢数     | 11    | 回? | F970           |                      | SA                     | ~                  | 選択肢                | 数(自調                | 韵) ~         |      |
| 質問び         | ζ        | 年齡                  |          |       | 質問 | 文              |                      | 年                      | 6                  |                    |                     |              |      |
|             |          |                     |          |       |    |                |                      |                        |                    |                    | スケー                 | ール設問まと       | ø    |
| 選択胆         | 支        |                     |          |       |    |                |                      | - 22                   | 10.04              |                    |                     | # M+11       |      |
| 1           | 12才未     | 満                   |          |       |    |                |                      | 遇                      | 抚胶                 | λ                  | 肉异丁                 | 染件めり         |      |
| 2           | 12才~     | 19才                 |          |       | >  |                | -                    |                        |                    | _                  | Ť                   |              | -    |
| 4           | 20.3~    | 24⊰<br>20⇒          |          |       | ~  | 4              | -                    |                        |                    | _                  | ~                   |              | -    |
| 5           | 30才~     | 34才                 |          |       | >  | 3              |                      |                        |                    | _                  | ~                   |              | -    |
| 6           | 35才~     | 39才                 |          |       | >  | - 4            | _                    |                        |                    |                    | ~                   |              |      |
| 7           | 40才~     | 44才                 |          |       | >  | - 5            |                      |                        |                    |                    | ~                   |              |      |
| 8           | 45才~     | 49才                 |          |       | >  | 6              |                      |                        |                    |                    | ~                   |              |      |
| 9           | 50才~     | 54才                 |          |       | >  | 7              |                      |                        |                    |                    | ~                   |              |      |
| 10          | 55才~     | 59才                 |          |       | >  | 8              |                      |                        |                    |                    | ~                   |              |      |
| 11          | 60才以     | Ξ.                  |          |       |    | 9              |                      |                        |                    |                    | ~                   |              |      |
|             |          |                     |          |       | >  | 1              | )                    |                        |                    |                    | ~                   |              | _    |
|             |          |                     |          |       |    |                |                      |                        |                    |                    |                     |              | -1   |
|             |          |                     |          |       |    |                |                      |                        |                    | 書言                 | æ                   | 間にる          |      |

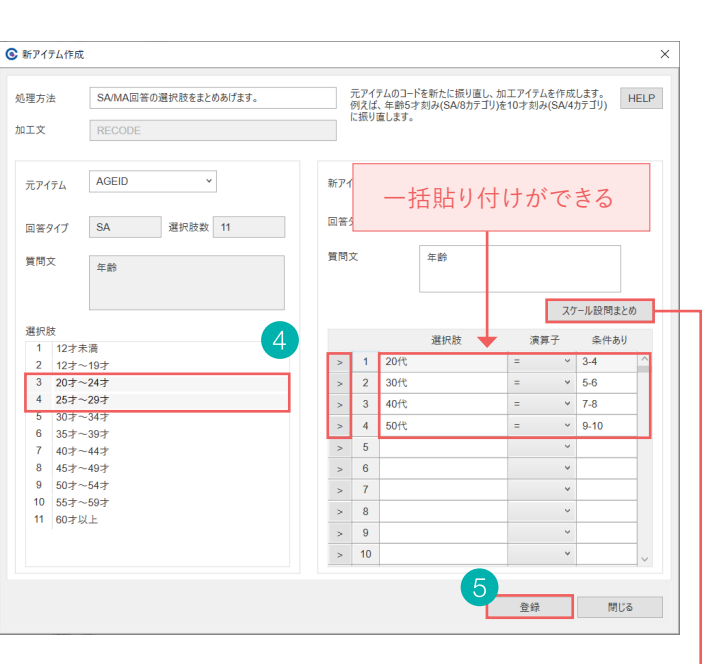

|           |      | አታ· | ール設問まとめ |   |
|-----------|------|-----|---------|---|
| 選択肢       | 演算子  |     | 条件      |   |
| そう思う      | =    | 1   |         | ^ |
| ややそう思う    | = `` | · 2 |         | - |
| どちらともいえない | = `` | · 3 |         |   |
| あまりそう思わない | = `` | 4   |         |   |
| そう思わない    | = `` | · 5 |         |   |
| Top2      | = `` | 1-1 | 2       | 1 |
|           |      | _   |         | 1 |

|単純集計表| ) を 作 成 するには

タ追加を行

### 複数の設問の選択肢を組み合わせるには【INTEGRATE】

2つ以上のアイテムを組み合わせて新しいアイテムを作成します。 一度に最大10個までのアイテムを組み合わせることができます。

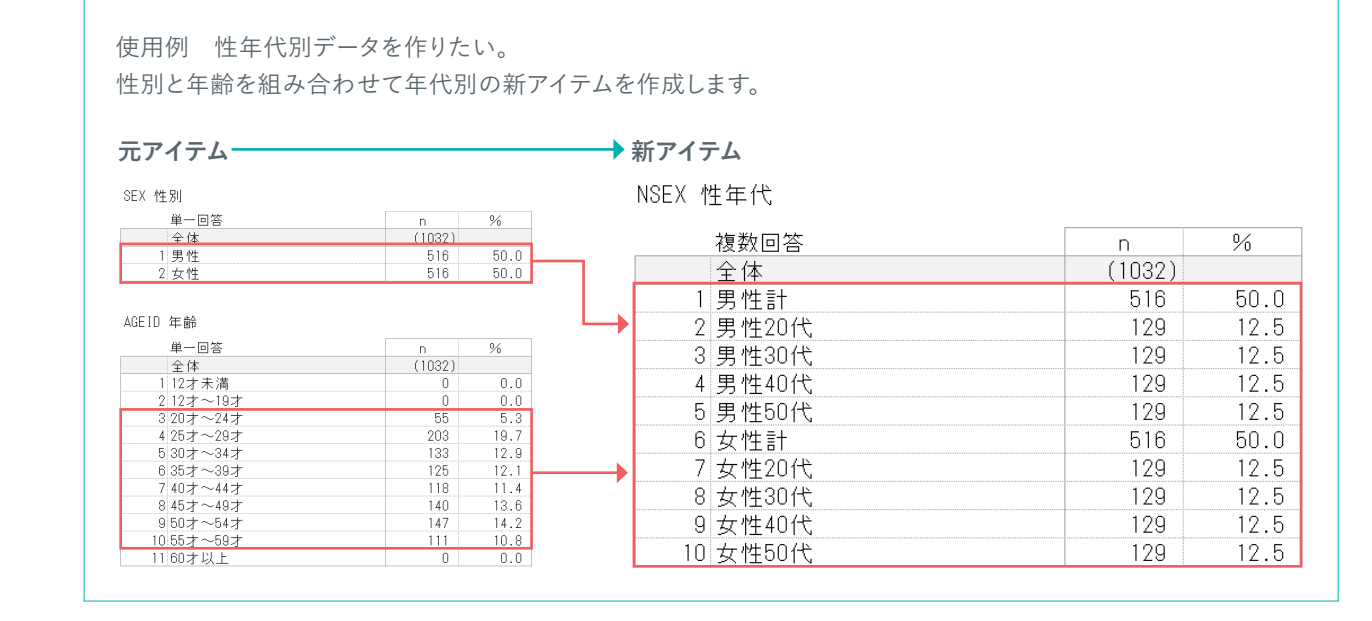

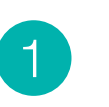

#### 【新アイテム作成】

メニュー画面から「データ加工」を選択 →加工種別で「新アイテム作成」 処理方法で「INTEGRATE」を選択し、「加工作成」を押します。

| 口工種別    | 処理方法                                      | ,         |
|---------|-------------------------------------------|-----------|
| 新アイテム作成 | SA/MA回答の選択肢をまとめあげます。                      | RECODE    |
| データ修正   | 複数の質問を組み合わせて新しいアイテムを作ります。                 | INTEGRATE |
| 非該当処理   | 数値データをカテゴリ化します。                           | CLASS     |
| サンプル削除  | 複数の同一選択肢を持つSA/MAアイテムをMAにします。              | MCONVERT  |
| リスト出力   | MAの回答個数を計算します。                            | COUNT     |
|         | 同一のカテゴリを持つ元アイテム(SA・MA)を積み上げ、MAアイテムをつくります。 | ADD       |
|         | 複数のアイテムを結合します。                            | JOINT     |
|         | MAからSAへ変換します。                             | MTOS      |
|         | 数値アイテムの最大値、最小値、平均値、合計を求めます。               | GROUP     |
|         | 四則演算をします。                                 | COMPUTE   |

【INTEGRATEの登録】

作成する新アイテムに対応する「元アイテム」を 選択します。 条件は横に設定し、最大10個まで指定できます。

アイテムの組み合わせ方を「AND(かつ) |「OR (または)|から選びます。

# 3

アイテム名称となる「新アイテム」とタイトルの 「質問文」を入力します。 必要に応じて「回答タイプ」を選択します。 (初期設定はMA)

※「新アイテム」の名称は指定しなければ、登録時に自動 で設定されます。

# Δ

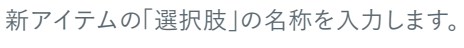

※選択肢は別のExcel ファイルや テキストファイルから貼り付けることもできます。

# 5

選択肢の条件値を入力します。 「条件値入力補助」を使うと、元アイテムの 選択肢を見ながら設定できます。

6 「登録」を押します。

**E KEYPOINT** 【条件值入力補助】 左側の選択肢 (元アイテム)を選び、 右側の新アイテムの条件値を設定して 「登録 |を押します。 演算子は「=(~と等しい)」と「<>(~ と等しくない)」から選べます。

| 1   | 回答夕 | イプ N |
|-----|-----|------|
|     |     |      |
| j i | 選択肢 | 数    |
|     |     |      |
|     |     |      |
|     | 1   | 男性計  |
|     | 2   | 男性20 |
|     | 3   | 男性30 |
|     | 4   | 男性40 |
|     | 5   | 男性50 |
|     | 6   | 女性計  |
|     | 7   | 女性20 |
|     | 8   | 女性30 |
|     | 9   | 女性40 |
|     | 10  | 女性50 |
|     |     |      |
|     |     |      |

加工文

新アイテム

質問文

| 5 元1 | የ <i>ተŦ</i> ᠘2 [ AGEID ] |   |   |                                             |            |     |      |
|------|--------------------------|---|---|---------------------------------------------|------------|-----|------|
|      |                          |   |   |                                             | 元アイテム2 AGE | ID  |      |
| 1    | 12才未満                    |   |   | 選打                                          | 尺肢 :       | 寅算子 | 条件值  |
| 2    | 12才~19才                  |   |   | 100 ( A - A - A - A - A - A - A - A - A - A |            |     | 1    |
| 3    | 20オ〜24オ                  | > | 1 | 労任計                                         |            | ×   |      |
| -4   | 25才~29才                  | > | 2 | 男性20代                                       | =          | ~   | 3-4  |
| 5    | 30オ〜34オ                  |   |   |                                             |            |     |      |
| 6    | 35オ~39オ                  | > | 3 | 男性30代                                       | -          | ×   | 5-6  |
| 7    | 40才~44才                  | > | 4 | 男性40代                                       | =          | ~   | 7-8  |
| 8    | 45オ~49オ                  |   |   |                                             |            |     |      |
| 9    | 50オ~54オ                  | > | 5 | 男性50代                                       | -          | ~   | 9-10 |

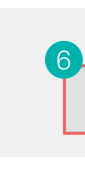

| 処理方法                             | 複数の質問を組み合わせて新しいアイ | テムをつくります。      |               |                                                     | 元アイテム<br>例えば、テ                        |
|----------------------------------|-------------------|----------------|---------------|-----------------------------------------------------|---------------------------------------|
| 加工文                              | INTEGRATE         |                |               |                                                     |                                       |
| (a) [AN]                         | D(かつ)」で組み合わせる     | 2 元アイ          | (ታሪ1          | 元ア-                                                 | イテム2                                  |
|                                  | (またけ)  で組み合わせる    | SEX            | ~             | AGEID                                               | ~                                     |
| 0.101                            |                   | 性別             |               | 年齡                                                  |                                       |
| 新アイテム                            | Q                 |                |               |                                                     |                                       |
|                                  | 性年代               | 回答タイプ          | SA            | 回答タイプ                                               | SA                                    |
| 質問文                              |                   | 選択肢数           | 2             | 選択肢数                                                | 11                                    |
| 回答タイプ<br>選択肢数                    | MA ~<br>(自動) ~    | 1: 男性<br>2: 女性 |               | 1: 12才未<br>2: 12才~<br>3: 20才~<br>4: 25才~<br>5: 30才~ | 満 ^<br>-19才<br>-24才<br>-29才<br>-34才 、 |
|                                  | 選択肢               | 条件值            | 入力補助          | 条件值                                                 | 入力補助                                  |
| 4<br>5<br>6<br>7<br>8<br>9<br>10 | 5貼り付けができる         | <b>条</b><br>上  | :件式を:<br>り付けカ | 複数列-<br>できる                                         | -括                                    |

💽 新アイテム作成 元アイテム1 例えば、元 処理方法 複数の質問を組み合わせて新しいアイテムをつくります。 INTEGRATE 元アイテム1 元アイテム2 ●「AND(かつ)」で組み合わせる SEX AGEID ○「OR (または)」で組み合わせる 性別 年齡 ρ 回答タイプ SA 回答タイプ SA 性年代 選択肢数 2 選択肢数 11 1: 男性 1: 12才未満 2: 女性 2:12才~19才 3:20才~24才 ~ 名称入力 4:25才~29才 5:30才~34才 ~ (自動) 条件值入力補助 条件值入力補助 選択肢 =3-4 =5-6 =7-8 =9-10 =2 =2 =3-4 =5-6 =2 =7-8 =2 v =2 条件は 横に組み合わせて いきます 〕元アイテムがすべて非該当のサンプルは加工後も非該当にする

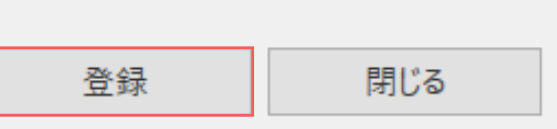

表 (単純集計表)を作成するには

### 数値データをカテゴリ化するには【CLASS】

数値回答(N)の元アイテムをまとめ上げ、SAの新しいアイテムを作成します。

#### 使用例 Q20で入力された数値(金額)の回答を、 SAの選択肢にまとめた新アイテムを作成します。

#### 元アイテム → 新アイテム

Q20S1N

| NQ2OS1N | あなたが | いか月のう | うち自由に | 使うこと | ができる | 金額をお知ら | せく | ださい |
|---------|------|-------|-------|------|------|--------|----|-----|
| 02091   | · 1  |       |       |      |      |        |    |     |

|      | 単一回答              | n      | %    |
|------|-------------------|--------|------|
| 5000 | 全体                | (1032) |      |
| 0000 | 1~5,000円          | 40     | 3.9  |
| 0000 | 25,000円~10,000円   | 36     | 3.5  |
| 0000 | 3 10,000円~30,000円 | 309    | 29.9 |
| 2000 | 4 30,000円~50,000円 | 260    | 25.2 |
| 000  | 550,000円~70,000円  | 225    | 21.8 |
| 000  | 670,000円~100,000円 | 57     | 5.5  |
| 0000 | 7 100,000円~       | 105    | 10.2 |

GT表 02081N あなたが1か月のうち自由に使うことができる金額をお知らせください。 【02081【 】円】

| 数値回答     | 全体     | 有効ケー<br>ス数 | 合計       | 平均       | 標準偏差     | 最小値  | 最大値       | 中央値      | 無回答 |
|----------|--------|------------|----------|----------|----------|------|-----------|----------|-----|
| 1 Q20S1N | (1032) | 1032       | 43368428 | 42023.67 | 39849.45 | 0.00 | 500000.00 | 30000.00 |     |

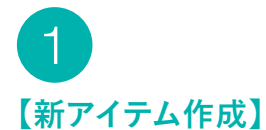

メニュー画面から「データ加工」を選択 →加工種別で「新アイテム作成」 処理方法で「CLASS」を選択し、 「加工作成」を押します。

### े кеуроінт

【「CLASS」のショートカット機能】 ※10才刻みの年齢アイテムを簡 単に作るには「CLASS」のショー トカット機能が便利です。 元アイテムで「AGE」を選ぶと、新 アイテムとして10才刻みの選択肢 の設定が自動的に表示されます。

| 口工權別    | 処理方法                                      | ヘルブ       |
|---------|-------------------------------------------|-----------|
| 新アイテム作成 | SAMA回答の選択肢をまとめあげます。                       | RECODE    |
| データ修正   | 複数の質問を組み合わせて新しいアイテムを作ります。                 | INTEGRATE |
| 非該当処理   | 数億データをカテゴリ化します。                           | CLASS     |
| サンプル削除  | 複数の同一選択肢を持つSA/MAアイテムをMAにします。              | MCONVERT  |
| リスト出力   | MAの回答個数を計算します。                            | COUNT     |
|         | 同一のカテゴリを持つ元アイテム(SA・MA)を積み上げ、MAアイテムをつくります。 | ADD       |
|         | 複数のアイテムを結合します。                            | JOINT     |
|         | MAからSAへ変換します。                             | MTOS      |
|         | 数値アイテムの最大値、最小値、平均値、合計を求めます。               | GROUP     |
|         | 四則演算をします。                                 | COMPUTE   |

**EXEMPOINT** 

数値のデータはGT表で

見ても、どの区分にどれ だけの数や割合がいる かが把握できません。

CLASSを行うことで選択

肢化し、N(数)と%(割合)

で結果を確認できます。

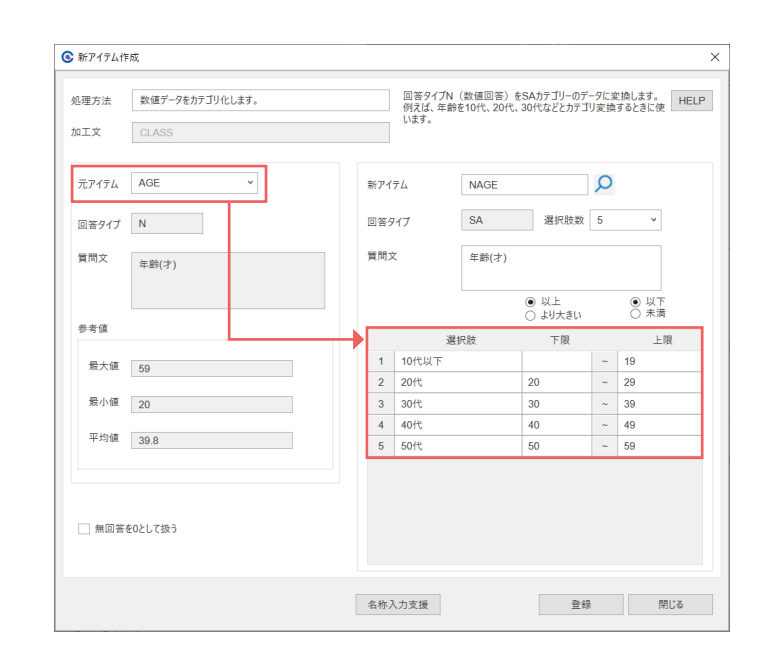

## 加工文 【CLASSの登録】 作成する新アイテムに対応する「元アイテム」 を選択します。 質問文 必要に応じて新アイテムのタイトルとなる 「質問文 | を入力します。 参考值 3 「以上」「より大きい」 「以下」「未満」から該当するボタンを選びます。 ◎ 新アイテム作成 4 加工文 それぞれの選択肢の「下限」「上限」となる 数値を入力し、新アイテムの「選択肢」の名 称を入力します。 先に数値を入力し、「名称入力支援 |を使う と簡単に選択肢の名称が入力できます。 参考值 ※選択肢、下限・上限の数値は別のExcelファイルや テキストファイルから貼り付けることもできます。 5 「登録」を押します。 占 KEYPOINT 【名称入力支援】 選択肢の名称のほかに、指定の単位 (歳、円など)を選択肢末尾に一度で挿 入できます。 数値の桁区切りも設定できます。

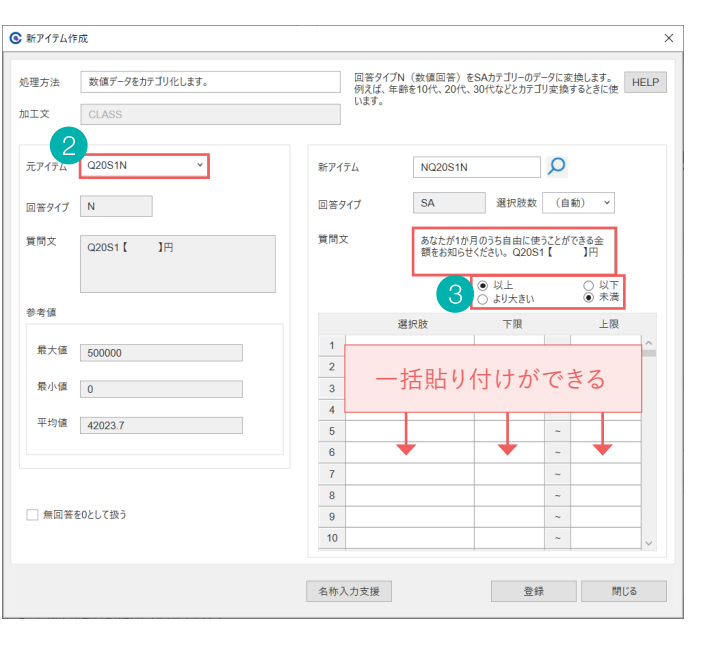

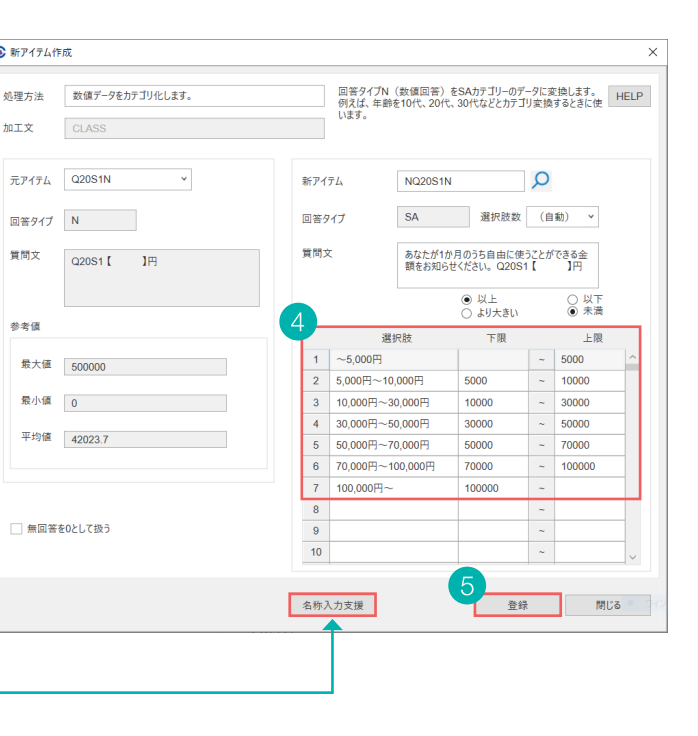

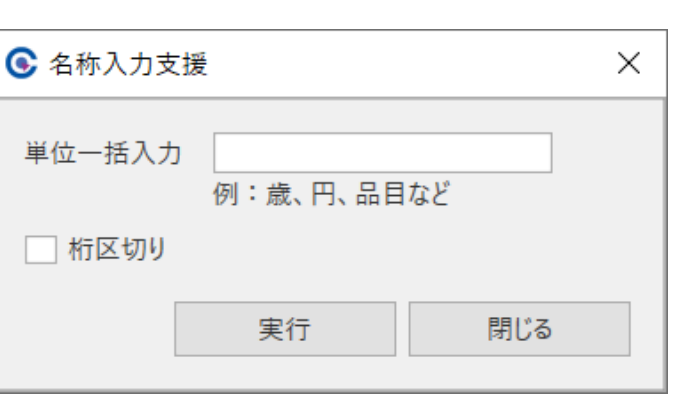

### 複数の同一選択肢を組み合わせるには【MCONVERT】

回答母数が同じ元アイテムと同一の選択肢を組み合わせて、新しいMAアイテムを作成します。

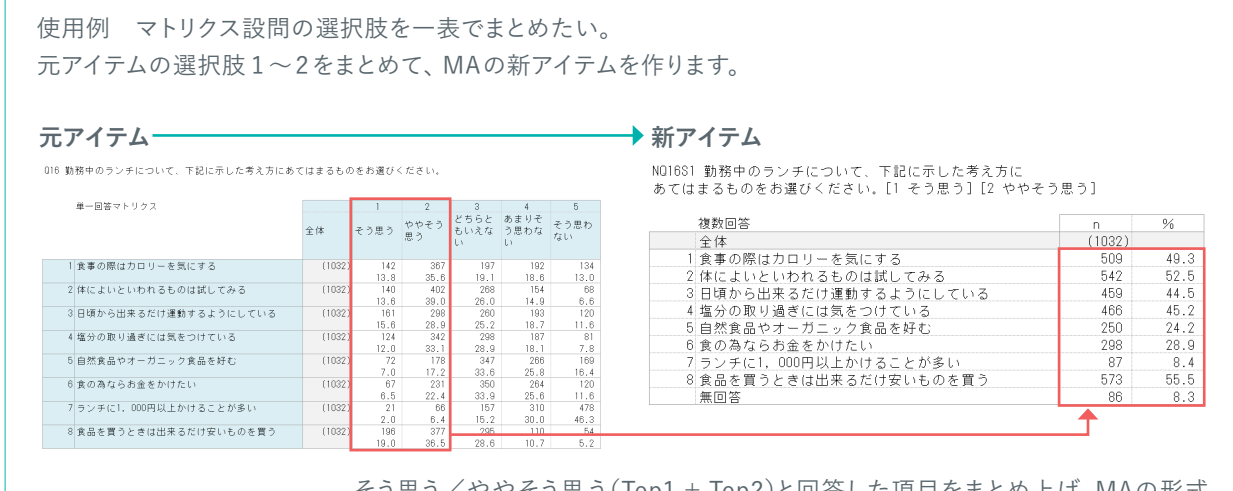

そう思う/ややそう思う(Top1 + Top2)と回答した項目をまとめ上げ、MAの形式 で見ることができます。

※無回答には、どの項目でも「Top1、Top2を選ばなかった」回答者が含まれます。

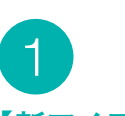

#### 【新アイテム作成】

メニュー画面から「データ加工」を選択 →加工種別で「新アイテム作成」 処理方法で「MCONVERT」を選択し、「加工作成」を押します。

| データ加工   |                                           |           |
|---------|-------------------------------------------|-----------|
| 加工種別    | 処理方法                                      |           |
| 新アイテム作成 | SA/MA回答の選択肢をまとめあげます。                      | RECODE    |
| データ修正   | 複数の質問を組み合わせて新しいアイテムを作ります。                 | INTEGRATE |
| 非該当処理   | 数値データをカテゴリ化します。                           | CLASS     |
| サンプル削除  | 複数の同一選択肢を持つSA/MAアイテムをMAにします。              | MCONVERT  |
| リスト出力   | MAの回答個数を計算します。                            | COUNT     |
|         | 同一のカテゴリを持つ元アイテム(SA・MA)を積み上げ、MAアイテムをつくります。 | ADD       |
|         | 複数のアイテムを結合します。                            | JOINT     |
|         | MAからSAへ変換します。                             | MTOS      |
|         | 数値アイテムの最大値、最小値、平均値、合計を求めます。               | GROUP     |
|         | 四則演算をします。                                 | COMPUTE   |
|         | 作成したデータ加工は↓データ加工一覧に表示されます。                | 加工作成      |

### 2 【MCONVERTの登録】

「入力基準アイテム」のプルダウンから加工元 のアイテムの最初の項目を選択します。

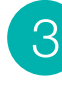

まとめ上げ後に選択肢となる「入力アイテム」 を選び【>】で右に設定します。

同様にまとめ上げる「選択肢条件」を選択し、 右に設定します。

## 4

必要に応じて新アイテムのタイトルとなる 「質問文」を入力します。

※「入力基準アイテム」で選ばれたアイテムの質問文 と選択肢が自動で入ります。

**5** 「登録」を押します。

### **Е кеуроінт**

MCONVERTは設問が異なる場合でも、 選択肢が同じであれば1つのアイテムと してまとめることができます。

#### 画面左・・・元アイテムの選択

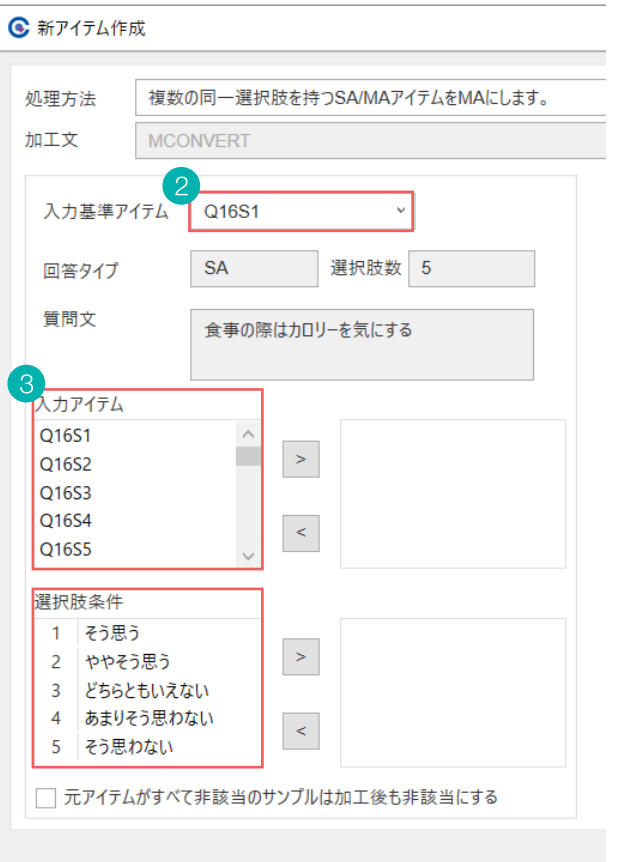

#### 画面右・・・新アイテムの設定

| 元アイテムの同一カテゴリを組み合わせて、加工アイテムを作<br>成します。<br>例えば、縦マルチ(表側のアイテムをまとめる)に変換します。 |                   |                                  |                    |                    |                  |  |  |  |
|------------------------------------------------------------------------|-------------------|----------------------------------|--------------------|--------------------|------------------|--|--|--|
| 新ア1                                                                    | イテム               | NQ16S1                           |                    | Q                  |                  |  |  |  |
| 回答                                                                     | タイプ               | MA                               | 選択肢数               | 8                  | ~                |  |  |  |
| 質問                                                                     | ż 4               | 勤務中のランチに<br>あてはまるものをさ<br>ややそう思う] | こついて、下記<br>お選びください | に示した考え<br>。[1 そう思う | 」<br>方[2]<br>[2] |  |  |  |
|                                                                        |                   | 選                                | 択肢                 |                    |                  |  |  |  |
| 1                                                                      | 食事の際はカロリーを気にする    |                                  |                    |                    |                  |  |  |  |
| 2                                                                      | 体によいといわれるものは試してみる |                                  |                    |                    |                  |  |  |  |
| 3                                                                      | 日頃から出来            | るだけ運動するよう                        | あたしている             |                    |                  |  |  |  |
| 4                                                                      | 塩分の取り過            | ぎには気をつけてい                        | 13                 |                    |                  |  |  |  |
| 5                                                                      | 自然食品やオ            | ーガニック食品を好                        | 7 <b>む</b>         |                    |                  |  |  |  |
| 6                                                                      | 食の為ならお            | 金をかけたい                           |                    |                    |                  |  |  |  |
| 7                                                                      | ランチに1, 00         | 00円以上かけること                       | が多い                |                    |                  |  |  |  |
| 8                                                                      | 食品を買うとる           | きは出来るだけ安し                        | ものを買う              |                    |                  |  |  |  |
|                                                                        |                   |                                  |                    |                    |                  |  |  |  |
|                                                                        |                   | 5-                               | 登録                 | 閉                  | じる               |  |  |  |

作成を行うには

|単純集計表)を作成

するには

ータ加工を行うには

Х

回答(FA)リストを作成するには

外部データ追加を行うには

### 便利機能

## 小計を追加するには【小計出力】

#### 設問設定からSAやMAアイテムへの小計を簡単に付けることができます。

#### 使用例 選択肢にTop2、Bottom2の小計を付けたい。

Q16 勤務中のランチについて、下記に示した考え方にあてはまるものをお選びください。

| 単一回答マトリクス              |        | 1    | 2          | 3                 | 4                 | 5          |   |       |          |
|------------------------|--------|------|------------|-------------------|-------------------|------------|---|-------|----------|
|                        | 全体     | そう思う | ややそう<br>思う | どちらと<br>もいえな<br>い | あまりそ<br>う思わな<br>い | そう思わ<br>ない | + | Top 2 | Bottom 2 |
| 1 食事の際はカロリーを気にする       | (1032) | 142  | 367        | 197               | 192               | 134        |   | 509   | 326      |
|                        |        | 13.8 | 35.6       | 19.1              | 18.6              | 13.0       |   | 49.3  | 31.6     |
| 2 体によいといわれるものは試してみる    | (1032) | 140  | 402        | 268               | 154               | 68         |   | 542   | 222      |
|                        |        | 13.6 | 39.0       | 26.0              | 14.9              | 6.6        |   | 52.5  | 21.5     |
| 3 日頃から出来るだけ運動するようにしている | (1032) | 161  | 298        | 260               | 193               | 120        |   | 459   | 31       |
|                        |        | 15.6 | 28.9       | 25.2              | 18.7              | 11.6       |   | 44.5  | 30.3     |
| 4 塩分の取り過ぎには気をつけている     | (1032) | 124  | 342        | 298               | 187               | 81         |   | 466   | 268      |
|                        |        | 12.0 | 33.1       | 28.9              | 18.1              | 7.8        |   | 45.2  | 26.0     |
| 5 自然食品やオーガニック食品を好む     | (1032) | 72   | 178        | 347               | 266               | 169        |   | 250   | 438      |
|                        |        | 7.0  | 17.2       | 33.6              | 25.8              | 16.4       |   | 24.2  | 42.2     |
| 6 食の為ならお金をかけたい         | (1032) | 67   | 231        | 350               | 264               | 120        |   | 298   | 384      |
|                        |        | 6.5  | 22.4       | 33.9              | 25.6              | 11.6       |   | 28.9  | 37.1     |
| 7 ランチに1,000円以上かけることが多い | (1032) | 21   | 66         | 157               | 310               | 478        |   | 87    | 788      |
|                        |        | 2.0  | 6.4        | 15.2              | 30.0              | 46.3       |   | 8.4   | 76.      |
| 8 食品を買うときは出来るだけ安いものを買う | (1032) | 196  | 377        | 295               | 110               | 54         |   | 573   | 16       |
|                        |        | 19.0 | 36.5       | 28.6              | 10.7              | 5.2        |   | 55.5  | 15.9     |

【アイテムの登録】

メニュー画面から「設問設定」を選択します。

小計を付けたいアイテムをダブルクリック または「編集」を押します。

| Quio            | HELP           | 23                |  |           |                           |             |  |  |
|-----------------|----------------|-------------------|--|-----------|---------------------------|-------------|--|--|
| Q7-7始合 771ル名 RK |                |                   |  |           |                           |             |  |  |
|                 | 設定·編集          |                   |  |           | 集計                        |             |  |  |
| たう<br>設問設定      | Q<br>デ-タ<br>参照 | <b>デ</b> ータ<br>加工 |  | GT表<br>作成 | <u>」</u><br>クロス表<br>グラフ作成 | FA<br>リスト作成 |  |  |

| 調査名 | ビジネスパーソンのランチに関する調 | 査          | Q                                    |             |
|-----|-------------------|------------|--------------------------------------|-------------|
|     | マイテリータ            | 同体力/デル避け時新 |                                      |             |
| Org | Q14               | SA/5       | あなたは勤務中のランチとしてフードワゴン(トラック、移動販売の屋台)を利 |             |
| Org | Q15               | MA/9       | あなたは勤務中のランチでお店選びをするために、参考にする情報を以下よ   | 設問の追加       |
| Org | Q15_8FA           | FA         | Q15_8 その他                            |             |
| Org | Q16S1             | SA/5       | 食事の際はカロリーを気にする                       | 編集          |
| Org | Q16S2             | SA/5       | 体によいといわれるものは試してみる                    |             |
| Org | Q16S3             | SA/5       | 日頃から出来るだけ運動するようにしている                 | <b>コ</b> ピ_ |
| Org | Q16S4             | SA/5       | 塩分の取り過ぎには気をつけている                     | -3C         |
| Org | Q16S5             | SA/5       | 自然食品やオーガニック食品を好む                     |             |
| Org | Q16S6             | SA/5       | 食の為ならお金をかけたい                         | 削除          |
| Ora | Q16S7             | SA/5       | ランチに1,000円以上かけることが多い                 |             |
| org |                   |            |                                      |             |

| 2                                                                                                    | •          | 設問設知                                                           | E                                                                                     |
|----------------------------------------------------------------------------------------------------|------------|----------------------------------------------------------------|---------------------------------------------------------------------------------------|
| く<br>小計出力」にチェックし、「小計設定」ボタン<br>:押します。                                                                                                    | 2          | P1テム<br>Q16S1<br>回答タイ:<br>」並ペ<br>マ」小計<br>1<br>2<br>3<br>4<br>5 | 5<br>レ<br>ガ<br>な<br>替え<br>そう<br>り<br>やや<br>な<br>ちら<br>う<br>や<br>や<br>な<br>ち<br>う<br>り |
| 3                                                                                                    | •          | 小計設。                                                           | 定                                                                                     |
| 小計の設定】<br>ことめたい選択肢を選んで【>】を押すと、<br>算子と条件値が自動で入力されます。<br>必要に応じて選択肢の名称を修正し、「登録」<br>・押します。<br>こ下のプルダウンから小計を追加する場合は<br>opとBottomの値を選び、「追加」ボタンを押 |            | 1 そう<br>2 や†<br>3 どち<br>4 あま<br>5 そう                           | 思う<br>ゆそう思<br>りそう思<br>りそうあ                                                            |
| ます。                                                                                                    | Т          | op<br>Sottom                                                   | 2                                                                                     |
| 全<br>登録」を押すと、前の画面に戻るので<br>話下の「閉じる」を押します。                                                                                                   | <u>©</u> 1 | 段問設定                                                           |                                                                                       |
| 「小計設定した設問には<br>イテム名の左側に「S/」が付きます。                                                                                                    |            | 調査名                                                            | ビジオ                                                                                   |
|                                                                                                    |            |                                                                |                                                                                       |

小計が2種類設定されている場合は「S/2」と なります。 マトリクスの設問は、一番上の項目に小計を 付けると全ての項目に自動で反映されます。

### े кеуроінт

RECODEで小計加工を行っても同じ数 値が得られます。 設問設定で作られた小計はGT・クロス表 に小計が反映されますが ローデータへの反映が必要な場合は、 RECODE P19-20 で設定してください。

|                           | ×                                          |
|---------------------------|--------------------------------------------|
| 表題                        | 勤務中のランチについて、下記に示した考え方に<br>あてはまるものをお選びください。 |
| SA ~<br>5 ~ 貸問文           | 食事の際はカロリーを気にする                             |
| え 選択肢1からまで<br>は力( 件) 小計設定 |                                            |
| 選択肢                       | ウエイト値                                      |
| そう思う                      |                                            |
| ややそう思う                    |                                            |
| どちらともいえない                 |                                            |
| あまりそう思わない                 |                                            |
| そう思わない                    |                                            |
|                           |                                            |

|             |              |    |          |      |    |      |               | $\times$ |
|-------------|--------------|----|----------|------|----|------|---------------|----------|
|             |              |    |          | 変数   | Q  | 16S1 |               |          |
|             | 6            |    |          | 選択肢  |    | 演算子  | 条件值           |          |
| ∃à          | >            | 1  | Top 2    |      |    | = `  | 1-2           |          |
| いえない        | >            | 2  | Bottom 2 |      |    | = `` | 4-5           |          |
| i思わない<br>ない | >            | 3  |          |      |    |      | •             |          |
|             | >            | 4  |          |      |    |      | ·             |          |
|             | >            | 5  |          |      |    |      |               |          |
|             | >            | 6  |          |      |    |      |               |          |
|             | >            | 7  |          |      |    |      |               |          |
|             | >            | 8  |          |      |    |      |               |          |
|             | >            | 9  |          |      |    |      |               |          |
| 7           | >            | 10 |          |      |    |      | •             |          |
|             |              | 1  |          |      |    | _    |               |          |
| × 3         | 追加           |    |          | 行挿   | 入  | 1    | 上に移動          |          |
|             | <i>6</i> 4 a |    |          | 2=30 |    |      | = 1 = 101 = 1 |          |
| · ;         | 進刀川          |    |          | 行創   | 际  |      | 、に移動          |          |
|             |              | 全  | :行削除     |      | 登銷 | Ř    | キャンセル         |          |
|             |              |    |          |      |    |      |               |          |

ビジネスパーソンのランチに関する調査

Org Org Org Org Org Org Org Org

Q

|     | アイテム名 | 回答タイプ/選択肢数 |                      |
|-----|-------|------------|----------------------|
| S/2 | Q16S1 | SA/5       | 食事の際はカロリーを気にする       |
| S/2 | Q16S2 | SA/5       | 体によいといわれるものは試してみる    |
| S/2 | Q16S3 | SA/5       | 日頃から出来るだけ運動するようにしている |
| S/2 | Q16S4 | SA/5       | 塩分の取り過ぎには気をつけている     |
| S/2 | Q16S5 | SA/5       | 自然食品やオーガニック食品を好む     |
| S/2 | Q16S6 | SA/5       | 食の為ならお金をかけたい         |
| S/2 | Q16S7 | SA/5       | ランチに1,000円以上かけることが多い |
| S/2 | Q16S8 | SA/5       | 食品を買うときは出来るだけ安いものを買う |
|     |       |            |                      |

### 便利機能

### 複数回答でチェックが入った数の平均を出すには【回答個数】

複数回答質問 (MA) で選択された選択肢の数の平均値を計算します。

#### 使用例 Q1の回答個数平均を計算したい。

01 あなたは普段、勤務中のランチをどこで調達して、食べていますか。 あてはまるものをすべてお選びください。

| 複数回答                          | n      | %    |
|-------------------------------|--------|------|
| 全体                            | (1032) |      |
| <ol> <li>会社で(弁当持参)</li> </ol> | 444    | 43.0 |
| 2 会社で(コンビニや弁当店などで買って)         | 511    | 49.5 |
| 3 会社で(宅配・出前など)                | 80     | 7.8  |
| 4 外食する                        | 377    | 36.5 |
| 5 社員食堂で                       | 154    | 14.9 |
| 6 その他                         | 31     | 3.0  |
| 7 ランチは食べない                    | 58     | 5.6  |

Q1 あなたは普段、勤務中のランチをどこで調達して、食べていますか。 あてはまるものをすべてお選びください。

|   | 複数回答                | n      | %    |
|---|---------------------|--------|------|
|   | 全体                  | (1032) |      |
| 1 | 会社で(弁当持参)           | 444    | 43.0 |
| 2 | 会社で(コンビニや弁当店などで買って) | 511    | 49.5 |
| 3 | 会社で(宅配・出前など)        | 80     | 7.8  |
| 4 | 外食する                | 377    | 36.5 |
| 5 | 社員食堂で               | 154    | 14.9 |
| 6 | その他                 | 31     | 3.0  |
| 7 | ランチは食べない            | 58     | 5.6  |
|   | 回答個数有効ケース数          | (1032) |      |
|   | 回答個数平均              |        | 1.5  |

平均で何個が選択されているか(回答個数)が分かります。

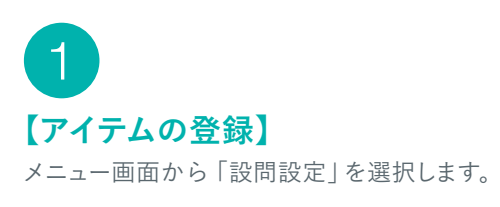

回答個数平均を付けたいアイテムをダブル クリックまたは「編集」を押します。

|                  | HELP     | X              |                  |           |                           |             |  |
|------------------|----------|----------------|------------------|-----------|---------------------------|-------------|--|
|                  | 間く       |                |                  |           |                           |             |  |
|                  |          | 設定·編集          |                  |           | 集計                        |             |  |
| 。<br>(<br>)<br>設 | <b> </b> | Q<br>データ<br>参照 | <b>データ</b><br>加工 | GT表<br>作成 | <u>の</u><br>クロス表<br>グラフ作成 | FA<br>リスト作成 |  |

| 設問設定   |                  |            |                                      |       |
|--------|------------------|------------|--------------------------------------|-------|
| 調査名 ビジ | ネスパーソンのランチに関する調査 | Ĩ          | Q                                    |       |
|        | アイテム名            | 回答タイプ/選択肢数 |                                      | ^     |
| Org    | CELLNAME         | FA         | 割付セル名称                               |       |
| Org    | Q1               | MA/7       | あなたは普段、勤務中のランチをどこで調達して、食べていますか。あてはまる | 設問の追加 |
| Org    | Q1_6FA           | FA         | Q1_6 その他                             |       |
| Ora    |                  |            |                                      |       |
| org    | Q2S1N            | N          | 会社で(弁当持参)【】%                         | 編集    |

### 💽 設問設定 アイテム名 【回答個数の設定】 Q1 回答個数を計算したい選択肢にチェックを付 けます。 ※「あてはまるものはない」等の排他選択肢回答者を平均 値算出の母数から除きたい場合・・・ 該当の選択肢のチェックをはずし、「回答個数のベースを 指定選択肢の回答者に絞る」にチェックを入れてください。 3 「登録」を押します。 Q 💽 設問設定 「登録」を押すと前の画面に戻るので 右下の「閉じる」を押します。 ※回答個数設定した設問には アイテム名の左側に「C」が付きます。 Org Org C Org 設問設定で作られた回答個数は Org GT・クロス表に反映されますが ローデータには反映されません。

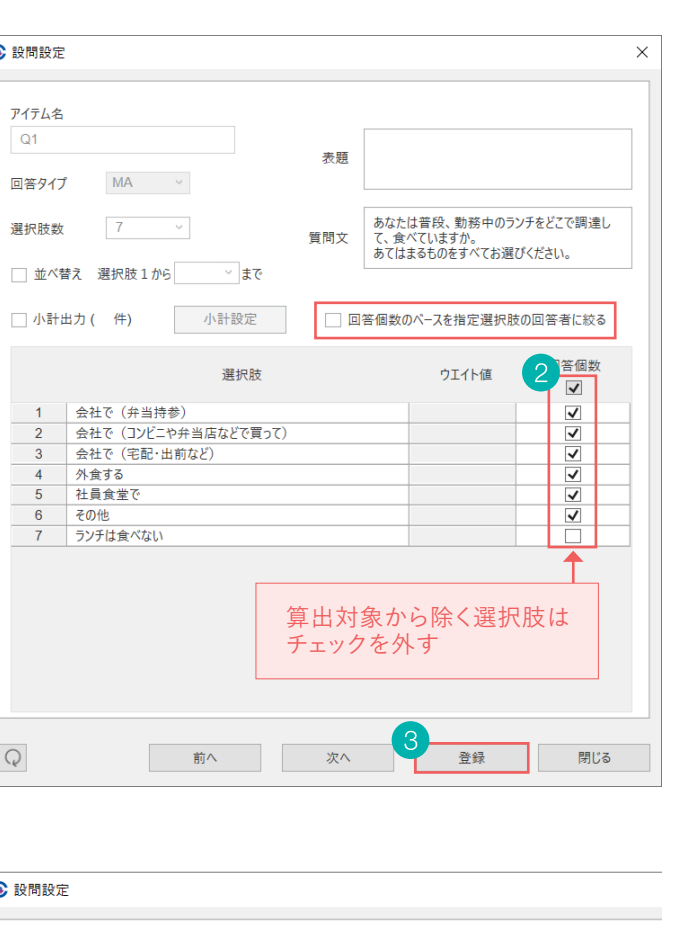

調査名 ビジネスパーソンのランチに関する調査

| アイテム名    | 回答タイプ/選択肢数 |                 |
|----------|------------|-----------------|
| CELLNAME | FA         | 割付セル名称          |
| Q1       | MA/7       | あなたは普段、勤務中のランチを |
| Q1_6FA   | FA         | Q1_6 その他        |
| Q2S1N    | Ν          | 会社で(弁当持参)【】%    |
|          |            |                 |

 $\mathbb{Q}$ 

Ⅰ表(単純集計表)を作成するには

表の

データ加工FAQ

#### 1 新アイテムの加工や出力設定を保存するには

メニュー画面から「保存」を押します。

#### 2 一度加工した(登録した)新アイテムを編集したい

加工条件や質問文、選択肢などの文言を修正する場合は、「データ加工一覧」から該当するアイテムをダブル クリック、もしくは右側の「編集」ボタンを押して加工画面に入ります。 通常の加工と同じ手順で修正を行い、登録→実行を押すと修正できます。(※回答タイプは変更できません)

#### 3 回答タイプを変更するには

一度設定した回答タイプを変更するには、アイテムを作り直す必要があります。 データ加工一覧の画面から 「コピー」を押してアイテムを複製すると、コピー元の加工を引き継いだ状態で回答タイプが編集できます。 回答タイプを修正し、登録を押します。(1から作成することもできます。)

#### 4 作成した加工をアイテムごと削除したい

データ加工一覧の画面で「設問設定からも削除」にチェックを入れ、「削除」を押すとアイテムごと削除がで きます。「設問設定」から削除することもできます。

| データ加工一 | 覧      |     |        |        |       |     |   |               |
|--------|--------|-----|--------|--------|-------|-----|---|---------------|
| 実行     | 新アイテム  | 質問文 | 処理方法   | 繰り返し回数 | 元アイテム |     | 2 | 編集            |
| 0      | NAGEID | 年齢  | RECODE |        | AGEID |     | 3 | כול ביו       |
|        |        |     |        |        |       | _   | 4 | 削除            |
|        |        |     |        |        |       |     |   | 設問設定からも<br>削除 |
|        |        |     |        |        |       | 加工用 | _ |               |

集計設定 絞込み設定 差の検定 出力オプション

集計設定 絞込み設定 集計オプション グラフオプション

✓ N%表 ✓ N表 ✓ %表

□ ウエイトバック設定

ウエイトバック値算出

クロス集計

出力設定

✓ ウエイトバック前n数も出力

● 1シートに1クロス表
 ○ 1シートに複数クロス表

□ 全数ペースで集計する

全数ベースで集計する

#### 5 アイテム名の付き方(規則性)

同じアイテムから複数加工アイテムを作った場合NQ●、N1Q●、N2Q●・・・となります。 (※●は元アイテムの設問番号) C GT 集計

#### 6 任意のアイテム名を付けるには

付けたいアイテム名を「新アイテム」の欄に貼り 付けてください。指定がない場合は5のルール で自動入力されます。

#### 7 全数ベースで集計するとは

該当の設問に答えていない回答者を含め、 全数を母数として割合を算出する機能です。

と答えた回答者がQ2で「非該当」となります。

#### 8 (無回答)と「非該当)とは

「無回答」は母数に含まれて割合が計算されますが、「非該当」は母数に含まれません。

| 無回答の例・・・                                              |
|-------------------------------------------------------|
| どの条件にも当てはまらない場合や、(任意回答などで)回答者が答えなかった場合に「無回答」としてデータ    |
| が落ちます。                                                |
| 非該当の例・・・                                              |
| 例えばQ1で商品の認知について質問をし、「知っている」と答えた回答者にのみQ2を聞くと、Q1で「知らない」 |

# 自由回答(FA)リストを作成するには

FAリストは自由回答の結果を表で出力できる機能です。 付加アイテムとして、FA以外の回答を同時に付けることもできます。

自由回答(FA)リストを

一定の条件に絞り込んでシートに分けるには(分類アイテム)……… P34

本マニュアル掲載の画像はリリース時と異なる場合がございます

### 自由回答(FA)リストを作成するには

Excel 形式の自由解答 (FA) 一覧を作成できます。

| 件数          | 1032                                                 |       |       |                                           |
|-------------|------------------------------------------------------|-------|-------|-------------------------------------------|
|             | -                                                    |       |       |                                           |
| 回答者ID       | 勤務中のランチについて、今職場や周り<br>で流行っているランチの取り方やお店を<br>教えてください。 | 性別    | 年齡(才) |                                           |
| 0019002172  | カフェでランチが流行っている                                       | 01.男性 | 20    | 自由回答(FA)アイテム                              |
| 0014588727  | わからない                                                | 01.男性 | 21    |                                           |
| 10019257748 | 基本的には仕出し弁当だが<br>近所のおいしい蕎麦屋さんには<br>得意先企業の方と食事する       | 01.男性 | 21    | 付加アイテム                                    |
| 10013311143 | ない                                                   | 01.男性 | 22    | (FAアイテルに細づく属性や同体を確認できる)                   |
| 10013382440 | 特記事項なし                                               | 01.男性 | 22    | (「「「」」」」」、「「」」、「「」」、「」」、「」、「」、「」、「」、「」、「」 |
| 10014103908 | 特になし                                                 | 01.男性 | 22    |                                           |
| 10019309404 | ランチは牛丼で早く済ませる。                                       | 01.男性 | 22    |                                           |

メニュー画面から 「FAリスト作成 | を選択します。

| Quic      | kCross                |                       |           |                      | HELP                         | 23 |
|-----------|-----------------------|-----------------------|-----------|----------------------|------------------------------|----|
| □デ-9結合    | 7711名                 |                       |           |                      | 開く                           |    |
|           | 設定·編集                 |                       |           | 集計                   |                              |    |
| た<br>設問設定 | <b>Q</b><br>データ<br>参照 | <b>メ</b><br>データ<br>加工 | GT表<br>作成 | <u>クロス表</u><br>グラフ作成 | <del>でで</del><br>FA<br>リスト作成 |    |

2 「FAアイテム」で一覧を作りたいアイテムを 選択し、【>】を押して右に設定します。

「自由回答一覧」に付帯したいアイテムを 「付加アイテム」から選び、【>】を押して右に 設定します。

※それぞれ最大30アイテムまで設定できます。

3 「実行」を押すと、FAリストが出力されます。

| TIXE       |       |            |        |   |       |      |
|------------|-------|------------|--------|---|-------|------|
| 分類アイテム     |       | 回答タイプ      |        |   | 選択肢数  |      |
|            | ~     | 質問文        |        |   |       |      |
|            |       |            |        |   |       |      |
| FAアイテム     |       |            |        |   |       |      |
| CELLNAME   | FA    | 割付セル名称     |        |   | Q11FA | FA   |
| Q1_6FA     | FA    | Q1_6 その他   |        |   |       |      |
| Q4_7FA     | FA    | Q4_7 その他   |        | > |       |      |
| Q7FA       | FA    | 上記設問でお答えにな | いた理由   |   |       |      |
| Q15_8FA    | FA    | Q15_8 その他  |        |   |       |      |
| Q17_5FA    | FA    | Q17_5 その他  |        |   |       |      |
|            |       |            |        | < |       |      |
| 付加アイテム     |       |            |        |   |       |      |
| SAMPLEID   | N     | 回答者ID      | ^      |   | SEX   | SA/2 |
| ANSWERDATE | D     | 回答日時       |        | > | AGE   | N    |
| AGEID      | SA/11 | 年齡         |        | - |       |      |
| PREFECTURE | SA/47 | 都道府県       |        |   |       |      |
| AREA       | SA/8  | 地域         |        |   |       |      |
| MARRIED    | SA/2  | 未既婚        |        |   |       |      |
| CHILD      | SA/2  | 子供の有無      |        | - |       |      |
| HINCOME    | SA/10 | 世帯年収       |        |   |       |      |
| JOB        | SA/12 | 職業         | $\sim$ |   |       |      |

### 自由回答(FA)リストを一定の条 シートに分けるには(分類アイテム

回答者を一定の条件に絞り込んで、シートを分けて出力することができます。

使用例 Q11のFA回答を「男性」「女性」に分けて確認したい。 特定のアイテムの選択肢ごとにシートを分けたい場合 (例えば男性、女性でシートを分けたい場合)は 「分類アイテム」を使って出力できます。

| <u>分類アイテム</u><br>条件値<br>件数 | SEX:性別<br>1:男性<br>516                                |       |           | 分類アイテム<br>条件値<br>件数 | SEX:性別<br>2:女性<br>516                                |                    |       |
|----------------------------|------------------------------------------------------|-------|-----------|---------------------|------------------------------------------------------|--------------------|-------|
| 回答者ID                      | 勤務中のランチについて、今職場や周り<br>で流行っているランチの取り方やお店を<br>教えてください。 | 性別    | 年齡(才)     | 回答者ID               | 勤務中のランチについて、今職場や周り<br>で流行っているランチの取り方やお店を<br>教えてください。 | 性別                 | 年齡(才) |
| 10019002172                | カフェでランチが流行っている                                       | 01.男性 | 20        | 10019217509         | 渋谷ヒカリエ近くのケバブ、和幸                                      | 02.女性              | 20    |
| 10014588727                | わからない                                                | 01.男性 | 21        | 10018718033         | とくにない                                                | 02.女性              | 21    |
| 10019257748                | 基本的には仕出し弁当だが<br>近所のおいしい蕎麦屋さんには<br>得意先企業の方と食事する       | 01.男性 | 21        | 10010070405         | お店の中にリンガーハットがあり安くてボリュームがあるらしく女性、男性問わず人               | 00 <del>/</del> ## | 20    |
| 10013311143                | ない                                                   | 01.男性 | 22        | 10010070405         | メのよう。スターハックへもの店の中にの                                  | 02.又注              | 22    |
| 10013382440                | 特記事項なし                                               | 01.男性 | 22        |                     | るので利用が出ると行うているのを見か                                   |                    |       |
|                            |                                                      | SEX(  | (1)xQ11FA | SEX(2)xQ11F         | A                                                    |                    |       |

「分類アイテム」に絞り込みをしたいアイテム を設定します。

2

3

P33 「自由回答(FA)リストを作成するには」と 同様の手順で、「FAアイテム」と「付加アイテム」 を設定します。

「実行」を押すと、絞り込みをしたアイテムで シートが分かれて出力されます。

| 分類アイテム     |       | 回答タイプ     | SA     |   | 選択肢数  | 2    |
|------------|-------|-----------|--------|---|-------|------|
| SEX ~      |       | 質問文       | 性別     |   |       |      |
|            |       |           |        |   |       |      |
| AJ'174     |       |           |        |   |       |      |
| CELLNAME   | FA    | 割付セル名称    |        |   | Q11FA | FA   |
| Q1_6FA     | FA    | Q1_6 その他  |        |   |       |      |
| Q4_7FA     | FA    | Q4_7 その他  |        | > |       |      |
| Q7FA       | FA    | 上記設問でお答え  | こなった理由 |   |       |      |
| Q15_8FA    | FA    | Q15_8 その他 |        |   |       |      |
| Q17_5FA    | FA    | Q17_5 その他 |        |   |       |      |
|            |       |           |        | < |       |      |
| すかアイテム     |       |           |        |   |       |      |
| SAMPLEID   | N     | 回答者ID     | ^      |   | SEX   | SA/2 |
| ANSWERDATE | D     | 回答日時      |        |   | AGE   | N    |
| AGEID      | SA/11 | 年齢        |        | > |       |      |
| PREFECTURE | SA/47 | 都道府県      |        |   |       |      |
| AREA       | SA/8  | 地域        |        |   |       |      |
| MARRIED    | SA/2  | 未既婚       |        |   |       |      |
| CHILD      | SA/2  | 子供の有無     |        |   |       |      |
| HINCOME    | SA/10 | 世帯年収      |        | < |       |      |
| IOR        | 54/12 | 瞭業        | ~      |   |       |      |

### **Е КЕУРОІНТ**

【分類アイテムと付加アイテムの違い】 分類アイテム・・・シートが分かれます

付加アイテム・・・自由回答の右側に情報が追加 されます(選択肢の場合は選択肢番号が付きます)

| 件  | に絞 | り辺 | しん | で |
|----|----|----|----|---|
| L) |    |    |    |   |

するには

# ⊥ QC

[Excel]や[CSV][TSV]などのテキストデータを QuickCrossに追加して集計することができます。

# 外部データ追加を行うには

| P37 |
|-----|
| P38 |
| P39 |

-表(単純集計表)を作成するには

クロス集計表やグラフ付き集計表の

データ加工を行うには

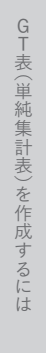

### 外部データ追加とは

「Excel」や「CSV」「TSV」などのテキストデータを QuickCrossに追加して集計することができます。

#### 追加できる代表的なファイル形式

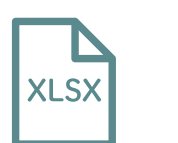

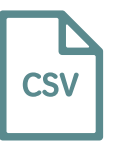

**Excel**(拡張子は「xlsx」) マイクロソフト社の表計算ソフト のデータ **CSV形式 (拡張子は「csv」)** テキスト形式のデータで、データが 「, (カンマ)」で区切られている

| TSV形式(拡張子は「tsv」) |
|------------------|
| テキスト形式のデータで、データが |
| 「タブ」で区切られている     |

ТХТ

#### 追加できる回答形式

SA(単一回答)、MA(複数回答)、N(数値回答)、FA(自由回答)の形式を追加することができます。 ※ MAは「マルチ 01 形式」または「マルチセル内カンマ区切り形式」

#### MA (マルチ01形式)

あてはまるが「1」あてはまらないが「0」として構成され ている ※右図は選択肢が2つの場合。 3つ以上の場合は右横にデータが並んでいく

| SAMPLEID    | AC3_1 | AC3_2 |
|-------------|-------|-------|
| 10000014801 | 0     | 1     |
| 10000020524 | 1     | 1     |
| 10000034044 | 0     | 0     |
| 10000035597 | 1     | 1     |
| 10000097172 | 0     | 1     |
| 10000156719 | 1     | 0     |

#### MA(マルチセル内カンマ区切り形式)

1つのセルの中に「カンマ」で区切られて構成されている ※右図は選択肢が2つの場合。

| SAMPLEID    | AC3   |
|-------------|-------|
| 10000014801 | ,2,   |
| 10000020524 | ,1,2, |
| 10000034044 |       |
| 10000035597 | ,1,2, |
| 10000097172 | ,2,   |
| 10000156719 | ,1,   |

### 外部データ追加のフロー

データを追加する手順は大きく分けると7つありま 操作の詳細は各フローのページでご確認ください

2.QuickCross を開く

3.qc ファイルに追加するデータを開く

4. 追加するデータの詳細設定を選択

5. 紐づけるキーアイテムの指定/ データ数の確認

6. 追加するデータ列の選択 …………

7.「設問設定」に必要な情報を入力

| たす。<br>`。        |        |
|------------------|--------|
| P39 - <b>1</b>   | 作      |
| P39 - <b>2</b>   | 成を行うには |
| ۲ P39 - <b>3</b> | -      |
| P40 - <b>4</b>   |        |
| P40 - 😏          |        |
| P41 - <b>6</b>   |        |
| P41 - 7          |        |
|                  |        |

### 外部データ追加の操作方法

# 【外部データの準備】

1. gcファイル (ファイル1) 2. 追加するデータ(ファイル2)を用意します。 用意するデータのファイル形式は P37 「外部データ 追加とは |をご覧ください。

ファイル2はあらかじめ「回答タイプ | 「選択肢数 |を 確認の上、選択肢はExcelやテキストファイルなどに 準備するとデータの追加がスムーズです。

### ቭ κεγροιντ

追加するデータは、必ず一行目にタイトルを入 外部データ追加では一番左のシートを読み込 むため、一番左のシートにデータを入れて保存 してください。

| <br>       |   |                 |      |
|------------|---|-----------------|------|
| QuickCross |   |                 | HELP |
|            |   |                 |      |
|            |   | Sheet1 Sheet2 + | ^    |
|            | 8 | 10000214144     | 1    |
|            | 7 | 10000156719     | 6    |
|            | 6 | 10000097172     | 5    |
|            | 5 | 10000035597     | 4    |
|            | 4 | 10000034044     | 3    |
|            | 3 | 10000020524     | 2    |

А

10000014801

SAMPLEID

1

2

В

1

AC1

| 2               |  |
|-----------------|--|
| 【QuickCrossを開く】 |  |

外部データを追加するqcファイルを開き、 「データ結合」→「外部データ追加」を選択します。

| □データ結合 ファイル名         | 闌〈                                                  |
|----------------------|-----------------------------------------------------|
| 設定・編集                | 集計                                                  |
|                      | GT表<br>作成         グロス表<br>グラフ作成         FA<br>リスト作成 |
| データ結合                | ~li7                                                |
| ■ 外部デーク追加<br>とができます。 | D形式のファイルをqc4ファイルに追加します。 横方向にマッチングするこ                |

【gcファイルに追加するデータを開く】

「ファイル1」は開いているqcファイルが指定されて います。

「ファイル2」の「開く」から追加するデータを選択して 「次へ」を押します。

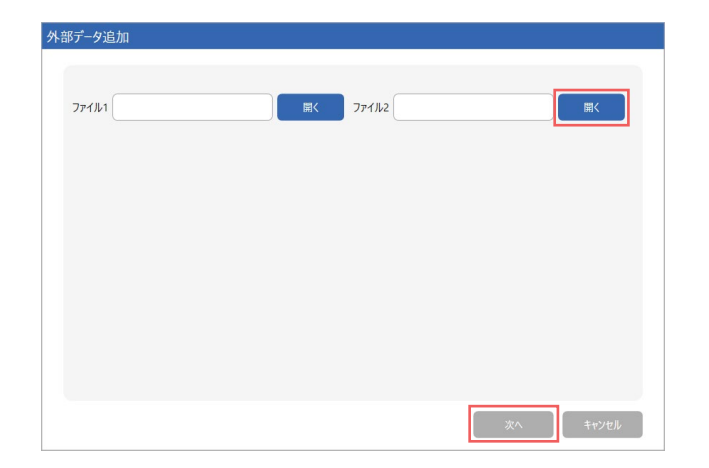

選択します。

5

### 【追加するデータの詳細設定を選択】

テキストファイルを追加する場合・・・

Excelデータを追加する場合・・・ ④の工程はスキップ

#### ファイル1 データの文字コ・ 文字コード ファイル2のプレ SAMPLEID 100000148 100000205 10000340 100000355

100001567

外部データ追加

文字コードは通常「SJIS」、プレビュー欄で文字化 けする(変な文字が表示される)場合はプルダウン から「UTF-8」に変更してください。

「文字コード」「区切り文字」「文字列の引用符」を

区切り文字はお使いのデータ形式に応じて選択し てください。

文字列の引用符は指定がなければ初期設定(") のままで「次へ」を押してください。

外部データ追加

ファイル1

### 【紐づけるキーアイテムの指定/ データ数の確認】

qcファイルと追加するデータを紐づけるキーとなる アイテムを設定します。キーアイテムの取り違えを 防ぐため、キー1は必ず指定してください。

※キーを2アイテム指定することもできます。

データ追加パターンは以下2種類です。

#### A・・・完全一致する場合

qcファイルと追加するデータが完全一致する場合、 円の左右が「0」、重なった部分にデータ数が表示されます。 左側の円が取り込み元のgcファイル、右側の円が追加するデー タです。

#### B··· 完全一致ではない場合

qcファイルと追加するデータが完全一致しない場合、 左側の円、右側の円にそれぞれ一致しなかったデータ数が入り ます。

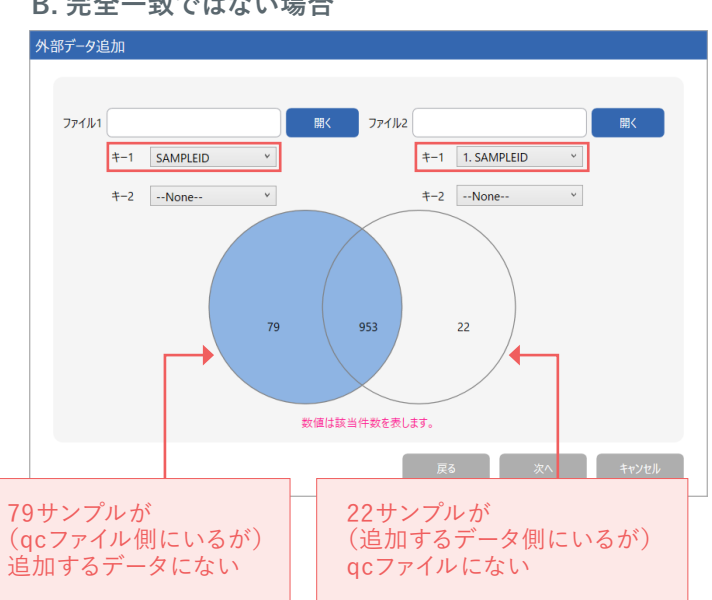

| <ul> <li>-ド、区切り文字等を推定します。1行目はタイトル行として認識されます。</li> <li>区切り文字</li> <li>SJIS ● カンマ ○ タブ ○ スペース ○ その他 文字列の引用符 <sup>●</sup></li> <li>(1,5,1100/中まで)</li> </ul> |   |
|----------------------------------------------------------------------------------------------------|---|
| SJIS ♥ ● カンマ ○ タブ ○ スペース ○ その他 文字列の引用符 ************************************                                                                               |   |
|                                                                                                    | ~ |
| AC1 AC2 AC3 1 AC3 2 AC4                                                                                                    |   |
| 1 1 0 1 1                                                                                                    | ~ |
| 14 2 * 1 1 2                                                                                                    |   |
| 4 3 1 0 0 3                                                                                                    |   |
| 7 4 5 1 1 4                                                                                                    |   |
| 2 5 1 0 1 5                                                                                                    |   |
| 9 6 5 1 0 6                                                                                                    | _ |

区切り文字とは・・・

ファイルをテキスト形式で保存する場合、フィールド(アイテ ム)を区切る際に使用する文字。カンマやタブ、スペースな どが使われる。

#### A. 完全一致する場合

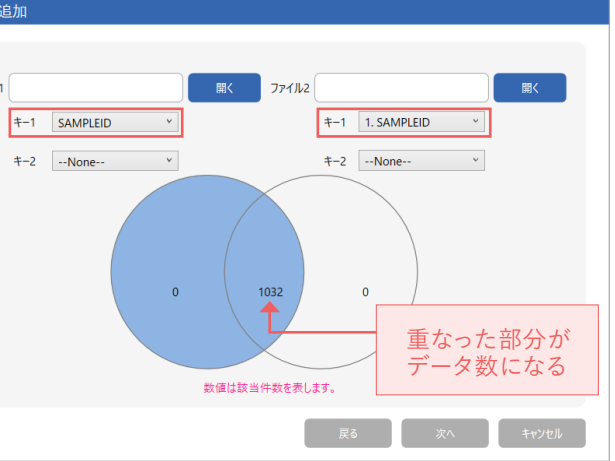

B. 完全一致ではない場合

41

6 【追加するデータ列の選択】 追加するデータにチェックを付けます。

追加するデータにMAが含まれている場合は、データ の形式に応じて「マルチ01形式」か「マルチセル内 カンマ区切り」を選択します。

※MAのデータ形式の詳細は P37 をご覧ください。

集計母数に含めたくない識別文字がある場合は、 「非該当文字」に入力します。(右図の例では「\*」)

# 【「設問設定」に必要な情報を入力】

アイテムごとに以下を入力します。

| アイテム名   | 追加するデータのアイテム名を,<br>… ※アイテム名に「数字のみ」「記号を含む<br>使用不可 | 入力       |
|---------|--------------------------------------------------|----------|
| 回答タイプ   | <br>EMA」「N」「FA」から選択                              | SAJ      |
| 選択肢数    | ・・ 追加するデータの選択肢数を入                                | 力        |
| 表題      | … 任意で設定                                          |          |
| 質問文     | ・・ 追加するデータを表す説明文                                 |          |
| 選択肢文言   | あらかじめ準備した選択肢を「う<br><br>肢文言」に貼る(直接入力も可能           | 選択<br>能) |
| ※回答形式が「 | 」「FA」の場合は「選択肢数」「選択肢文言                            | ]の       |

入力が不要

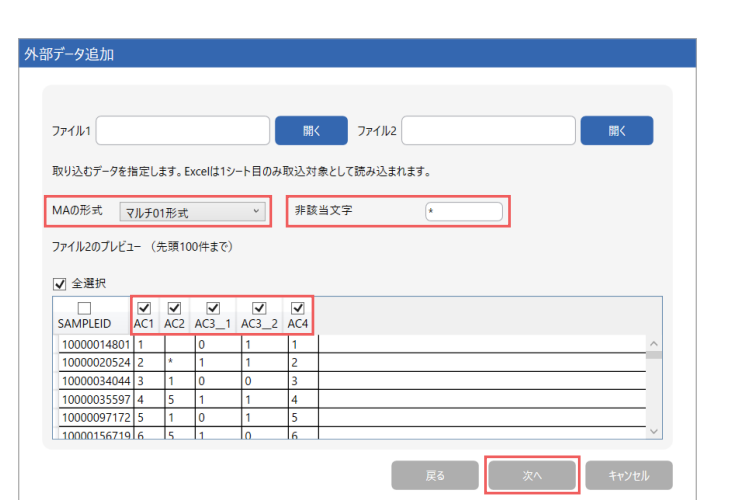

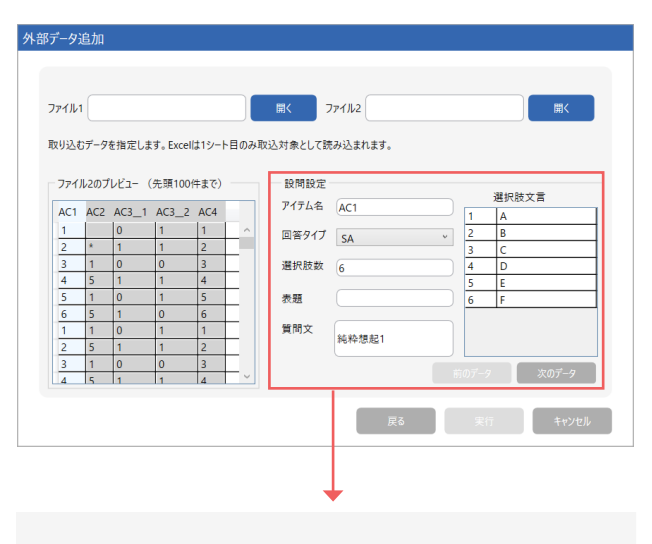

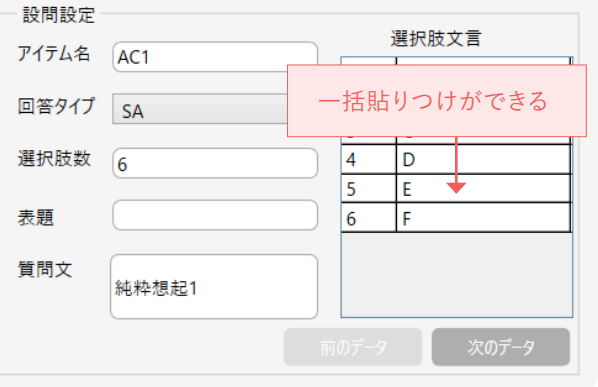

#### 例:設問設定で入力した内容は、GT表では以下のように表示されます。

| アイテム名 AC | 純粋想起1 ← | 質問文 |  |
|----------|---------|-----|--|
|----------|---------|-----|--|

| 回答タイプ | ────→ 単一回答  | n      | %                  |
|-------|-------------|--------|--------------------|
|       | 全体          | (1032) |                    |
|       | 1 A         | 173    | 16. <mark>8</mark> |
|       | 2 B         | 173    | 16.8               |
|       | 3 C ← 選択肢文言 | 172    | 16.7               |
|       | 4 D         | 172    | 16.7               |
|       | 5 E         | 171    | 16. <del>6</del>   |
|       | 6 F         | 171    | 16. <del>6</del>   |

### 【「設問設定」に必要な情報を入力】

追加するデータのアイテムが複数ある場合は、 設定後に「次のデータ」を押し、すべての設問設定 を終えたら「実行」を押します。

### 外部データ追加 ファイル1 取り込むデータを打 ファイル2のプレ

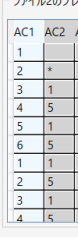

## 外部データ追加

ファイル1

| 回答タイプがMAかつ01形式の場合、       |
|--------------------------|
| 1つのアイテムの範囲(列数)を「選択肢数」に入力 |
| します。                     |

※右図の場合は列数が「2列」のため、選択肢数も2となります。

| 取 | り込むデー  | 9ē |
|---|--------|----|
|   | ファイル2の | プレ |
|   | AC3_1  | AC |
|   | 1      | 0  |
|   | 0      | 1  |
|   | 1      | 1  |
|   | 0      | 0  |
|   | 1      | 1  |
|   | 0      | 1  |
|   | 1      | 0  |
|   | 0      | 1  |
|   | 1      | 1  |
|   | 0      | 0  |
|   |        |    |

### NまたはFAの場合

回答形式 肢文言。

### 外部データ追加

#### ファイル1 取り込むデータを - ファイル2のプ N 1 2

| 式が「N」「FA」の場合は「選択肢数」「選択 |  |
|------------------------|--|
| ]の入力が不要です。             |  |

#### SAもしくはMA(マルチセル内カンマ)の場合

| 指定します。Excelは1シート目のみ取込対象として読みジ<br>バユー(先環100件まで)<br>AG31 AC3_2 AC4<br>0 1 1 2<br>0 0 3 1<br>1 1 4<br>0 1 5<br>1 0 6<br>0 1 1<br>1 1 2<br>0 0 3<br>1 1 4<br>1 1 2<br>0 0 3<br>1 1 4<br>1 1 2<br>0 0 3<br>1 1 4<br>1 1 2<br>0 0 3<br>1 1 4<br>1 1 2<br>0 0 3<br>1 1 4<br>1 1 2<br>1 1 4<br>1 1 2<br>1 1 2<br>1 1 2<br>1 1 2<br>1 1 1<br>1 1 2<br>1 1 1 2<br>1 1 1 4<br>1 1 1<br>1 1 2<br>1 1 1 2<br>1 1 1 4<br>1 1 1<br>1 1 2<br>1 1 1 2<br>1 1 1 4<br>1 1 1 2<br>1 1 1 4<br>1 1 1 2<br>1 1 1 4<br>1 1 1 2<br>1 1 1 4<br>1 1 1 2<br>1 1 1 4<br>1 1 1 2<br>1 1 1 4<br>1 1 1 2<br>1 1 1 4<br>1 1 1 2<br>1 1 1 4<br>1 1 1 2<br>1 1 1 4<br>1 1 1 2<br>1 1 1 4<br>1 1 1 2<br>1 1 1 4<br>1 1 1 2<br>1 1 1 4<br>1 1 1 2<br>1 1 1 4<br>1 1 1 4<br>1 1 1 4<br>1 1 1 1 2<br>1 1 1 4<br>1 1 1 1 4<br>1 1 1 1 4<br>1 1 1 1 4<br>1 1 1 1 4<br>1 1 1 1 4<br>1 1 1 1 4<br>1 1 1 1 1 1 1 1 1 1 1 1 1 1 1 1 1 1 1                                                                                                     |       |         |       |    |     | 開くして    | าราม2        |    |    | 開     | <        |
|----------------------------------------------------------------------------------------------------|-------|---------|-------|----|-----|---------|--------------|----|----|-------|----------|
| K2- (先頃100件まで)     K1 = 1     K1 = 2     K1 = 1     K1 = 2     K1 = 1     K1 = 1     K1 = 1     K1 = 2     K1 = 1     K1 = 1 | 指定しま  | す。Excel | は1シート | 目の | りみ取 | 心対象として読 | 392 一括       | 貼り | 付け | けができ  | 3        |
| AC3_1 AC3_2 AC4<br>0 1 1 1<br>1 1 2<br>0 0 3 3<br>1 1 1 2<br>0 0 3<br>1 1 2<br>0 0 3<br>1 1 2<br>0 0 3<br>1 1 2<br>0 0 3<br>1 1 4<br>1 1 2<br>0 0 3<br>1 1 4<br>1 1 2<br>0 0 3<br>1 1 4<br>月間文<br>純枠想起1<br>第07-9<br>次の7-9                                                                                                    | 12- ( | 先頭100%  | キまで)  |    |     | 設問設定    |              |    |    | 羅択肢文言 |          |
| 0     1     1     ^       1     1     2       0     0     3       1     1     4       0     1       1     1       1     1       1     1       1     1       1     1       1     1       1     1       1     1       1     1       1     1       1     1       1     1       1     1       1     1                                                                                                    | AC3_1 | AC3_2   | AC4   |    |     | アイテム名   | AC1          |    | 1  |       |          |
| 1     1     2       0     0     3       1     1     4       0     1     5       1     0     6       0     1     1       1     1     2       0     1     1       1     1     2       0     0     3       1     1     4       1     1     4       0     3     5       6     F                                                                                                    | 0     | 1       | 1     |    | ^   | 同葉タイプ   |              |    | 2  | B     |          |
| 0     0     3       1     1     4       0     1     5       1     0     6       0     1     1       1     1       1     1       1     1       1     1       1     1       1     1       1     1       1     1       1     1       1     1       1     1       1     1       1     1       1     1                                                                                                      | 1     | 1       | 2     |    |     | 四百717   | SA           | v  | 3  | c     | <u> </u> |
| 1     1     4       0     1     5       0     1     5       0     1     1       1     1     2       0     0     3       1     1     4                                                                                                    | 0     | 0       | 3     |    |     | 選択肢数    | 6            |    | 4  | D     |          |
| 0     1     5       1     0     6       0     1     1       1     1     2       0     0     3       1     1     4                                                                                                    | 1     | 1       | 4     |    |     |         | (°           |    | 5  | E     |          |
| 1     0     6       0     1     1       1     1     2       0     0     3       1     1     4                                                                                                    | 0     | 1       | 5     |    |     | 表題      |              |    | 6  | F     |          |
| 0         1         1         1         1         1         1         1         1         1         1         1         1         1         1         1         1         4         1         前のデータ         次のデータ         次のデータ         1         1         1         4         1         1         1         1         1         1         1         1         1         1         1         1         1         1         1         1         1         1         1         1         1         1         1         1         1         1         1         1         1         1         1         1         1         1         1         1         1         1         1         1         1         1         1         1         1         1         1         1         1         1         1         1         1         1         1         1         1         1         1         1         1         1         1         1         1         1         1         1         1         1         1         1         1         1         1         1         1 <th1< th=""> <th1< th=""> <th1< th=""> <t< td=""><td>1</td><td>0</td><td>6</td><td>1</td><td></td><td></td><td></td><td></td><td></td><td></td><td></td></t<></th1<></th1<></th1<>                                                                                                    | 1     | 0       | 6     | 1  |     |         |              |    |    |       |          |
| 1 1 2<br>0 3<br>1 1 4 、<br>ドログーク 次のデータ                                                                                                    | 0     | 1       | 1     |    |     | 質問文     | 85.25.80.201 |    |    |       |          |
| 0         0         3           1         1         4         、                                                                                                    | 1     | 1       | 2     |    |     |         | PEAF 25.05   |    |    |       |          |
| 1 1 4 × 前のアータ 次のアータ                                                                                                    | 0     | 0       | 3     |    |     |         |              |    |    | 150-7 |          |
|                                                                                                    | 1     | 1       | 4     |    | ~   |         |              |    |    | 次のデー  | -9       |

#### MA(マルチ01形式)の場合

| 指定         | レます。Excelは1シート | 目のみ取り | ■< ファイト<br><sup>ン対象として読み2</sup> 一括貼り付けができる                                                    |  |
|------------|----------------|-------|-----------------------------------------------------------------------------------------------|--|
| Ľ2-<br>3_2 | (先頃100件まで)     |       | 設問設定     アイテム名 AC3 選択肢文言     1 A 2 B     2 B     度好化文言     項所設数 2     表題     質問文     ●●     ● |  |
|            | •              |       | 戻る 実行 キャンセル                                                                                   |  |

|                     |      | 89./  | 1-7110   |    | 89.4    |
|---------------------|------|-------|----------|----|---------|
| を指定します。 Excelは1シート目 | 目のみ取 | 開くして読 | 5み込まれます。 |    | )<br>開入 |
| レビュー (先頭100件まで)     |      | 設問設定  |          |    |         |
|                     |      | アイテム名 | Ndata    |    |         |
|                     | ^    | 回答タイプ | Ν        | ×  |         |
|                     |      |       |          |    |         |
|                     | -    | 表題    |          |    |         |
|                     |      | 曾朋文   |          |    |         |
|                     |      | 864   | ••       |    |         |
|                     | ~    |       |          |    |         |
|                     |      |       |          |    |         |
|                     |      |       | 戻る       | 実行 | キャンセル   |

### 【「設問設定」に必要な情報を入力】

追加するデータのすべての設問設定を終えたら「実行」を押します。 「外部データ追加を実行しますか?」の表示で「実行」を押します。

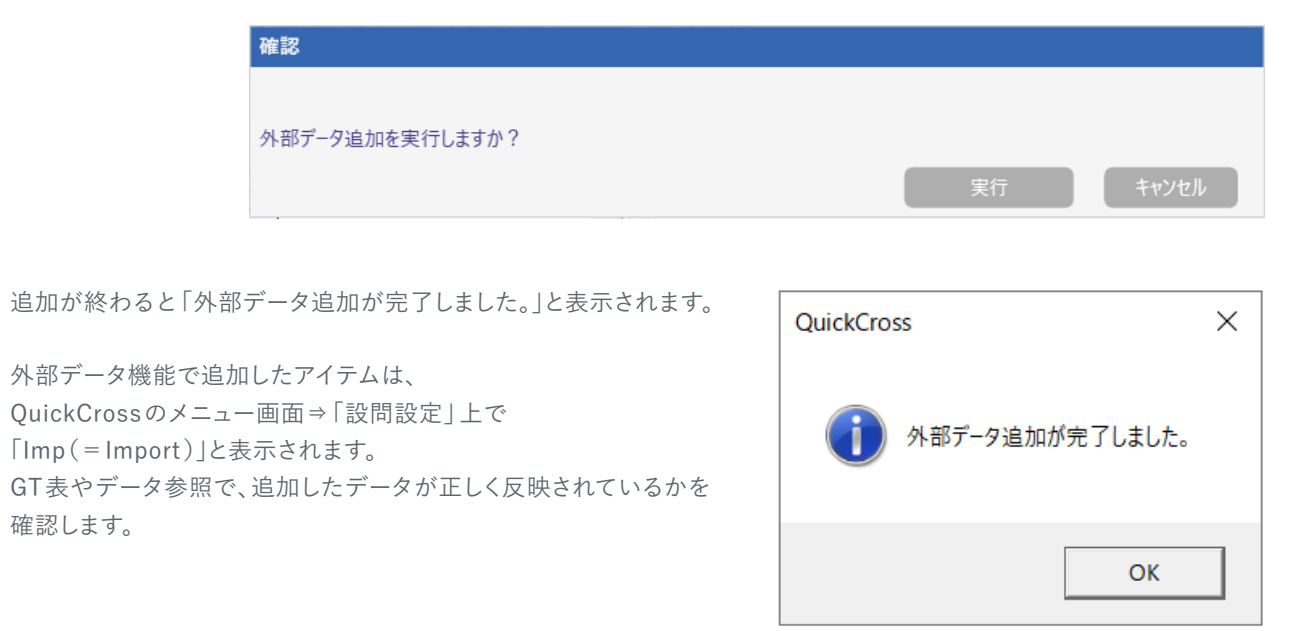

| 設問設定                     |                                          |                                           |                                 |    |       |      |
|--------------------------|------------------------------------------|-------------------------------------------|---------------------------------|----|-------|------|
| 調査名                      | ランチに関するアンケート                             |                                           |                                 | Q  |       |      |
|                          |                                          |                                           |                                 |    |       |      |
|                          | アイテム名                                    | 回答タイプ/選択肢数                                |                                 |    | <br>^ |      |
| Org                      | アイテム名<br>Q19S1                           | 回答タイプ/選択肢数<br>SA/11                       | 世帯年収                            |    | ^     |      |
| Org<br>Org               | アイテム名<br>Q19S1<br>Q19S2                  | 回答タイプ/選択肢数<br>SA/11<br>SA/11              | 世帯年収個人年収                        |    | <br>  | 間の追加 |
| Org<br>Org<br>Org        | アイテム名<br>Q19S1<br>Q19S2<br>Q20S1N        | 回答タイプ/選択肢数<br>SA/11<br>SA/11<br>N         | 世帯年収<br>個人年収<br>Q20S1【          | ]円 | 个設置   | 間の追加 |
| Org<br>Org<br>Org<br>Imp | アイテム名<br>Q19S1<br>Q19S2<br>Q20S1N<br>AC1 | 回答タイプ/選択肢数<br>SA/11<br>SA/11<br>N<br>SA/6 | 世帯年収<br>個人年収<br>Q20S1【<br>純粋想起1 | ]円 | ~ 設問  | 間の追加 |

追加したアイテムを集計するには、 P4~)「GT表(単純集計表)を作成するには」、 P10~)「クロス集計表やグラフ付き集計表の作成を行うには」をご覧ください。

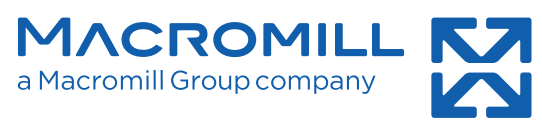

集計のキホンサイトもご活用ください https://www.macromill.com/tabulation/faq/

ver8.1\_20200820